# Measuring Module M700<sup>®</sup> pH 2700i(X)

For Simultaneous Measurement of pH Values, ORP, and Temperature

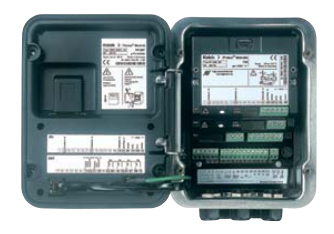

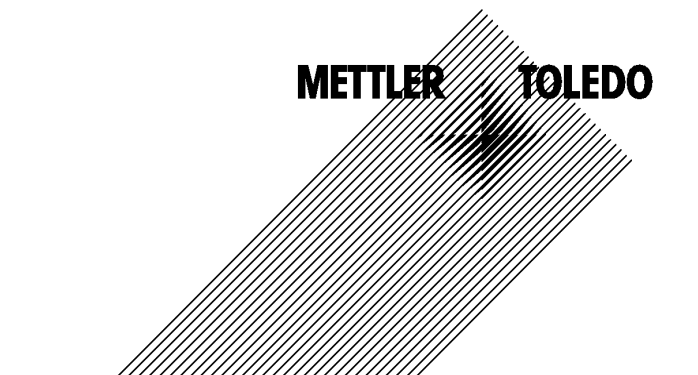

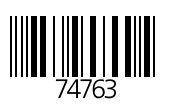

#### Warranty

Defects occurring within 1 year from delivery date shall be remedied free of charge at our plant (carriage and insurance paid by sender). Sensors, fittings, and accessories: 1 year. ©2007 Subject to change without notice

#### **Return of Products Under Warranty**

Please contact our Service Team before returning a defective device. Ship the <u>cleaned</u> device to the address you have been given. If the device has been in contact with process fluids, it must be decontaminated/disinfected before shipment. In that case, please attach a corresponding certificate, for the health and safety of our service personnel.

#### Disposal

Please observe the applicable local or national regulations concerning the disposal of "waste electrical and electronic equipment".

#### Trademarks

The following registered trademarks are used in this instruction manual without further marking

SMARTMEDIA<sup>®</sup> is a registered trademark of Toshiba Corp., Japan

FOUNDATION FIELDBUS™ is a trademark of Fieldbus Foundation, Austin, USA

Mettler-Toledo AG, Process Analytics, Industrie Nord, CH-8902 Urdorf, Tel. +41 (44) 729 62 11 Fax +41 (44) 729 26 36 Subject to technical changes. CE

#### Mettler-Toledo GmbH

Process Analytics

Adresse Im Hackacker 15 (Industrie Nord), CH-8902 Urdorf, Schweiz Briefdortesse Postfoch, CH-8902 Urdorf Telefon 01-736 22 11 Telefox 01-736 26 36 Internet Bank Credit Suisse First Boston, Zürich (Acc. 0835-370501-21-90)

CE

### Declaration of conformity Konformitätserklärung Déclaration de conformité

| We/ Wir/Nous                    | Mettler-Toledo GmbH, Process Analytics                                                                                                    |
|---------------------------------|----------------------------------------------------------------------------------------------------|
|                                 | Im Hackacker 15                                                                                                    |
|                                 | 8902 Urdorf                                                                                                    |
|                                 | Switzerland                                                                                                    |
|                                 | declare under our sole responsibility that the product                                                                                    |
|                                 | erklären in alleiniger Verantwortung, dass dieses Produkt                                                                                 |
|                                 | déclarons sous notre seule responsabilité que le produit.                                                                                 |
| Description                     |                                                                                                    |
| Beschreibung/Description        | pH 2700i                                                                                                    |
|                                 | <ul> <li>to which this declaration relates is in conformity with the following standard(s) or<br/>other normative document(s).</li> </ul> |
|                                 | auf welches sich diese Erklärung bezieht, mit der/den folgenden Norm(en) oder                                                             |
|                                 | Richinne(n) upereinsimini.<br>ququel se réfère cette déclaration est conforme à la (quy) norme(s) ou qu(y)                                |
|                                 | document(s) normative(s).                                                                                                    |
| EMC Directive/                  |                                                                                                    |
| EMV-Richtlinie/                 |                                                                                                    |
| Directive concernant la CEM     | 89/336/EWG                                                                                                    |
| Low-voltage directive/          |                                                                                                    |
| Niederspannungs-Richtlinie/     |                                                                                                    |
| Directive basse tension         | 73/23/EWG                                                                                                    |
| Place and Date of issue/        |                                                                                                    |
| Ausstellungsort/ - Datum        |                                                                                                    |
| Lieu et date d'émission         | Urdorf Sentember 15, 2005                                                                                                    |
|                                 |                                                                                                    |
| Mettler-Toledo GmbH, Process An | alytics                                                                                                    |
| 111 2                           | Alst                                                                                                    |
| Valle Olax                      |                                                                                                    |
| Waldemar Rauch                  | Thomas Hosli<br>Used of Constitution and DB D                                                                                             |
| General Manager PO oraon        | Head of Operations and K&D                                                                                                    |
| Norm/ Standard/ Standard        | EN 61326 / VDE 0843 Teil 20                                                                                                    |
|                                 | EN 61010-1 / VDE 0411 Teil 1                                                                                                    |
|                                 |                                                                                                    |
|                                 | METTLER                                                                                                    |
|                                 |                                                                                                    |

CE\_M700\_Modul\_pH\_2700i.doc

Sitz der Gesellschaft Mettler-Toledo GmbH, Im Langacher, CH-8606 Greifensee

#### Mettler-Toledo GmbH

Process Analytics

Adresse Im Hackacker 15 (industrie Nord), CH-8902 Urdorf, Schweiz Briefdoresse Postioch, CH-8902 Urdorf Telefon 01-738 22 11 Telefon 01-738 28 36 Inferenti Bank Credit Suisse First Boston, Zürich (Acc. 0835-370501-21-90)

### Declaration of conformity Konformitätserklärung Déclaration de conformité

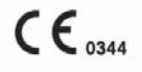

| We/ Wir/Nous                                       | Mettler-Toledo GmbH, Process Analytics<br>Im Hackacker 15<br>8902 Urdorf                                                   |                        |             |
|----------------------------------------------------|----------------------------------------------------------------------------------------------------|------------------------|-------------|
|                                                    | Switzerland<br>declare under our sole responsibility that the produ<br>erklären in alleiniger Verantwortung, dass dieses F | uct,<br>Produkt,       |             |
| 5 335                                              | déclarons sous notre seule responsabilité que le p                                                                         | roduit,                |             |
| Description<br>Resobration                         | all 2700i X                                                                                                    |                        |             |
| beschlerbung/Description                           | to which this declaration relates is in conformity w                                                                       | ith the following star | ndard(s) or |
|                                                    | other normative document(s).                                                                                               | in no iono in g oldi   | 100.0(0) 0. |
|                                                    | auf welches sich diese Erklärung bezieht, mit der/                                                                         | den folgenden Norm     | (en) oder   |
|                                                    | Richtlinie(n) übereinstimmt.                                                                                               |                        |             |
|                                                    | document(s) normative(s).                                                                                                  | a (dux) norme(s) or    | uu(x)       |
| ·                                                  |                                                                                                    |                        |             |
| Explosion protection<br>Explosionsschutzrichtlinie | 94/9/EG<br>KEMA 04 ATEX 2056                                                                                               |                        |             |
| Prot. contre les explosions                        | NL-6812 AR Arnhem, KEMA 0344                                                                                               |                        |             |
|                                                    |                                                                                                    |                        |             |
| EMC Directive/                                     |                                                                                                    |                        |             |
| Directive concernant la CEM                        | 89/336/FWG                                                                                                    |                        |             |
| Directive concentant la CEM                        |                                                                                                    |                        |             |
| Low-voltage directive/                             |                                                                                                    |                        |             |
| Niederspannungs-Richtlinie/                        | 70/00/5/00                                                                                                    |                        |             |
| Directive basse tension                            | /3/23/EWG                                                                                                    |                        |             |
| Place and Date of issue/                           |                                                                                                    |                        |             |
| Ausstellungsort/ - Datum                           |                                                                                                    |                        |             |
| Lieu et date d'émission                            | Urdorf, October 31, 2005                                                                                                   |                        |             |
| Mettler-Toledo GmbH Process Ar                     | alutics                                                                                                    |                        |             |
|                                                    | 1. /                                                                                                    |                        |             |
| 1111 22                                            | ala.                                                                                                    |                        |             |
| Valle Val                                          | N-4-                                                                                                    |                        |             |
| Waldemar Rauch                                     | Thomas Hösli                                                                                                    |                        |             |
| General Manager PO Uraorr                          | Head of Operations and R&D                                                                                                 |                        |             |
| Norm/ Standard/ Standard                           | EN 50014 EN 50281-1-1                                                                                                    |                        |             |
|                                                    | EN 50020 EN 50284                                                                                                    |                        |             |
|                                                    | EN 61326 / VDE 0843 Teil 20                                                                                                | METTIED                | TOLEDO      |
|                                                    | EN 01010-1 / VDE 0411 1011 1                                                                                               | WEITLER                | IOLEDO      |
|                                                    |                                                                                                    |                        |             |
| CE_M700_Modul_pH_2700i_X.doc                       |                                                                                                    |                        |             |

Sitz der Gesellschaft Metter-Toledo GmbH, Im Langacher, CH-8606 Greifensee

# Contents

| Warranty                                                | 2         |
|---------------------------------------------------------|-----------|
| Disposal                                                | 2         |
| Trademarks                                              | 2         |
| Intended Use                                            |           |
| Conformity with FDA 21 CFR Part 11                      |           |
| Safety Information                                      |           |
| Application in Hazardous Locations: pH 2700iX Module    |           |
| Software Version                                        |           |
| Modular Concept                                         |           |
| Short Description                                       |           |
| Short Description: FRONT Module                         |           |
| Short Description: Menu Structure                       | I /<br>10 |
|                                                         |           |
| ISM - Intelligent Sensor Management                     |           |
| Plug and Measure                                        |           |
| First Calibration                                       |           |
| Parameter Setting                                       |           |
| Predictive Maintenance                                  | 24        |
| Diagnostics                                             |           |
| CIP (Cleaning in Place) / SIP (Sterilization in Place). |           |
| Terminal Plate pH 2700i(X) Module                       | 27        |
| Attaching the Terminal Plates                           |           |
| Inserting the Module                                    |           |
| Wiring ExampleMenu Selection                            |           |
| Passcode Entry                                          |           |
| Changing a passcode "Passcode entry" menu               |           |
| Configuring the Measurement Display                     |           |

| Calibration / Adjustment                                                                                                    | 38                                                                                |
|----------------------------------------------------------------------------------------------------|-----------------------------------------------------------------------------------|
| Adjustment                                                                                                    | 39                                                                                |
| Calibration Methods                                                                                                    | 40                                                                                |
| One-Point Calibration                                                                                                    | 40                                                                                |
| Two-Point Calibration                                                                                                    | 40                                                                                |
| Three-Point Calibration                                                                                                    | 40                                                                                |
| Sensor Replacement (First Calibration)                                                                                                    | 40                                                                                |
| Temperature Compensation                                                                                                    | 41                                                                                |
| Temperature Compensation During Calibration                                                                                                    | 41                                                                                |
| Automatic Temperature Compensation                                                                                                    | 41                                                                                |
| Manual Temperature Compensation                                                                                                    | 41                                                                                |
| Selecting a Calibration Method                                                                                                    | 42                                                                                |
| Calimatic Automatic Buffer Recognition                                                                                                    | 44                                                                                |
| Calibration with Manual Entry of Buffer Values                                                                                                    | 46                                                                                |
| Product Calibration                                                                                                    | 48                                                                                |
| Calibration by Entering Data from Premeasured Electrodes                                                                                                    | 50                                                                                |
| ORP Calbration/Adjustment                                                                                                    | 52                                                                                |
| ISFET Zero Adjustment                                                                                                    | 54                                                                                |
|                                                                                                    |                                                                                   |
| Parameter Setting: Operating Levels                                                                                                    | 56                                                                                |
| Parameter Setting: Operating Levels<br>Administrator level                                                                                                    | <b>56</b><br>56                                                                   |
| Parameter Setting: Operating Levels<br>Administrator level<br>Operator level                                                                                                    | <b>56</b><br>56<br>56                                                             |
| Parameter Setting: Operating Levels<br>Administrator level<br>Operator level<br>Viewing level                                                                                                    | <b>56</b><br>56<br>56<br>56                                                       |
| Parameter Setting: Operating Levels<br>Administrator level<br>Operator level<br>Viewing level<br>Parameter Setting: Lock Functions                                                                                                    | <b>56</b><br>56<br>56<br>56<br>57                                                 |
| Parameter Setting: Operating Levels<br>Administrator level<br>Operator level<br>Viewing level<br>Parameter Setting: Lock Functions<br>Call up parameter setting                                                                                                    | 56<br>56<br>56<br>57<br>58                                                        |
| Parameter Setting: Operating Levels<br>Administrator level<br>Operator level<br>Viewing level<br>Parameter Setting: Lock Functions<br>Call up parameter setting<br>Sensoface                                                                                                    | 56<br>56<br>56<br>57<br>58<br>60                                                  |
| Parameter Setting: Operating Levels.         Administrator level.         Operator level.         Viewing level .         Parameter Setting: Lock Functions         Call up parameter setting .         Sensoface .         Sensoface Criteria                                                                                                    | 56<br>56<br>57<br>58<br>60<br>60                                                  |
| Parameter Setting: Operating Levels<br>Administrator level<br>Operator level<br>Viewing level<br>Parameter Setting: Lock Functions<br>Call up parameter setting<br>Sensoface<br>Sensoface Criteria<br>Sensocheck                                                                                                    | 56<br>56<br>56<br>57<br>58<br>60<br>60<br>60                                      |
| Parameter Setting: Operating Levels                                                                                                    | <b>56</b><br>56<br>57<br>58<br>60<br>60<br>60<br>61                               |
| Parameter Setting: Operating Levels                                                                                                    | <b>56</b><br>56<br>56<br>57<br>58<br>60<br>60<br>60<br>61<br>63                   |
| Parameter Setting: Operating Levels                                                                                                    | <b>56</b><br>56<br>56<br>57<br>58<br>60<br>60<br>60<br>61<br>63<br>63             |
| Parameter Setting: Operating Levels.         Administrator level.         Operator level.         Viewing level         Parameter Setting: Lock Functions         Call up parameter setting         Sensoface         Sensoface Criteria         Sensocheck.         Settings of Sensor Data         Parameter Setting: Cal Preset Values         Cal preset values.         Tolerance adjustment | <b>56</b><br>56<br>56<br>57<br>58<br>60<br>60<br>60<br>61<br>63<br>63<br>63       |
| Parameter Setting: Operating Levels<br>Administrator level<br>Operator level<br>Viewing level<br>Parameter Setting: Lock Functions<br>Call up parameter setting<br>Sensoface<br>Sensoface Criteria<br>Sensocheck<br>Settings of Sensor Data<br>Parameter Setting: Cal Preset Values<br>Cal preset values<br>Tolerance adjustment<br>Calimatic buffer                                              | <b>56</b><br>56<br>56<br>57<br>58<br>60<br>60<br>60<br>61<br>63<br>63<br>63<br>63 |
| Parameter Setting: Operating Levels<br>Administrator level<br>Operator level<br>Viewing level<br>Parameter Setting: Lock Functions<br>Call up parameter setting<br>Sensoface<br>Sensoface Criteria<br>Sensocheck<br>Settings of Sensor Data<br>Parameter Setting: Cal Preset Values<br>Cal preset values<br>Tolerance adjustment<br>Calimatic buffer<br>Calibration timer                         | <b>56</b><br>56<br>56<br>57<br>58<br>60<br>60<br>61<br>63<br>63<br>63<br>66<br>66 |
| Parameter Setting: Operating Levels                                                                                                    | <b>56</b> 56 56 56 57 58 60 60 61 63 63 66 66 66                                  |
| Parameter Setting: Operating Levels                                                                                                    | <b>56</b> 56 56 57 58 60 60 61 63 66 66 66 66                                     |

# Contents

| Temperature Compensation of Process Medium       | 69 |
|--------------------------------------------------|----|
| ORP/rH value                                     | 70 |
| Delta function                                   | 70 |
| Calculation Blocks                               | 71 |
| Logbook                                          |    |
| Factory setting                                  | 74 |
| Messages: Default settings and selection range   | 75 |
| Device Limits                                    | 75 |
| To configure current output                      |    |
| NAMUR Signals: Relay Contacts                    | 78 |
| Relay Contacts: Protective Wiring                | 79 |
| Relay Contacts                                   | 80 |
| Relay contacts, usage                            |    |
| Rinse Contact                                    | 81 |
| Configuring the rinse contact                    | 81 |
| Icons in the Measurement Display:                |    |
| Limit Value, Hysteresis, Contact Type            | 82 |
| OK1, OK2 Inputs: Specify Level                   |    |
| Switching Parameter Sets via OK2                 |    |
| Select parameter set (A, B) via OK2 input        |    |
| Signaling active parameter set via relay contact | 84 |
| Maintenance                                      |    |
| Sensor monitor                                   |    |
| Temp probe adjustment                            |    |
| Diagnostics Functions                            |    |
| Device description                               |    |
| FRONT module                                     | 86 |
| BASE module                                      |    |
| Module diagnostics                               |    |
| Sensor monitor                                   |    |
| ServiceScope                                     |    |
| IVIESSage IIST                                   |    |
| LOYDOOK                                          | 88 |
| Adaptive calibration timer                       |    |
|                                                  |    |

# Contents

| Tolerance adjustment                            |     |
|-------------------------------------------------|-----|
| Cal record                                      |     |
| Sensor network diagram                          |     |
| Statistics                                      |     |
| Call up diagnostics                             | 93  |
| Message list                                    | 93  |
| Specifications                                  |     |
| Appendix:                                       | 102 |
| Minimum Spans for Current Outputs               |     |
| Buffer Table Mettler-Toledo                     |     |
| Buffer Table Merck / Riedel                     |     |
| Buffer Table DIN 19267                          |     |
| Buffer Table NIST Standard (DIN 19266: 2000-01) |     |
| Buffer Table Techn. Buffers to NIST             |     |
| Buffer Table Hamilton A                         |     |
| Buffer Table Hamilton B                         |     |
| Buffer Table Kraft                              |     |
| Buffer Sets to be Entered: SW 700-002           |     |
| Index                                           |     |
| Display Icons                                   | 123 |
| Quick Access                                    |     |

The module is used for simultaneous pH, ORP, and temperature measurement with glass electrodes, ISFET sensors, or ISM sensors (Intelligent Sensor Management). The use of ISFET sensors requires an additional function which can be enabled by a separately orderable TAN.

The pH 2700iX module is intended for operation in locations subject to explosion hazards which require equipment of Group II, device category 2(1), gas/dust.

# Conformity with FDA 21 CFR Part 11

In their directive "Title 21 Code of Federal Regulations, 21 CFR Part 11, Electronic Records; Electronic Signatures" the US American health agency FDA (Food and Drug Administration) regulates the production and processing of electronic documents for pharmaceutical development and production. This results in requirements for measuring devices used for corresponding applications. The following features ensure that the M700(X) modular process analysis system meets the demands of FDA 21 CFR Part 11:

### **Electronic Signature**

Access to the device functions is regulated and limited by individually adjustable codes – "Passcodes". This prevents unauthorized modification of device settings or manipulation of the measurement results. Appropriate use of these passcodes makes them suitable as electronic signature.

### Audit Trail Log

Every change of device settings can be automatically recorded and documented in the Audit Trail Log on the SmartMedia card. The recording can be encrypted.

# **Safety Information**

Application in Hazardous Locations

### **Caution!**

Never try to open the module! If a repair should be required, return the module to our factory.

If the specifications in the instruction manual are not sufficient for assessing the safety of operation, please contact the manufacturer to make sure that your intended application is possible and safe.

### Be sure to observe during installation:

- Switch off power supply before replacing or inserting a module.
- Protect the signal inputs of the modules against electrostatic discharge.
- Before commissioning it must be proved that the device may be connected with other equipment.
- Observe correct shielding: To avoid interferences, the cable shielding must be completely covered by the ESD shielding cap.

### Application in Hazardous Locations: pH 2700iX Module

When using the pH 2700iX module, the stipulations for electrical installations in hazardous areas (EN 60079-14) must be observed. When installing the device outside the range of applicability of the 94/9/EC directive, the appropriate standards and regulations in the country of use must be observed. The module has been developed and manufactured in compliance with the applicable European guidelines and standards.

Compliance with the European Harmonized Standards for use in hazardous locations is confirmed by the EC-Type-Examination Certificate. Compliance with the European guidelines and standards is confirmed by the EC Declaration of Conformity.

There is no particular direct hazard caused by the operation of the device in the specified environment.

# **Software Version**

pH 2700i(X) Module

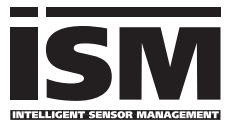

#### Device Software M 700(X)

The pH 2700i module is supported by software version 6.0 or higher. The pH 2700iX module is supported by software version 6.0 or higher.

### Module Software pH 2700i(X)

Software version 2.x

### **Query Actual Device/Module Software**

When the analyzer is in measuring mode: Press **menu** key, open Diagnostics menu.

| Menu | Display                                                                                                    | Device description                                                                                                    |
|------|----------------------------------------------------------------------------------------------------|----------------------------------------------------------------------------------------------------|
|      | Image: Constraint of the second second se | Provides information about all<br>modules installed: Module type and<br>function, serial number, hardware<br>and software version and device<br>options.<br>- Select the different modules (FRONT,<br>BASE, slots 1 - 3) using the arrow<br>keys. |

# Modular Concept

Basic Unit, Measuring Module, Additional Functions

The M 700(X) is an expandable modular process analysis system. The basic unit (FRONT and BASE modules) provides three slots which can be equipped by the user with any combination of measuring or communication modules. The software capabilities can be expanded by additional functions (options). Additional functions must be ordered separately. They are supplied with a device-specific TAN for function release.

### M 700(X) Modular Process Analysis System

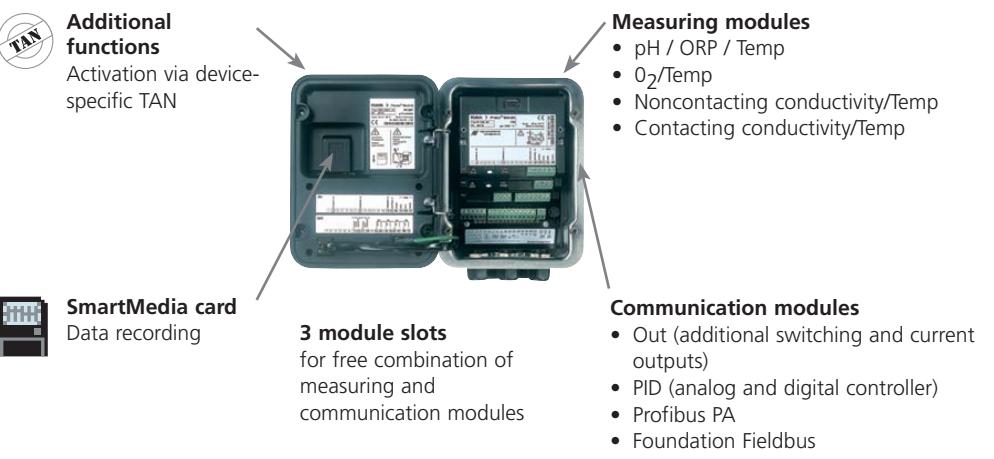

• EC 400 probe controller

## Documentation

The basic unit is accompanied by a CD-ROM containing the complete documentation.

Latest product information as well as instruction manuals for earlier software releases are available at **www.mt.com/pro**.

# **Short Description**

Short Description: FRONT Module

#### 4 captive screws

7

**METTLER TOLEDO** 

Meas

□ 24.0°C

for opening the analyzer (**Caution!** Make sure that the gasket between FRONT and BASE is properly seated and clean!)

M 700

🗋 %Air

□ 25.8°C

m

#### Transflective LC graphic display

(240 x 160 pixels) white backlighting, high resolution and high contrast.

# Measurement display

#### User interface

with plaintext menus as recommended by NAMUR. Menu texts can be switched to: German, English, French, Italian, Swedish, and Spanish. Intuitively acquirable menu logic, based on Windows standards.

#### Secondary displays

**2 softkeys** with context-sensitive functions.

#### Red LED

signals failure (On) or maintenance request/function check (flashing) according to NE 44.

**Green LED** Voltage supply okay

#### **Control panel**

3 function keys (menu, meas, enter) and 4 arrow keys for menu selection and data entries

### 5 self-sealing cable glands

M20 x 1.5 for entry of voltage supply and signal lines

# Short Description: Menu Structure

Basic Functions: Calibration, Maintenance, Parameter Setting, Diagnostics

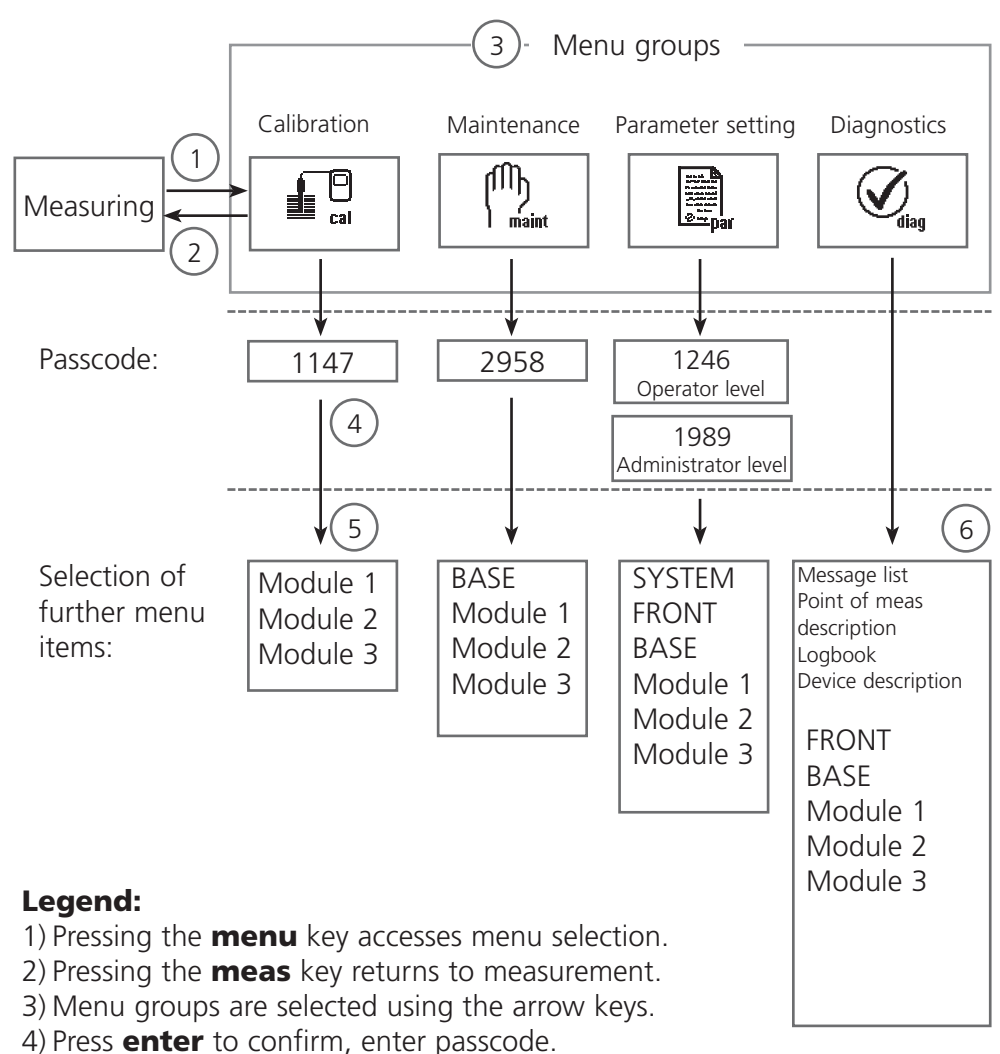

- 5) Further menu items are displayed.
- 6) Selected functions of the Diagnostics menu can be recalled via softkey even when in measuring mode.

# Short Description: FRONT Module

View into the open device (FRONT module)

#### Slot for SmartMedia card

- Data recording The SmartMedia card expands the measurement recorder capacity to > 50000 records
- Exchange of parameter sets 5 parameter sets can be stored on the SmartMedia card. The 2 internal parameter sets can be switched by remote control. Configurations can be transmitted from one analyzer to the other.
- Function expansions are possible with additional software modules, which are released using transaction numbers (TAN)
- Software updates

#### **Terminal plates** of "hidden" modules

Each module comes with an adhesive label containing the contact assignments. This label should be sticked to the inner side of the front (as shown). Then, the terminal assignments remain visible even if further modules are inserted

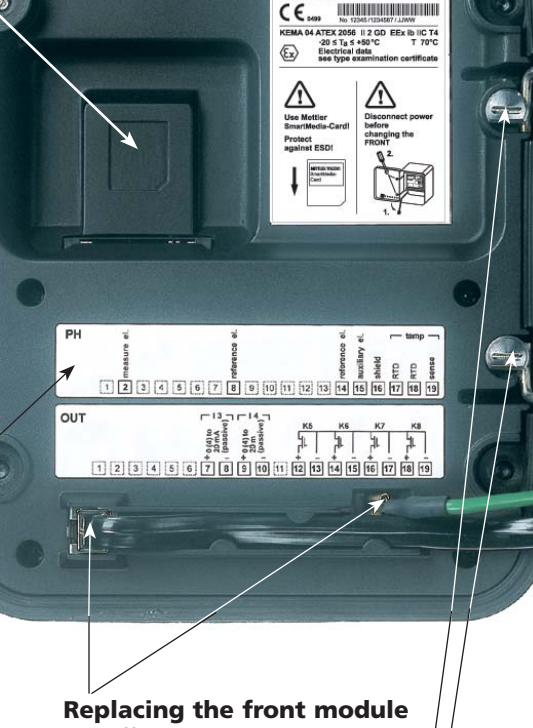

METTI ER TOLEDO

Type FRONT M 700X \* \*\*

Front

Pull off power cord and ground wire. To separate the FRONT module from the BASE module. turn the retaining screws of the pivot hinge by 90°.

#### The circumferential sealing

guarantees IP 65 protection and allows spray cleaning / disinfection. Caution! Keep clean!

# Short Description: BASE Module

View into the open device (BASE module, 3 function modules installed)

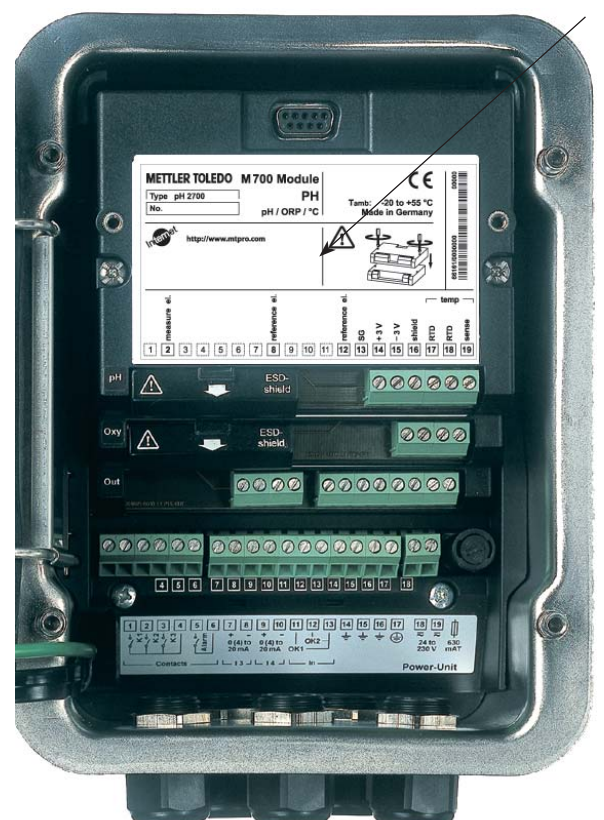

#### **Module equipment**

Module identification: Plug & Play. Up to 3 modules can be combined as desired. Several input and communication modules are available.

#### **BASE module**

2 current outputs (free assignment of process variable) and 4 relay contacts, 2 digital inputs. VariPower broad-range power supply, 20 ... 265 V AC/DC, suitable for all public mains supplies in the world.

Power supply units, IS version:

100 ... 230 V AC or 24 V AC/DC

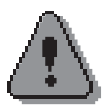

#### Warning!

# Do not touch the terminal compartment, there may be dangerous contact voltages!

### Important Notice Concerning SmartMedia Card

The SmartMedia card may be inserted or replaced with the power supply switched on. Before a memory card is removed, it must be "closed" in the maintenance menu. When closing the device, make sure that the sealing is properly seated and clean.

# **ISM - Intelligent Sensor Management**

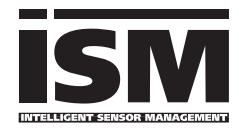

The pH 2700i(X) module allows the connection of ISM sensors.

ISM is an open system that is compatible to existing connection systems (VP 8 or K8S for digital sensors) and permits the use of conventional sensors. The system is

not restricted to pH measurement. Sensors from different manufacturers can be connected. During pH measurement it is still possible to continuously monitor the glass and reference electrode.

ISM sensors have an "electronic datasheet" which allows the storage of additional operating parameters such as calibration date and settings directly in the sensor.

An ISM sensor is immediately identified due to the "Plug & Measure" concept. This ensures the clear assignment of a sensor to a measuring point. The risk of confusing the sensors is eliminated. The sensors can be precalibrated in the lab. On-site calibration/adjustment is no more required.

### Information Available in the ISM Sensor

Each sensor is clearly identified by the unalterable factory data (manufacturer, sensor description).

Data for predictive maintenance can be transferred from the meter to the sensor (for example the maximally permitted number of CIP/SIP cycles). Statistical data inform on the product life cycle of the sensor: data of the last 3 calibrations, cal record, buffer values, voltages, temperature, response time, glass and reference impedance.

This allows a comprehensive diagnostic:

- Wear indication
- Adaptive calibration timer

### Taking over the Minimum/Maximum Temperature

The maximum temperature range is stored in the ISM sensor. When "Sensor monitoring Auto" has been selected, the value pair for the maximum + minimum temperature is automatically taken over from the sensor.

### Plug and Measure

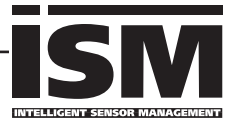

Thanks to the "Plug & Measure" method, an ISM sensor is immediately identified after being connected:

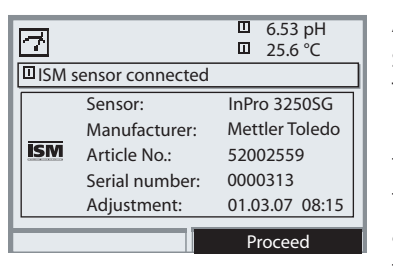

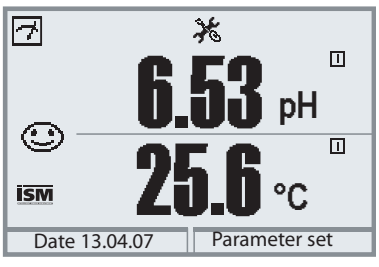

All sensor-typical parameters are automatically sent to the analyzer.

These are, for example, the measurement range, zero and slope of the sensor, but also the type of temperature probe. Without any further parameter setting, measurement starts at once, the measuring temperature is simultaneously detected.

With "Plug&Measure", premeasured ISM sensors can immediately be used for measurement without previous calibration.

The ISM logo is displayed as long as an ISM sensor is connected.

When the ISM sensor has not been adjusted, the "maintenance request" icon is displayed.

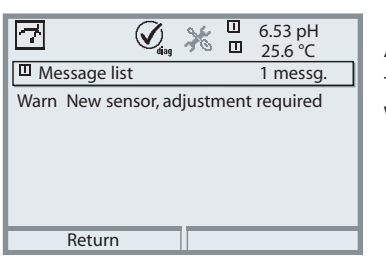

A new entry is added to the message list of the Diagnostics menu:

Warn New sensor, adjustment required

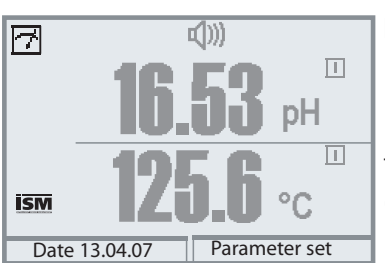

#### Failure Message (incorrect meas. values)

Measured value, alarm icon, and module slot identifier are flashing. The flashing means: Caution! The displayed value is no "valid" measured value!

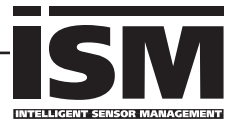

First Calibration

Prior to first use, an ISM sensor must be calibrated:

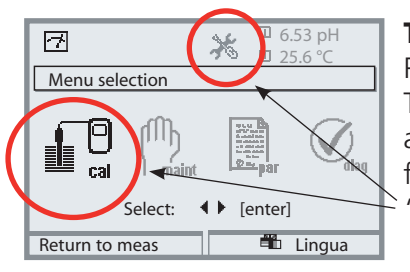

### To call up calibration

Press **menu** key to select menu. The measured values (upper right corner) and the "alarm" and "calibration" icons are flashing. (The analyzer classifies the values as "invalid" because of the missing calibration).

Select calibration using arrow keys, confirm with **enter**. Passcode: 1147. (To change passcode, select: Parameter setting/ System control/Passcode entry). After passcode entry, the system is in "HOLD" mode: Current outputs and relay contacts behave as configured\* and supply either the last measured value or a fixed value until the Calibration menu is exited.

\* The current outputs / relay contacts are configured in the BASE module or the communication modules (Out).

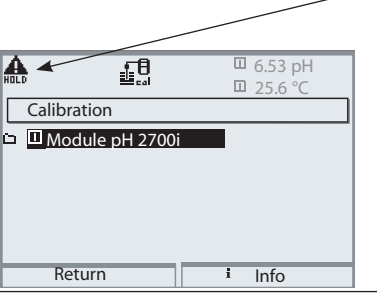

The HOLD mode is indicated by the "Hold" icon (upper left of display).

Select module using arrow keys, confirm with **enter**.

### Parameter Setting

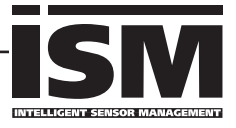

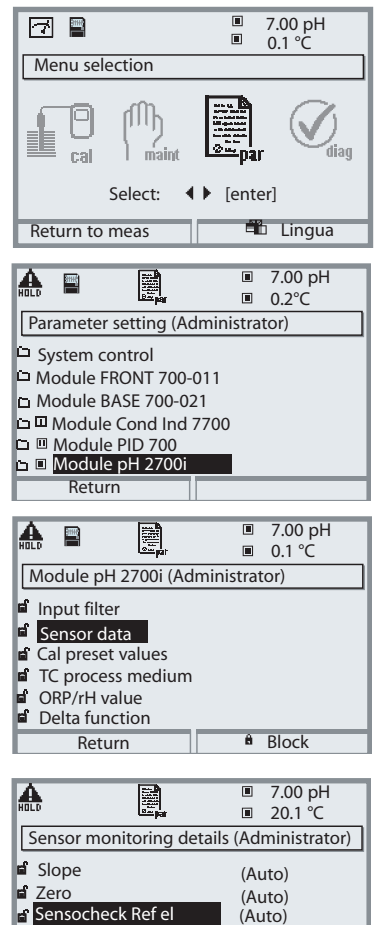

Sensocheck Glass el

Response time

Return

Sensor wear

(Auto)

(Auto)

(Individual)

Configuring an ISM sensor is considerably safer and easier than configuring a conventional sensor. Since ISM sensors have an "electronic datasheet", many parameters are already provided by the sensor and automatically taken over by the analyzer.

To enter the process-related parameters, select:

- Parameter setting
- Module selection
- Sensor data

#### **Sensor Monitoring Details**

When an ISM sensor is connected, the values for slope, zero, reference and glass impedance (pH electrodes), response time, and max./min. temperatures are automatically read by the module. Individual specifications are not overwritten by the ISM data. Additional specifications are required for sensor wear, CIP/SIP counter, autoclaving counter, and sensor operating time. The tolerance limits are displayed in gray.

### Predictive Maintenance

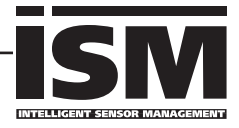

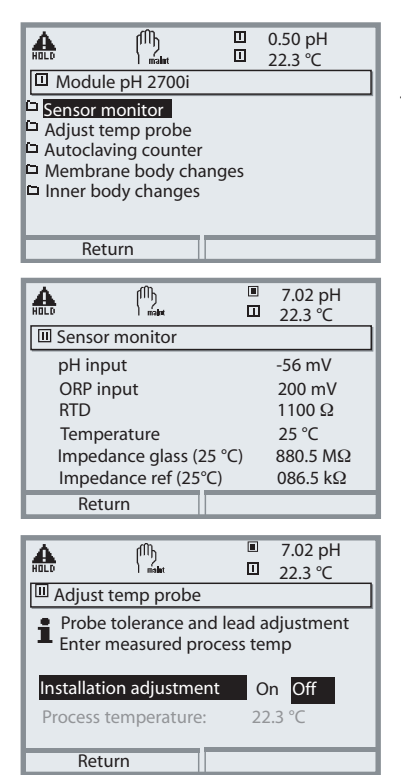

| Auto                                                |       | er | 7.02 pH<br>22.3 ℃ | _ |
|-----------------------------------------------------|-------|----|-------------------|---|
| Autoclaving counter     Max.cycles     Count cycles |       |    | 050<br>007        |   |
| R                                                   | eturn |    | Cycles+1          |   |

ISM sensors provide important tools for predictive maintenance.

The settings are made in the

• Maintenance menu / Module selection

### **Sensor Monitor**

for validation of sensor and complete measured-value processing.

### **Temp Probe Adjustment**

This function is used for compensating for the individual tolerance of the temperature probe and the influence of the lead resistances.

Adjustment may only be carried out after the process temperature is precisely measured using a calibrated reference thermometer. The measurement error of the reference thermometer should be less than 0.1 °C. Adjustment without precise measurement might result in considerable deviations of the measured value display!

### Autoclaving Counter (ISM only)

When setting the sensor data, the maximum number of autoclaving procedures permitted must be specified. Then, each cycle can be recorded in the Maintenance menu. This shows how many autoclaving cycles are still permitted.

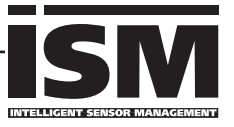

|           | Ø.            |        | 7.02 pH<br>22.3 ℃ |
|-----------|---------------|--------|-------------------|
| Sensor    | wear monitor  | r      |                   |
| Sensor v  | vear          |        |                   |
| Sensor o  | perating time | 635    | d                 |
| Autoclav  | ing cycles    | 1 of 2 | 2                 |
| CIP cycle | 25            | 1 of ! | 5                 |
| SIP cycle | 25            | 0 of 3 | 3                 |
| · ·       |               |        |                   |
| Ret       | urn           |        |                   |

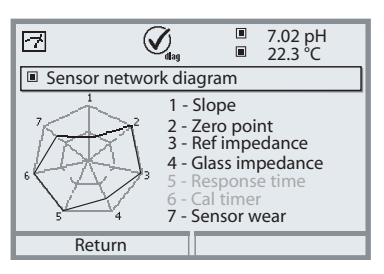

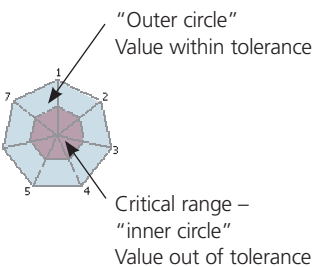

The tolerance can be modified as required!

| 7          |        |          | 7.02 pH<br>22.3 ℃ |  |
|------------|--------|----------|-------------------|--|
| Statistics |        |          |                   |  |
| Zero       |        |          |                   |  |
| 1st Cal    | +07.00 | pH 01.03 | 3.07 10:03        |  |
| Diff       | +00.03 | pH 01.04 | 4.07 17:24        |  |
| Diff       | +00.02 | pH 12.04 | 4.07 09:18        |  |
| Diff       | +00.03 | pH 28.04 | 4.07 10:47        |  |
| Slope      |        |          |                   |  |
| Return     |        |          |                   |  |

### Sensor Wear Monitor (ISM only)

The Diagnostics menu provides single-glance information on the current sensor wear. In addition, the sensor operating time as well as the number of executed autoclaving, CIP, or SIP cycles are indicated.

#### Sensor Network Diagram

- Slope
- Zero
- Reference impedance
- Glass impedance
- Response time
- Calibration timer
- Sensor wear

The measured values are continuously monitored during the measurement process. The sensor network diagram provides at-a-glance information about critical parameters. If a tolerance limit has been exceeded, the respective parameter is flashing. Values in gray: Monitoring switched off.

### Statistics

Indication of sensor data for the First Calibration (adjustment) and the last 3 calibrations compared to the First Calibration (date and time of First Calibration, zero and slope, impedance of glass and reference electrode, response time).

For ISM, the data are stored in the sensor.

## CIP (Cleaning in Place) / SIP (Sterilization in Place)

CIP/SIP cycles are used for cleaning or sterilizing the process-wetted parts in the process. They are performed for biotech applications, for example. Depending on the application, one (alkaline solution, water) or more chemicals (alkaline solution, water, acidic solution, water) are used. The temperatures for CIP are around 80 °C, for SIP around 110 °C. These procedures extremely stress the sensors.

ISM sensors can release a message when a preset number of CIP/SIP cycles is exceeded. This allows replacing the sensor in time.

### **Example of CIP Cycle:**

The device automatically recognizes the CIP and SIP cycles and correspondingly increments the counter. The user can specify the max. number of cycles and decide whether a message is to be generated when this number is exceeded.

These data are not overwritten even after sensor replacement. The number of CIP cycles is shown in the sensor wear monitor of the Diagnostics menu when an individual max value has been specified.

|                   | i<br>lag |   | 7.00 pH<br>24.1°C | 1  |
|-------------------|----------|---|-------------------|----|
| Sensor wear m     | onitor   |   |                   | ][ |
| Sensor wear       |          |   |                   | Ē  |
| Sensor operating  | time 316 | d |                   |    |
| Autoclaving cycle | s 1 of   | 2 |                   |    |
| CIP cycles        | 1 of     | 5 |                   |    |
| SIP cycles        | 0 of     | 3 |                   |    |
| Return            |          | _ |                   | 1  |

#### Notice:

The counters are incremented no earlier than 2 hours after start of the cycle, even if the cycle itself has already been terminated.

# Terminal Plate pH 2700i(X) Module

## Terminal Plate pH 2700i Module:

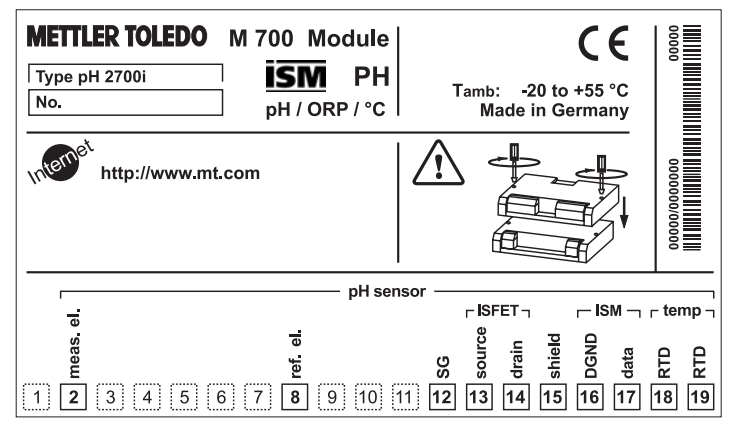

## Terminal Plate pH 2700iX Module:

| METTLER TOLEDO       M 700 X Module         Type       pH 2700i X         No.       ISM         PH / ORP / °C                                                                                                    |          |
|----------------------------------------------------------------------------------------------------|----------|
| KEMA 04 ATEX 2056       Electr. data see type examination certificate         II 2 (1) GD EEx ib [ia]       IIC T4 T 70 °C       CH-8902 Urdorf       Switzerland         II 2 (1) GD EEx ib [ia]       IIC T4 T 70 °C       CH-8902 Urdorf       Switzerland         IS, CLASS I, DIV1, GRP A, B, C, D, T4       Entity, Ta = 50 °C       control dwg. 201.004-110         NI, CII, DIV 2, GRP A, B, C, D       with IS circuits extending into DIV 1       AIS, CII, Zone 1, Ex ib [ia] IIC T4         NI, CII, Zone 2, Ex na [ia] IIC       control dwg. 201.004-120                                                                                                    |          |
| pH sensor                                                                                                    |          |
| estate       FISFET - LISM - L         estate       estate         estate       estate <tr< td=""><td>- temp ¬</td></tr<> | - temp ¬ |

# **Attaching the Terminal Plates**

The terminal plates of the lower modules can be sticked to the inner side of the door. This facilitates maintenance and service.

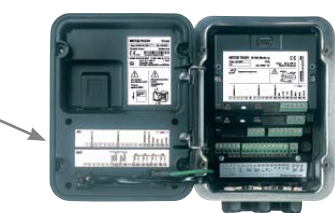

# Inserting the Module

Note: Be sure to connect the shielding properly!

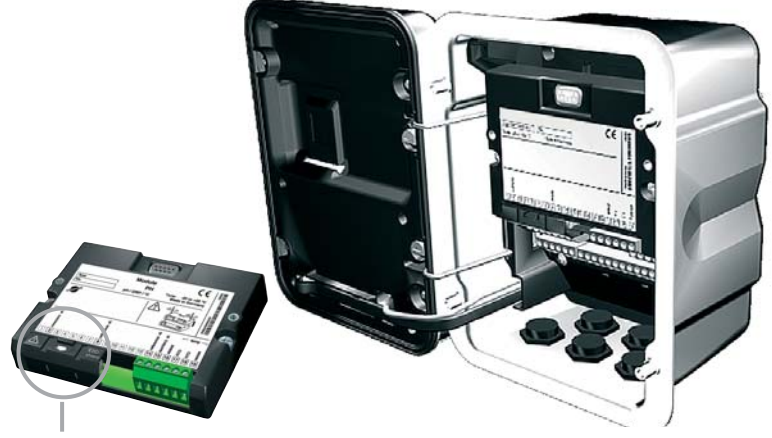

The terminals 2 and 8 are covered by an ESD shield. To connect the sensor cable, just pull it back. Make sure that the cable glands are tightly closed to protect against humidity.

- 1. Switch off power supply
- 2. Open the device (loosen the 4 screws at the front)
- 3. Place module in slot (D-SUB connector)
- 4. Tighten fastening screws of the module
- 5. Open ESD shielding cap (covering terminals 2 and 8)
- Connect sensor cable.
   To avoid interferences, the cable shielding must be completely covered by the ESD shielding cap.
- 7. Close ESD shielding cap (covering terminals 2 and 8)
- 8. Close device, tighten screws at the front
- 9. Switch on power supply
- 10. Set parameters

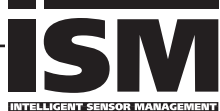

pH/ORP measurement with glass electrode and ISM VP connection, Sensocheck of glass and reference electrode

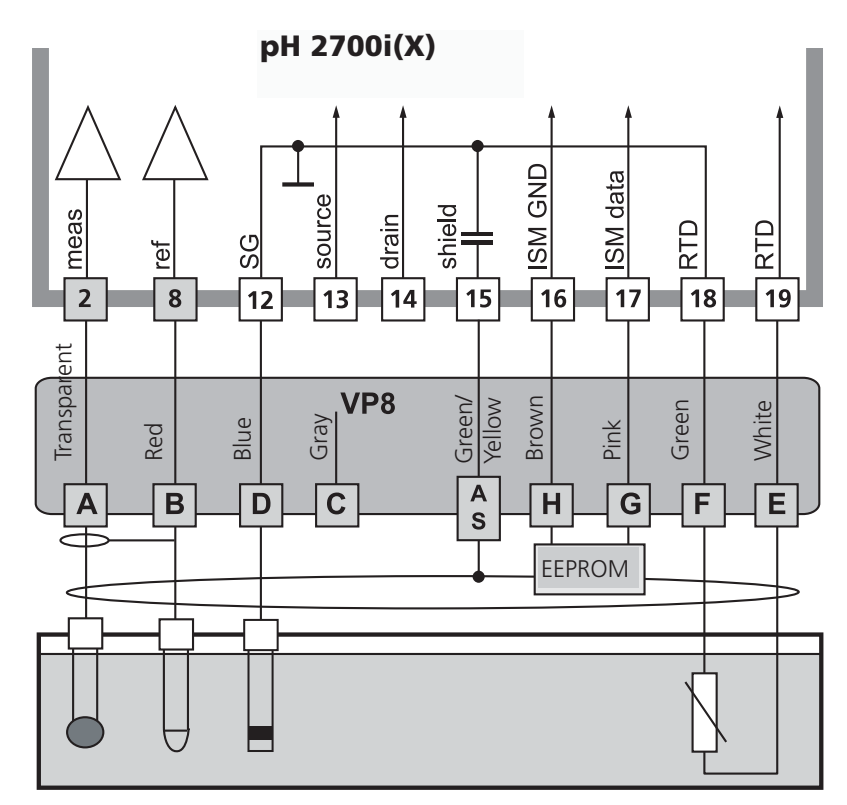

## Notice:

Compatible to VP6 connection (without ISM functionality).

Digital ISM sensors, K8S connection

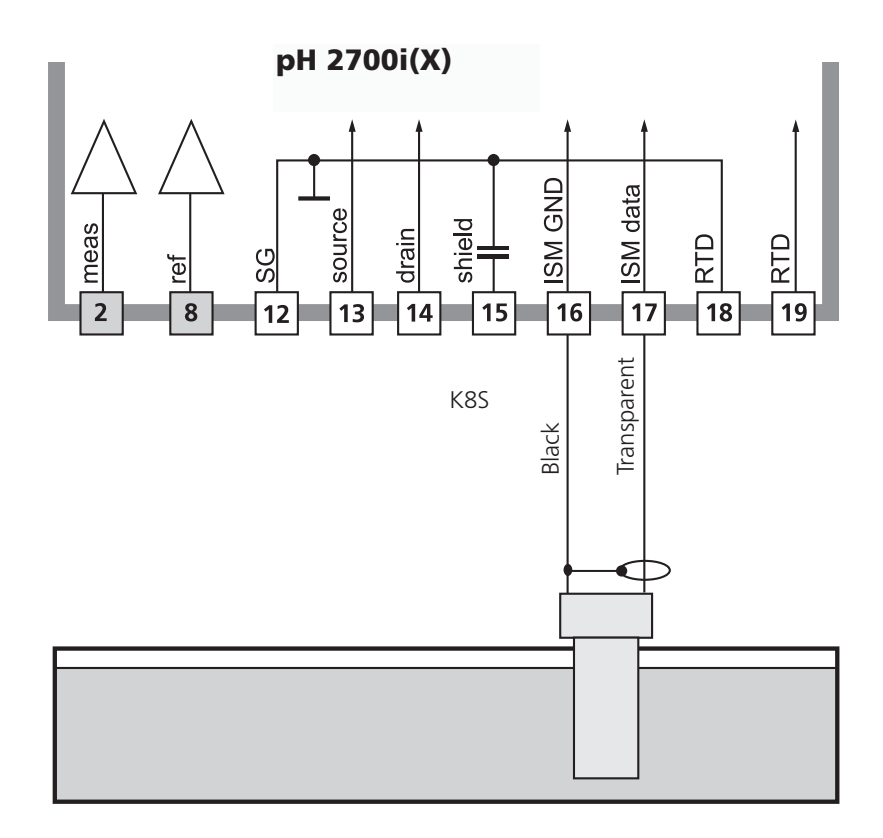

pH measurement with InPro 3300 ISFET sensor

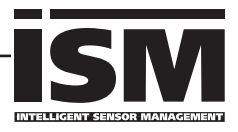

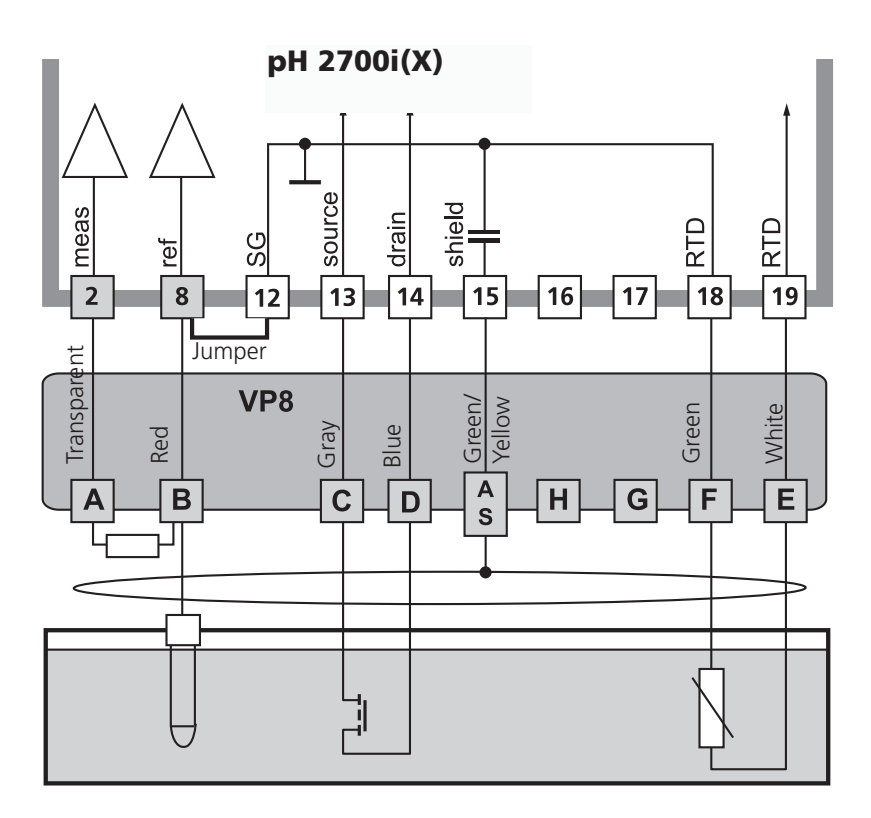

### Notice:

Each time a new sensor is connected, you must perform an ISFET zero adjustment to adjust the operating point.

After that, you should perform one of the following calibration methods:

- Calimatic: automatic calibration
- Manual entry of buffer values
- Data entry: premeasured electrodes

Note: Be sure to connect the shielding properly!

## Wiring Example 4

pH measurement with Sensocheck of glass electrode

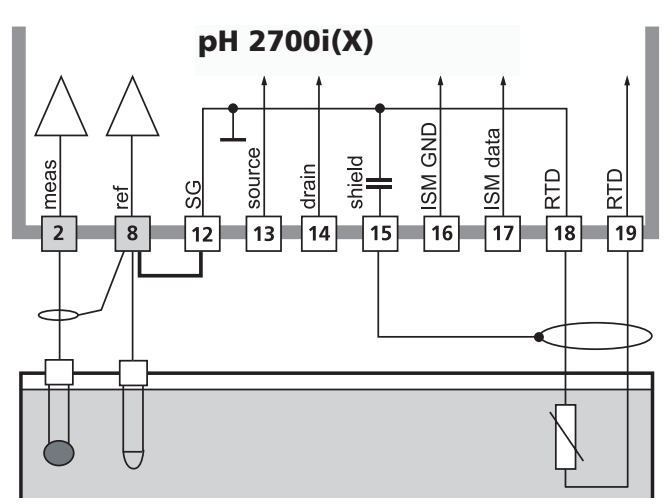

# Wiring Example 5

Simultaneous pH and ORP measurement with Sensocheck of glass and reference electrode

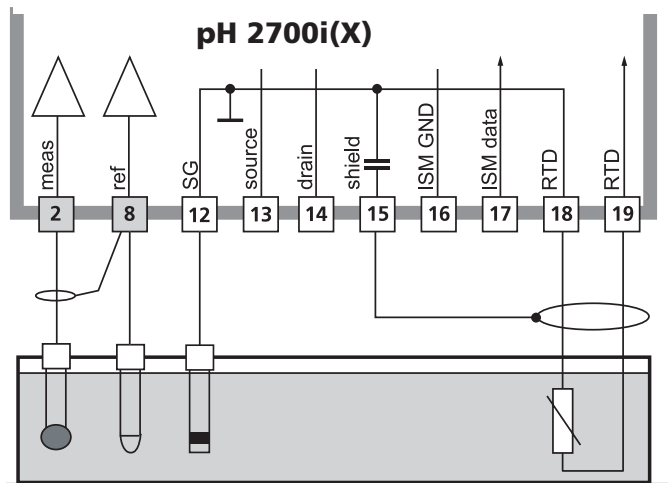

Wiring example ORP measurement with Sensocheck of reference electrode

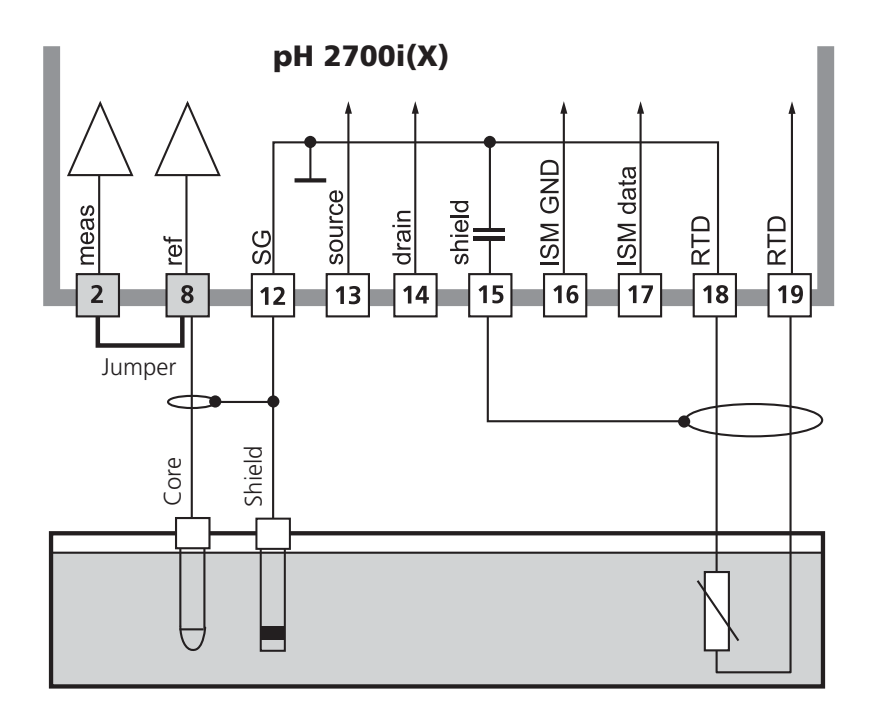

# **Menu Selection**

After switching on, the analyzer performs an internal test routine and automatically detects the number and type of modules installed. Then, the analyzer goes to measuring mode.

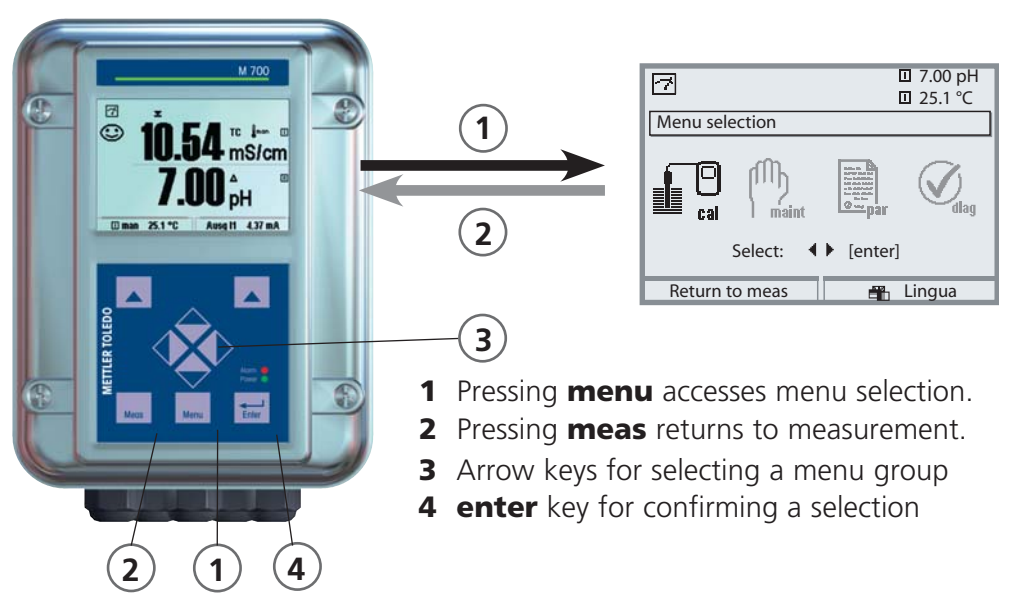

# Menu Structure

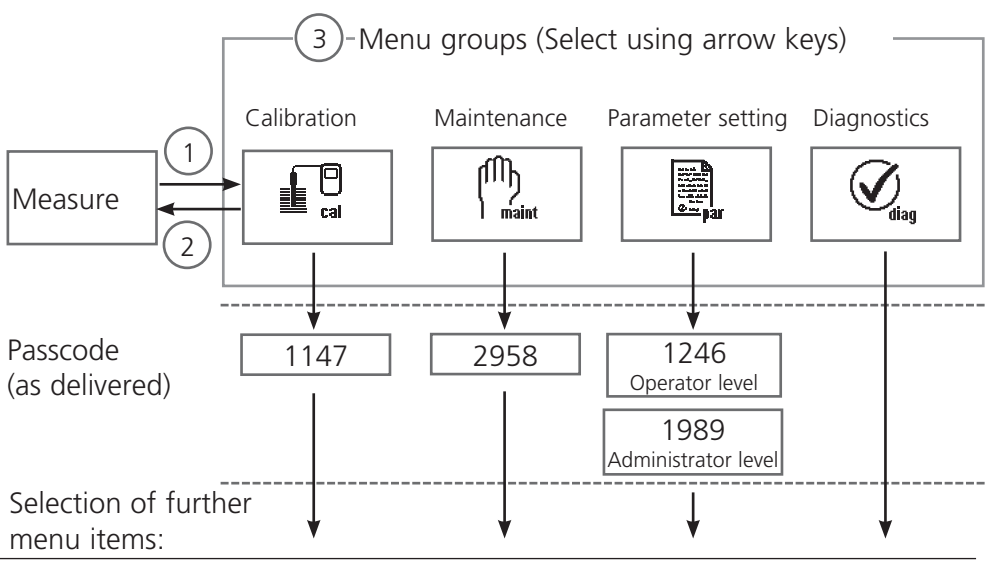

# Passcode Entry

## To enter a passcode

Select the position using the left/right keys, then edit the number using the up/down keys. When all numbers have been entered, confirm with **enter**.

## To change a passcode

- Open the menu selection (menu)
- Select parameter setting
- Administrator level, enter passcode
- Select System control: Passcode entry

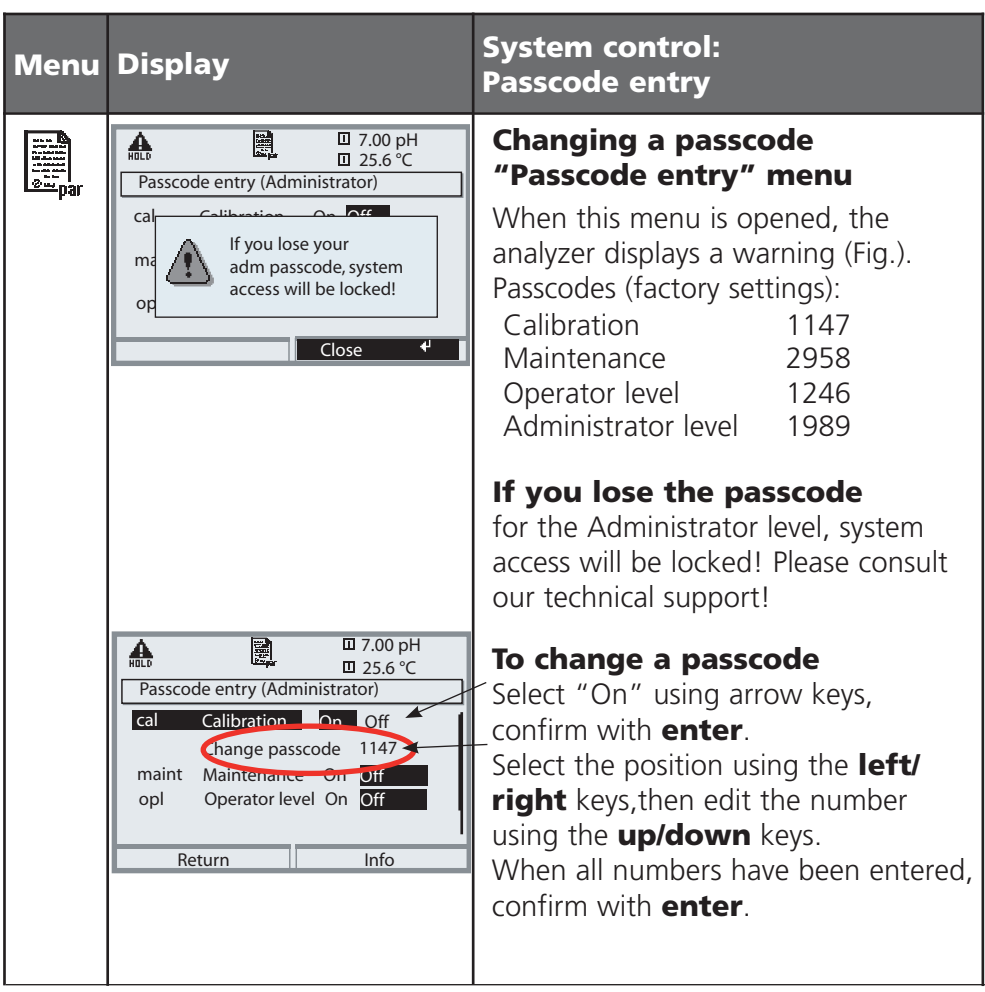

# **Configuring the Measurement Display**

Select menu: Parameter setting/Module FRONT/Measurement display

Pressing **meas** (1) returns the analyzer to the measuring mode from any function.

All process variables coming from the modules can be displayed. The table on the next page describes how to configure the measurement display.

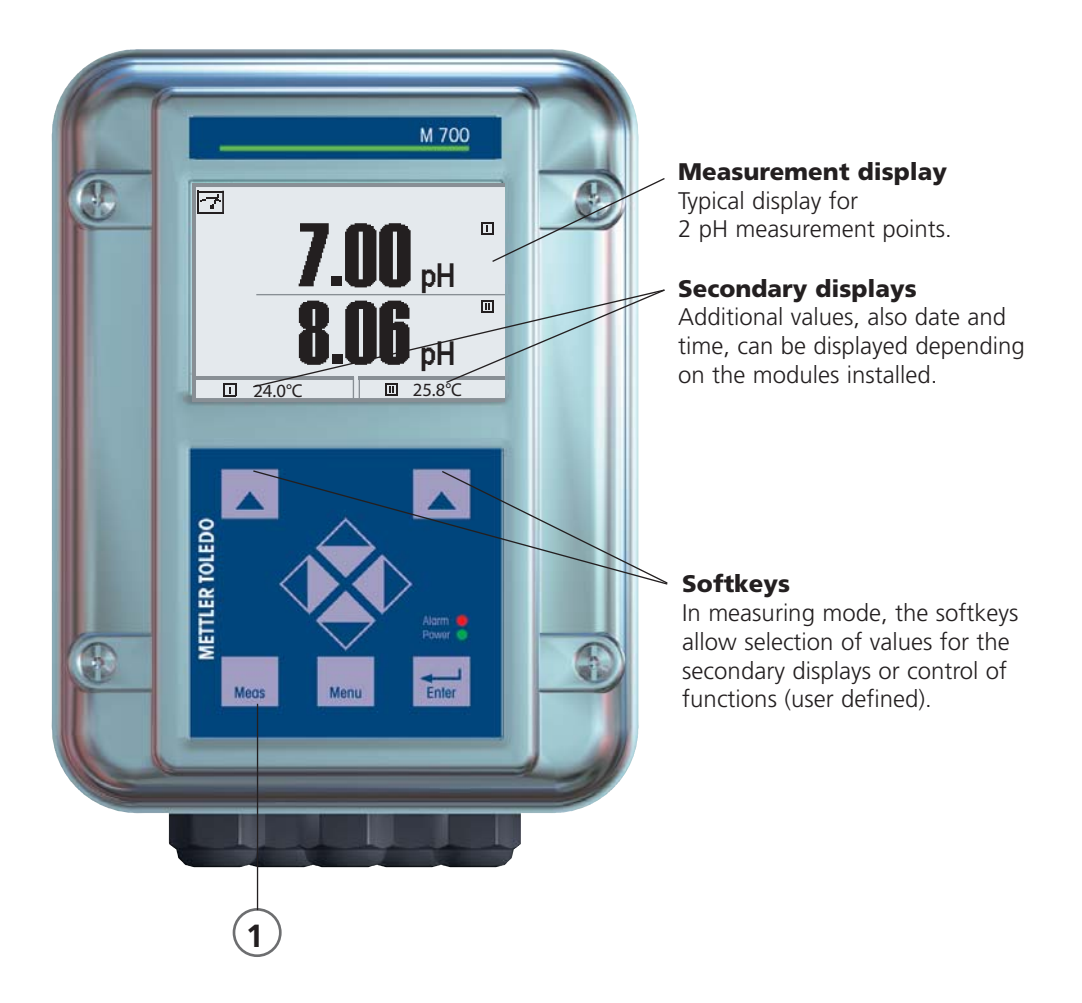
| Menu   | Display                                                                                                    | Configure measurement display                                                                                                    |
|--------|----------------------------------------------------------------------------------------------------|----------------------------------------------------------------------------------------------------|
|        | Image: Constraint of the constraint of the constr | <b>Configure measurement display</b><br>Press <b>menu</b> key to Menu selection<br>Select parameter setting using arrow<br>keys, confirm with <b>enter</b> . Select:<br>"Administrator level": Passcode 1989<br>(default setting). |
| en par | Image: Constraint of the system control     Tool pH 25.6 %C       Parameter setting (Administrator)       System control       Module FRONT 700-011       Module BASE 700-021       Module pH 2700i       Module pH 2700i       Module D2 4700i       Return                                                                                                    | Parameter setting:<br>Select "Module FRONT"                                                                                                    |
|        | Image: Note of the second second                 | Front module:<br>Select "Measurement display"                                                                                                    |
|        | Measurement display (Administrator)       Main display       1 st primary value       2nd primary value       Viewing angle       Abort                                                                                                    | Measurement display:<br>Set the number of primary values<br>(large display) to be displayed                                                                                                    |
|        | Measurement display (Administrator)       Main display       1st primary value       2nd primary value       Viewing angle       mg/l       ppm       mbar       pH                                                                                                    | Select process variable(s)<br>to be displayed<br>and confirm with <b>enter</b> .<br>Pressing the <b>meas</b> key returns to<br>measurement.                                                                                        |

**Note:** HOLD mode active for the currently calibrated module Current outputs and relay contacts behave as configured

- Calibration: Detecting deviations without readjustment
- Adjustment: Detecting deviations with readjustment

#### **Caution**:

Without adjustment every pH meter delivers an imprecise or wrong output value! Every pH electrode has its individual zero point and its individual slope. Both values are altered by aging and wear.

To determine the correct pH value, the pH meter must be adjusted to the electrode. The analyzer corrects the voltage delivered by the electrode with regard to electrode zero and slope and displays it as the pH value. Be sure to perform an adjustment after having replaced the electrode!

#### Procedure

First, a calibration is performed to detect the deviations of the electrode (zero, slope). To do so, the electrode is immersed in buffer solutions whose pH value is exactly known. The measuring module measures the electrode voltages and the buffer solution temperature and automatically calculates the electrode zero and slope. These data are stored in a calibration record. By "Adjustment" the determined calibration data can be used for correction (see following page).

### **Parameters Determined by Calibration**

Zero is the pH value at which the pH electrode outputs the voltage 0 mV. It is different for each electrode and changes with age and wear.
Temperature of the process solution must be detected since pH measurement is temperature-dependent. Many electrodes have an integrated temperature probe.
Slope of an electrode is the voltage change per pH unit. For an ideal pH electrode, it lies at -59.2 mV/pH.

Adjustment means that the values determined by a calibration are taken over. The values determined for zero and slope are entered in the calibration record. (Cal record can be called up in the Diagnostics menu for the pH 2700i(X) module). These values are only effective for calculating the measured variables when the calibration has been terminated with an adjustment. A passcode ensures that an adjustment can only be performed by an authorized person (Administrator). The Operator can check the current sensor data by a calibration and inform the Administrator when there are deviations. You can use the additional function SW 700-107 for granting access rights (passcodes) and for AuditTrail (continuous data recording and backup according to FDA 21 CFR Part 11).

| Menu | Display                                                                                                    | Adjustment after calibration                                                                                                    |
|------|----------------------------------------------------------------------------------------------------|----------------------------------------------------------------------------------------------------|
|      | Image: Second system     Image: Second system     Image: Second system     8.30 pH       Image: Second system     Image: Second system     25.6°C       Image: Second system     Calibration     31.03.07     12:34       Calibration     31.03.07     12:34       Calibration     31.03.07     12:34       Calibration     Product calibration       Zero     +07.00 pH       Slope     058.0 mV/pH                                                                                                    | <b>Administrator</b><br>With the corresponding access rights,<br>the device can immediately be adjust-<br>ed after calibration. The calibration<br>values are taken over for calculating<br>the measured variables.                                                                                                    |
|      | A A Constraint of the second second sec | <b>Operator</b><br>(without administrator rights)<br>After calibration, change to measur-<br>ing mode. Inform Administrator.<br>When opening the menu<br>(Calibration, respective module),<br>the Administrator sees all data of the<br>last calibration and can take over the<br>values or perform a new calibration. |

Calibration Methods

#### **One-Point Calibration**

The electrode is calibrated with one buffer solution only. Here, only the electrode zero point is detected and taken into account by the M 700. One-point calibration is appropriate and permissible whenever the measured values lie near the electrode zero point so that slope changes do not have much of an impact.

### **Two-Point Calibration**

The electrode is calibrated with two buffer solutions. In that case, zero point and slope of the electrode can be detected and taken into account by the M 700. Two-point calibration is required if

- the electrode has been replaced
- the measured pH values cover a wide range
- there is great difference between the measured pH value and the electrode zero
- the pH measurement must be very accurate,
- the electrode is exposed to extreme wear.

### **Three-Point Calibration**

The electrode is calibrated with three buffer solutions. Zero and slope are calculated using a line of best fit according to DIN 19268.

### **Sensor Replacement (First Calibration)**

A First Calibration must be performed each time the electrode is replaced. During First Calibration, the electrode data together with the electrode type and serial number are stored as reference values for electrode statistics. The "Statistics" menu of Diagnostics shows the deviations of zero, slope, glass and reference electrode impedance, and response time of the last three calibrations with respect to the reference values of the First Calibration. This allows evaluation of the drift behavior and aging of the electrode.

Temperature Compensation

### **Temperature Compensation During Calibration**

There are two important reasons for determining the temperature of the buffer solution:

The slope of the pH electrode is temperature-dependent. Therefore the measured voltage must be corrected by the temperature influence.

The pH value of the buffer solution is temperature-dependent. For calibration, the buffer solution temperature must therefore be known in order to choose the actual pH value from the buffer table.

During parameter setting you define whether cal temperature is measured automatically or must be entered manually:

### **Automatic Temperature Compensation**

| HOLD                                                                                                    | 1        |       | 7.0<br>25 | 00 pH<br>.6 ℃ |
|----------------------------------------------------------------------------------------------------|----------|-------|-----------|---------------|
| Calimatio                                                                                                    | :        |       |           |               |
| Cal medium: Buffer solution<br>Mettler -Toledo 2.00 4.01 7.00 9.21<br>When changing sensors perform<br>First cal for statistics! |          |       |           |               |
| Measured                                                                                                    | cal temp |       | +0        | )25.6 °C      |
| Returr                                                                                                    | ו 📕      | Proce | ed        | 4             |

For automatic cal temp detection, the M700 measures the temperature of the buffer solution with a temperature probe (Pt 100/Pt 1000/ NTC 30 k $\Omega$ /NTC 8.55 k $\Omega$ ). If you work with automatic temperature compensation during calibration, a temperature probe connected to the temperature input of the M 700 must be in the buffer solution! Otherwise, you must select

manual entry of calibration temperature. When "Cal temp automatic" is set, "Measured cal temp" appears in the menu.

#### **Manual Temperature Compensation**

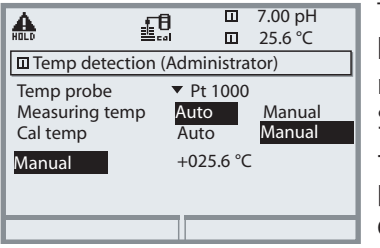

The temperature of the buffer solution must be entered manually in the Parameter setting menu at "Parameter setting / <pH module> / Sensor data / Temp detection / Cal temp --> manual". Temperature measurement is performed using a glass thermometer, for example.

Selecting a Calibration Method

The HOLD mode is active for the currently calibrated module, the current outputs behave as configured.

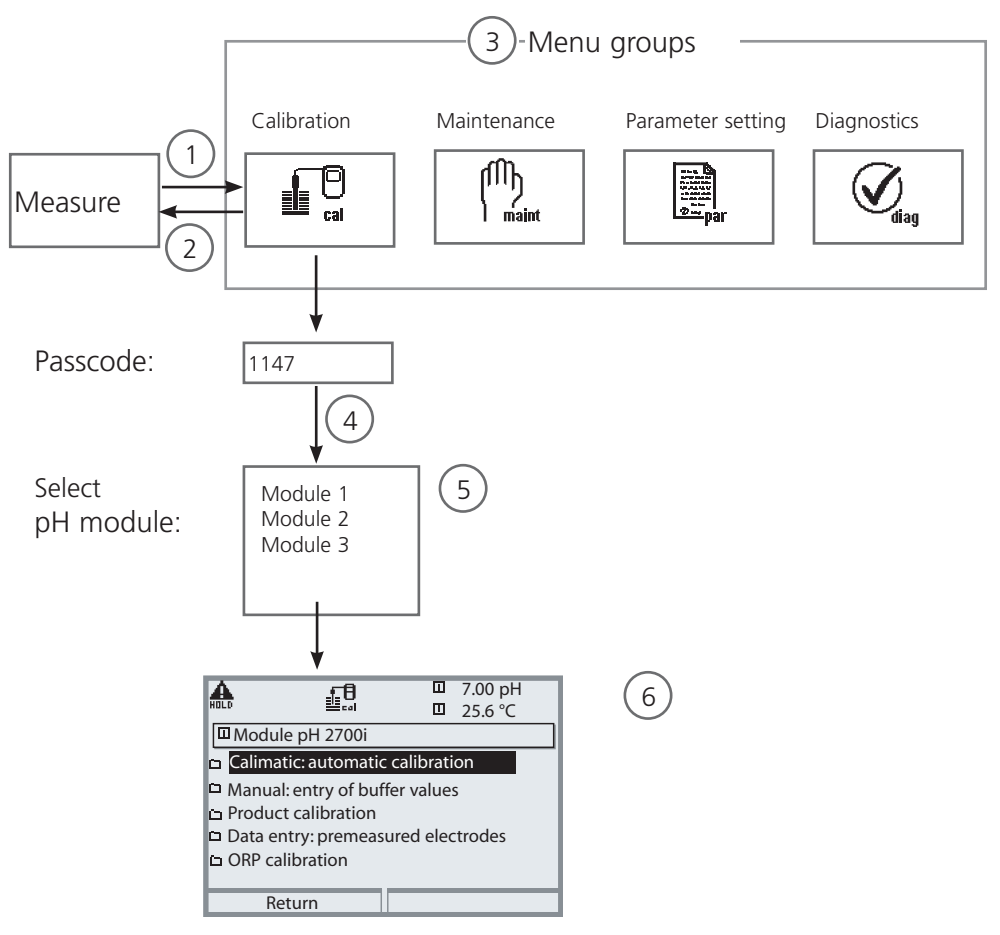

To calibrate a pH module: Select a calibration method

- (1) Press menu key to access menu selection
- (2) Pressing the **meas** key returns to measurement
- (3) Select Calibration menu group using the arrow keys
- (4) Press enter to confirm, enter passcode
- (5) Select pH module, confirm with **enter**.
- (6) Select calibration method

| Menu | Display                                                                                                    | Select calibration method (pH)                                                                                                    |
|------|----------------------------------------------------------------------------------------------------|----------------------------------------------------------------------------------------------------|
|      | Image: Select:    Return to meas                                                                                                    | <b>To call up calibration</b><br>Press <b>menu</b> key to select menu.<br>Select calibration using arrow keys,<br>confirm with <b>enter</b> , passcode 1147<br>(To change passcode, select:<br>Parameter setting / System control /<br>Passcode entry)<br>After passcode entry, the system is<br>in HOLD mode: Current outputs and<br>relay contacts of the currently cali-<br>brated module behave as configured<br>(BASE) until the Calibration menu is<br>exited.                                                                     |
| cal  | Return I Info                                                                                                    | Calibration:<br>Select "Module pH"                                                                                                    |
|      | Image: Construction of the second second | <ul> <li>Select calibration method:</li> <li>Automatic buffer recognition</li> <li>Manual entry of buffer values</li> <li>Product calibration<br/>(Calibration with sampling)</li> <li>Data entry of premeasured<br/>electrodes</li> <li>ORP calbration/adjustment</li> <li>ISFET zero adjustment</li> <li>When you open the Calibration<br/>menu, the analyzer automatically<br/>proposes the previous calibration<br/>method. If you do not want to cali-<br/>brate, press the "Return" softkey or<br/>the <b>meas</b> key.</li> </ul> |

Calimatic Automatic Buffer Recognition

#### **Automatic Buffer Recognition (Calimatic)**

Automatic calibration ("Calimatic") is performed with one, two, or three buffer solutions. The M 700 automatically detects the nominal buffer value on the basis of the electrode potential and the measured temperature. Any sequence of buffer solutions is possible, but they must belong to the buffer set defined during parameter setting.

The Calimatic takes the temperature dependence of the buffer value into account. All calibration data is converted using a reference temperature of 25 °C.

**During calibration the module is in HOLD mode.** Current outputs and relay contacts of the module behave as configured (BASE module).

#### **Caution**!

Only ever use fresh, undiluted buffer solutions which belong to the selected buffer set!

| Menu | Display                                                                                                    | Automatic buffer recognition                                                                                                    |
|------|----------------------------------------------------------------------------------------------------|----------------------------------------------------------------------------------------------------|
|      | Image: Second second secon | Select: Calimatic<br>- Display of selected buffer set<br>- Select: Sensor replacement<br>- Enter: calibration temp<br>Proceed with softkey or <b>enter</b>                           |
|      | Image: Constraint of the sensor in 1st buffer!       Image: Constraint of the sensor in 1st buffer!       Image: Constration of the sensor in 1st buffer!       Im                                                                                                    | Remove and rinse the electrode<br>( <b>Caution:</b> Do not rub!<br>Electrostatic hazard!),<br>then immerse it in the first buffer<br>solution.<br>Start with softkey or <b>enter</b> |

| Menu | Display                                                                                                    | Automatic buffer recognition                                                                                                    |
|------|----------------------------------------------------------------------------------------------------|----------------------------------------------------------------------------------------------------|
|      | Image: Constraint of the second second se                                                                                                    | Display of nominal buffer value.<br>You can press "End" to reduce the<br>waiting time before stabilization<br>of the electrode potential (reduced<br>accuracy of calibration values).<br>From the response time, you see<br>how much time the electrode needs<br>for the potential to stabilize. If the<br>electrode potential or the measured<br>temperature fluctuate greatly, the<br>calibration procedure is aborted after<br>2 min. |
|      | Image: Constraint of the second second se                                                                                                    | For a one-point calibration, press<br>"End" softkey.<br>For two-point calibration:<br>Rinse electrode thoroughly! Immerse<br>electrode in the second buffer solu-<br>tion. Start with softkey or <b>enter</b>                                                                                                    |
|      | A.00 pH<br>able A.00 pH<br>able A. | Calibration is performed with the<br>second buffer.<br>Three-point calibration is performed<br>correspondingly with the third<br>buffer.                                                                                                    |
|      | Image: Second second secon                                                                                                    | <b>Adjustment</b><br>Press "Adjust" to take over the values determined during calibration for calculating the measured variables.                                                                                                    |

Calibration with Manual Entry of Buffer Values

#### **Calibration with Manual Entry of Buffer Values**

Calibration with manual entry of buffer values is performed with one, two, or three buffer solutions.

M 700 displays the measured temperature.

You must then enter the temperature-corrected buffer values. To do so, refer to the buffer table (e.g. on the bottle) and enter the buffer value belonging to the displayed temperature.

Intermediate values must be interpolated.

All calibration data is converted using a reference temperature of 25 °C.

**During calibration the module is in HOLD mode.** Current outputs and relay contacts of the module behave as configured (BASE module).

### **Caution!**

Only ever use fresh, undiluted buffer solutions!

| Menu | Display                                                                                                    | Manual entry                                                                                                    |
|------|----------------------------------------------------------------------------------------------------|----------------------------------------------------------------------------------------------------|
|      | Manual entry         Cal medium: Buffer solution         When changing sensors perform         First cal for statistics!         Sensor replacement         Cal temp       +025.6 °C         First buffer solution         Return       Proceed | Select: Manual entry <ul> <li>Select: Sensor replacement</li> <li>Display: calibration temp Enter first</li> <li>buffer value</li> <li>Proceed with softkey or enter</li> </ul>      |
|      | Image: Start     Image: Start     Image: Start     Image: Start       Image: Start     Image: Start     Image: Start     Image: Start                                                                                                    | Remove and rinse the electrode<br>( <b>Caution:</b> Do not rub!<br>Electrostatic hazard!),<br>then immerse it in the first buffer<br>solution.<br>Start with softkey or <b>enter</b> |

| Menu | Display                                                                                                    | Manual entry                                                                                                    |
|------|----------------------------------------------------------------------------------------------------|----------------------------------------------------------------------------------------------------|
|      | Image: Second system       Image: Second system       4.00 pH         Image: Second system       25.6 °C         Image: Second system       Drift check with 1st buffer running.         Zero correction       Electrode potential -0224 mV         Calibration temp +25.6°C       Nominal buffer value +04.00 pH         Response time       0018s         End       Image: Second system                                                                                                    | Calibration with first buffer solution.<br>You can press "End" to reduce the<br>waiting time before stabilization<br>of the electrode potential (reduced<br>accuracy of calibration values).<br>From the response time, you see<br>how much time the electrode needs<br>for the potential to stabilize. If the<br>electrode potential or the measured<br>temperature fluctuate greatly, the<br>calibration procedure is aborted after<br>2 min. |
|      | Image: Second buffer solution +07.00 pH       Image: Second buffer solution +07.00 pH                                                                                                    | One-point calibration: "End".<br>Two-point calibration: Rinse electrode<br>thoroughly! Enter 2nd buffer value<br>for correct temperature. Immerse<br>electrode in the second buffer solu-<br>tion. Start with softkey or <b>enter</b>                                                                                                    |
|      | Image: Second state of the second state of the second s | Calibration is performed with the<br>second buffer.<br>Three-point calibration is performed<br>correspondingly with the third<br>buffer.                                                                                                    |
|      | Image: Second system     Image: Second system     Image: Second system       Image: Second system     Calibration data record     31.03.07 09:20       Image: Second system     Calibration data record     31.03.07 09:20       Image: Second system     Calibration data record     31.03.07 09:20       Image: Calibration data record     Manual input data record     407.00 pH       Image: Second system     OS8.0 mV/pH       Response time     0070 sec       Image: End     Adjust                                                                                                    | <b>Adjustment</b><br>Press "Adjust" to take over the val-<br>ues determined during calibration for<br>calculating the measured variables.                                                                                                    |

Product Calibration

#### **Product Calibration (Calibration with Sampling)**

When the electrode cannot be removed – e.g. for sterility reasons – its zero point can be determined with "sampling". To do so, the currently measured process value is stored by the M 700. Immediately afterwards, you take a sample from the process. The pH value of the sample is measured in the lab or directly on the site using a portable pH meter. The reference value is entered into the measuring system. From the difference between measured value and reference value, the M 700 calculates the electrode zero point (this method only allows one-point calibration).

**During calibration the module is in HOLD mode.** Current outputs and relay contacts of the module behave as configured (BASE).

**Caution!** The pH value of the sample is temperature-dependent. Therefore, the reference measurement should be performed at the sample temperature shown in the display. Transport the sample in an insulated container. The pH value may also be altered due to escaping of volatile substances.

| Menu | Display                                                                                                    | Product calibration                                                                                                    |
|------|----------------------------------------------------------------------------------------------------|----------------------------------------------------------------------------------------------------|
|      | HELD EE TOOPH<br>□ 25.6 °C<br>Calibration<br>□ Module pH 2700i                                                                                                    | <b>Select module: pH 2700i</b><br>The module is in HOLD mode. The<br>assigned current outputs and relay<br>contacts behave as configured<br>(BASE). Confirm with <b>enter</b> . |
|      | Keturn i Info                                                                                                    |                                                                                                    |
|      |                                                                                                    | "Product calibration mode                                                                                                    |
|      | Calimatic: automatic Calibration Calimatic: automatic Calibration Calibration Calibration Calibration Calibration Return Return Calibration Calibration Calibrati | Confirm with <b>enter</b> .                                                                                                    |

| Menu | Display                                                                                                    | Product calibration                                                                                                    |
|------|----------------------------------------------------------------------------------------------------|----------------------------------------------------------------------------------------------------|
|      | Image: Start     Image: Start     4         Image: Start     4                                                                                                    | <b>Product Calibration</b><br>Product calibration is performed<br>in 2 steps.<br>Prepare sampling,<br>Start with softkey or <b>enter</b> .                                                                                                    |
|      | Product calibration     Step 1: Sampling     "Save" the sample value     "Input" lab value     Measured value     7.00 pH     Temperature     +25.0°C                                                                                                    | <ul> <li>Step 1 Take sample. Store measured value and temperature at the moment of sampling ("Save" softkey or enter) Press meas to return to measurement. Exception: Sample value can be measured on the site and be entered immediately. To do so, press "Input" softkey.</li></ul> |
|      | Image: state of the state of the state | <b>Step 2</b><br>Lab value has been measured.<br>When you open the Product calibra-<br>tion menu again, the display shown<br>on the left appears:<br>Enter reference value ("Lab value").<br>Confirm with OK or<br>repeat calibration.                                                |
|      | Image: Note of the image is a state of the image is a state | Adjustment<br>Press "Adjust" to take over the val-<br>ues determined during calibration for<br>calculating the measured variables.                                                                                                    |

Calibration by Entering Data from Premeasured Electrodes

#### **Data Entry of Premeasured Electrodes**

Entry of values for zero point, slope, and isothermal potential of a pH electrode. The values must be known, e.g. determined beforehand in the laboratory.

 $\mbox{Caution!}$  Input of an isothermal potential  $V_{\mbox{iso}}$  also applies to the calibration methods

- Calimatic
- Manual input and
- Product calibration.

For an explanation of the isothermal potential, refer to Pg 51.

**During calibration the module is in HOLD mode.** Current outputs and relay contacts of the module behave as configured (BASE).

| Menu | Display                                                                                                    | Manual entry                                                                                                    |
|------|----------------------------------------------------------------------------------------------------|----------------------------------------------------------------------------------------------------|
|      | Image: Constraint of the system       Tool pH         Image: Constraint of the system       Tool pH         Image: Constresystem       Tool pH <td>Select: Data entry of<br/>premeasured electrodes<br/>Remove electrode and connect<br/>premeasured electrode.<br/>Call up "Sensor replacement".<br/>Enter the values for<br/>Zero<br/>Slope<br/>Isothermal potential<br/>Return with softkey.<br/>Return to measurement with meas</td> | Select: Data entry of<br>premeasured electrodes<br>Remove electrode and connect<br>premeasured electrode.<br>Call up "Sensor replacement".<br>Enter the values for<br>Zero<br>Slope<br>Isothermal potential<br>Return with softkey.<br>Return to measurement with meas |

### **Isothermal Potential**

The isothermal intersection point is the point of intersection between two calibration lines at two different temperatures. The potential difference between the electrode zero point and this intersection point is the isothermal potential "Viso".

It may cause measurement errors depending on the temperature. These errors can be compensated for by defining the "Viso" value.

• Measurement errors are avoided by calibrating at measuring temperature or at a controlled and stable temperature.

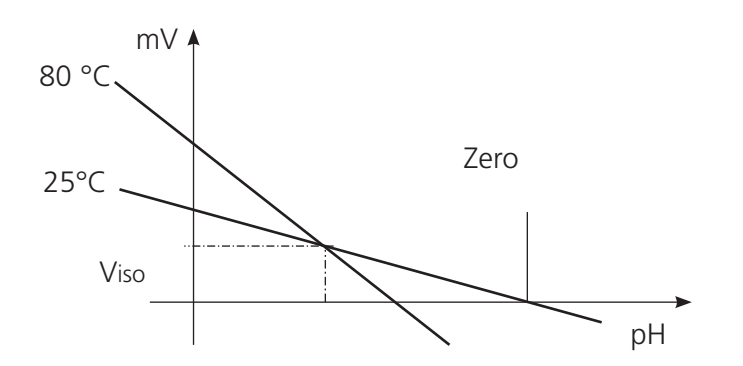

#### **Monitoring Functions for Calibration**

The M 700 provides comprehensive functions for monitoring proper calibration performance and the electrode condition. This allows documentation for quality management to ISO 9000 and GLP/GMP.

- Sensocheck monitors the electrode condition by measuring the glass and reference electrode impedances.
- Regular calibration can be monitored by the cal timer.
- Adaptive cal timer automatically reduces the calibration interval when the electrode is subjected to high stress
- The calibration record (GLP/GMP) provides all relevant data of the last calibration and adjustment.
- The statistics show the behavior of the electrode parameters during the last three calibrations compared to the First Calibration.
- The logbook shows the time and date of a performed calibration.

ORP Calbration/Adjustment

### **ORP Calbration/Adjustment**

The potential of a redox electrode is calibrated using a redox (ORP) buffer solution. In the course of that, the difference between the measured potential and the potential of the calibration solution is determined. This potential difference is printed on the calibration solution bottle and is defined as the voltage across the redox electrode and a reference electrode.

Examples: 220 mV Pt against Ag/AgCl, KCl 3 mol/l 427 mV Pt against SHE

During measurement this difference is added to the measured potential.

 $mV_{ORP} = mV_{meas} + \Delta mV$   $mV_{ORP} =$  displayed oxidation-reduction potential (measured ORP)  $mV_{meas} =$  direct electrode potential (ORP input, see Sensor monitor)  $\Delta mV =$  delta value, determined during calibration

### **ORP** Related to the Standard Hydrogen Electrode (SHE)

The oxidation-reduction potential can also be calibrated automatically with respect to the standard hydrogen electrode (SHE). To do so, you must first select the reference electrode used (see Parameter setting). The temperature behavior of the reference electrode is automatically taken into account

You can choose from the following types of reference electrodes:

Ag/AgCl, KCl 1 mol/l(Silver/silver chloride)Ag/AgCl, KCl 3 mol/l(Silver/silver chloride)Hg, Tl/TlCl, KCl 3.3 mol/l(Thalamid)Hg/Hg2SO4, K2SO4 saturated(Mercury sulfate)

| Menu | Display                                                                                                    | ORP adjustment                                                                                                    |
|------|----------------------------------------------------------------------------------------------------|----------------------------------------------------------------------------------------------------|
| cal  | Image: Second system of the system of the | The type of reference electrode is<br>selected during parameter setting.<br>Immerse electrode in calibration<br>medium and wait until the ORP value<br>has stabilized. Enter the nominal ORP<br>value (bottle).<br>Be sure to observe the correct<br>reference!<br>(as configured)<br>Confirm with "OK". |
|      | Image: Second system     Image: Second system       Image: Second system     Image: Second system       Image: Second system     Ima                                                                                                    | End adjustment<br>with softkey or <b>enter</b>                                                                                                    |

#### Temperature dependence of commonly used reference systems measured against SHE

| Temperature<br>[°C]                                     | Ag/AgCl/KCl<br>1 mol/l<br>[∆mV]                             | Ag/AgCl/KCl<br>3 mol/l<br>[∆mV]                                    | Thalamid<br>[∆mV]                                                    | Mercury<br>sulfate<br>[∆mV]                                        |
|---------------------------------------------------------|-------------------------------------------------------------|--------------------------------------------------------------------|----------------------------------------------------------------------|--------------------------------------------------------------------|
| 0<br>10<br>20<br>25<br>30<br>40<br>50<br>60<br>70<br>80 | 249<br>244<br>236<br>233<br>227<br>221<br>214<br>207<br>200 | 224<br>217<br>211<br>207<br>203<br>196<br>188<br>180<br>172<br>163 | -559<br>-564<br>-571<br>-574<br>-580<br>-585<br>-592<br>-598<br>-605 | 672<br>664<br>655<br>651<br>647<br>639<br>631<br>623<br>613<br>603 |

ISFET Zero Adjustment

#### **ISFET Zero Adjustment**

When measuring with an ISFET sensor (Durafet, InPro 3300), the nominal zero point must be adjusted each time a new sensor is connected (to adjust the operating point). The adjustment for that sensor remains stored in the analyzer.

Afterwards, you should perform a two-point calibration using one of the following methods:

- Calimatic: automatic calibration
- Manual: entry of buffer values
- Data entry: premeasured electrodes

### During calibration the module is in HOLD mode.

Current outputs and relay contacts of the module behave as configured (BASE module).

| Menu | Display                                                                                                    | ISFET zero adjustment                                                                                                    |
|------|----------------------------------------------------------------------------------------------------|----------------------------------------------------------------------------------------------------|
|      | Image: Second system       Image: Second system         Image: Second system system       Image: Second system         Image: Dip sensor in buffer solution!       Image: Second system         Image: Dip sensor in buffer solution!       Image: Second system                                                                                                    | Immerse sensor in a zero point buffer<br>(6.5 7.5).<br>Enter temperature-corrected pH value<br>(see buffer table).<br>Start zero adjustment.                                                                                     |
|      | Image: Second second second | To abort, you can press the "End"<br>softkey. However, this reduces<br>adjustment accuracy.<br>(Zero error of sensor up to<br>max. ±200 mV possible)                                                                             |
|      | Image: Second state state st                | At the end of the adjustment<br>procedure the ISFET zero (based on<br>25 °C) is displayed. This is not the<br>real sensor value!<br>The actual values must be deter-<br>mined afterwards by a complete<br>two-point calibration. |

## Parameter Setting: Operating Levels

Viewing level, Operator level, Administrator level **Note:** HOLD mode (Setting: BASE module)

| Menu                     | Display                                                                                                    | Viewing level, Operator level,<br>Administrator level                                                                                                    |
|--------------------------|----------------------------------------------------------------------------------------------------|----------------------------------------------------------------------------------------------------|
| ver<br>teating<br>⊘erpar | Image: Constraint of the selection         Image: Constraint of the selection         Image: Constra | <b>Call up parameter setting</b><br>From the measuring mode:<br>Press <b>menu</b> key to select menu.<br>Select parameter setting using arrow<br>keys, confirm with <b>enter</b> . |
|                          | ☐       11.3 pH         ☐       25.6 °C         Parameter setting         □       Viewing level         (All Data) view         Ø Operator level       (Operation Data) opl         Administrator level       (All Data) adm                                                                                                    | Administrator level<br>Access to all functions, also passcode<br>setting.<br>Releasing or blocking a function for<br>access from the Operator level.                               |
|                          | Return  Return  I 11.3 pH  Z 5.6 °C  Module FRONT (Administrator)  Languages English  Measurement display  KI recorder  Return  Return  Return  Return  Return  Return  Return  Return                                                                                                    | Functions which can be blocked for<br>the Operator level are marked with<br>the "lock" symbol.<br>The functions are released or<br>blocked using the softkey.                      |
|                          | Module FRONT<br>Languages<br>Measurement display<br>Measurement recorder<br>KI recorder<br>Return                                                                                                    | Operator level<br>Access to all functions which have<br>been released at the Administrator<br>level. Blocked functions are displayed<br>in gray and cannot be edited (Fig.).       |
|                          |                                                                                                    | Display of all settings.<br>No editing possible!                                                                                                    |

### Parameter Setting: Lock Functions

Administrator level: Enable / lock functions for Operator level **Note:** HOLD mode (Setting: BASE module)

| Menu    | Display                                                                                                    | Administrator level:<br>Enable / lock functions                                                                                                    |
|---------|----------------------------------------------------------------------------------------------------|----------------------------------------------------------------------------------------------------|
|         |                                                                                                    | <b>Example:</b> Blocking access to the calibration adjustments from the Operator level                                                                                                    |
| Bar bar | III.3 pH     IZ 25.0°C     Parameter setting (Administrator)     System control     Module FRONT 700-011     Module BASE 700-021     Module BASE 700-021     Module pH 2700i     Module pH 2700i     Module Cond Ind 7700     Return                                                                                                    | <b>Call up parameter setting</b><br>Select Administrator level.<br>Enter passcode (1989).<br>Select "Module pH" (e.g.) using<br>arrow keys,<br>confirm with <b>enter</b> .                                |
|         | Cest values     Cest values     Cest value     Cest value | Select "Cal preset values"<br>using arrow keys.<br>"Block" with softkey.                                                                                                    |
|         | Module pH 2700i (Administrator)     Module pH 2700i (Administrator)     Module pH 2700i (Administrator)     Module pH 2700i (Administrator)     Sensor data     Cal preset values     TC process medium     ORP/rH value     Delta function     Return     Return     Return                                                                                                    | Now, the "Cal preset values" line is<br>marked with the "lock" icon. This<br>function cannot be accessed from the<br>Operator level any more. The softkey<br>function changes to "Release".               |
| and par | Module pH 2700i<br>Module pH 2700i<br>Module pH 2700i<br>Input filter<br>Sensor data<br>Cal preset values<br>TC process medium<br>ORP/rH value<br>Delta function<br>Return                                                                                                    | <b>Call up parameter setting</b><br>Select <u>Operator level</u> , passcode<br>(1246).<br>Select "Module pH" (e.g.). Now, the<br>locked function is displayed in gray<br>and marked with the "lock" icon. |

### **Activating Parameter Setting**

Call up parameter setting

| Menu                                   | Display                                                                                                    | Parameter setting                                                                                                    |
|----------------------------------------|----------------------------------------------------------------------------------------------------|----------------------------------------------------------------------------------------------------|
| ana<br>ana<br>ana<br>ana<br>ana<br>par | Image: Constraint of the section         Image: Constraint of the section         Image: Constraint of the section         Image: Constraint of the section of the section         Image: Constraint of the section of the section of t | <b>Call up parameter setting</b><br>From the measuring mode:<br>Press <b>menu</b> key to select menu.<br>Select parameter setting using arrow<br>keys, confirm with <b>enter</b> .<br>Passcode as delivered: 1989 |
|                                        |                                                                                                    | Select module,<br>confirm with <b>enter</b> .<br>(In the Figure, the Module "pH" is<br>selected, for example.)                                                                                                    |
|                                        | Module pH 2700i (Administrator)     Module pH 2700i (Administrator)     Module pH 2700i (Administrator)     Moput filter     Sensor data     Cal preset values     TC process medium     ORP/rH value     Delta function     Return                                                                                                    | Select parameter using arrow keys, confirm with <b>enter</b> .                                                                                                    |

During parameter setting the analyzer is in HOLD mode:

Current outputs and relay contacts behave as configured (BASE module).

### **Settings of Sensor Data**

# Sensor data. pH sensor monitoring adjustable **Note:** HOLD mode active

| Menu        | Display                                                                                                    | Parameter selection                                                                                                    |
|-------------|----------------------------------------------------------------------------------------------------|----------------------------------------------------------------------------------------------------|
| and balance |                                                                                                    | <b>Sensor data</b> (also see opposite<br>page)<br>Sensor data are preset depending on<br>the sensor type.<br>Gray display lines cannot be edited.                                                                                                    |
|             | Construction of the sensor data (Administrator)     Sensor type     Standard     Temperature detection     Sensor face     On     Off     Sensor monitoring details                                                            | <b>Sensoface</b> provides information on<br>the sensor condition (evaluating the<br>sensor data). Great deviations are<br>signaled. Sensoface can be switched<br>off.                                                                                                    |
|             | Abort OK<br>T.00 pH<br>20.1 °C<br>Sensor monitoring details (Administrator)<br>Slope (Auto)<br>Zero (Auto)<br>Sensocheck Ref el (Auto)<br>Sensocheck Glass el (Auto)<br>Response time (Auto)<br>Response time (Auto)<br>Return | <b>Sensor monitoring details</b><br>The following parameters are<br>monitored: Slope, zero, reference<br>impedance, glass impedance (pH<br>electrodes), and response time, for<br>ISM sensors also sensor wear, CIP/SIP<br>counter, autoclaving counter, and<br>sensor operating time. For "Auto",<br>the tolerance limits are displayed in<br>gray. For "Individual", the settings can<br>be specified by the user. |
|             | Image: Constraint of the senso check Ref el (Administrator)           Monitoring         Auto           Nominal         005.0 kΩ           Min         003.1 kΩ           Max         100.0 kΩ                                 | ISM sensors automatically pro-<br>vide most of the default settings.<br>Individual settings are not over-<br>written by the ISM.                                                                                                    |
|             | Abort Off<br>Failure<br>Maint. request                                                                                                    | Message: See Pg 61.                                                                                                    |

### Sensoface 🙂

Sensoface is a graphic indication of the sensor condition. Prerequisite: Sensocheck must have been activated during parameter setting.

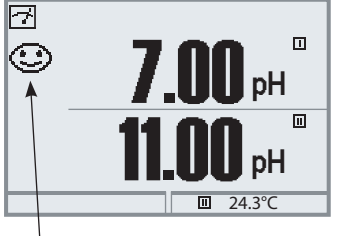

### Sensocheck

Automatic monitoring of glass and reference electrode

The "smileys" provide information on wear and required maintenance of the sensor ("friendly" - "neutral" - "sad").

### Sensoface Criteria

| Parameter                                   | Standard* | Critical range                            |
|---------------------------------------------|-----------|-------------------------------------------|
| Slope                                       | 59,2      | < 53.3 or > 61                            |
| Zero                                        | 7.00      | < 6.00 or > 8.00                          |
| Reference impedance                         | Rcal **   | < 0.3 Rcal or > 3.5 Rcal                  |
| Glass impedance                             | Rcal **   | < 0.6 Rcal or > 100 K $\Omega$ + 0.5 Rcal |
| Response time<br>Fine<br>Standard<br>Coarse |           | 120 sec<br>80 sec<br>60 sec               |
| Calibration timer                           |           | when 80 % expired                         |
| Sensor wear                                 |           | as specified (ISM sensors only)           |
|                                             |           |                                           |

<sup>\*</sup> Applies to standard electrodes with pH = 7.00

<sup>\*\*</sup> Rcal is determined during calibration

## Settings of Sensor Data

With "Auto", the tolerance limits for the monitoring criteria are determined by the analyzer. They are displayed in gray.

With "Individual", these tolerances can be adjusted.

#### Note:

HOLD mode active. Gray values (display) cannot be edited.

| Parameter                                                                                                    | Default                                        | Selection / Range / Notes                                                       |
|----------------------------------------------------------------------------------------------------|------------------------------------------------|---------------------------------------------------------------------------------|
| Input filter<br>• Pulse suppression                                                                          | Off                                            | Off, On (suppression of fast transients at the input)                           |
| Sensor data<br>• Sensor type                                                                                 | Standard                                       | Standard, Other, ISFET (SW 700-012),<br>ISM (automatically recognized)          |
| <ul> <li>Iemperature detection<br/>Temperature probe<br/>Sensor monitoring details</li> <li>Slope</li> </ul> | Pt 1000                                        | Pt100, Pt1000, NTC30 kΩ, NTC 8,55 kΩ, Balco 3 kΩ                                |
| Monitoring<br>Nominal<br>Min<br>Max                                                                          | Auto<br>59.2 mV/pH<br>53.3 mV/pH<br>61.0 mV/pH | Auto, Individual                                                                |
| Message<br>• Zero                                                                                            | Maint. request                                 | Off, Failure, Maint. request                                                    |
| Monitoring<br>Nominal<br>Min<br>Max                                                                          | Auto<br>06.95 pH<br>05.95 pH<br>07.95 pH       | Auto, Individual                                                                |
| Message<br>• Sensocheck Ref el                                                                               | Maint. request                                 | Off, Failure, Maint. request                                                    |
| Monitoring<br>Nominal<br>Min<br>Max                                                                          | Auto<br>025.5 kΩ<br>015.9 kΩ<br>112.8 kΩ       | Auto, Individual                                                                |
| Message<br>• Sensocheck Glass el                                                                             | Off                                            | Off, Failure, Maint. request                                                    |
| Monitoring<br>Nominal<br>Min<br>Max                                                                          | Auto<br>305.0 ΜΩ<br>087.1 ΜΩ<br>999.9 ΜΩ       | Auto, Individual                                                                |
| Message<br>• Response time<br>Monitoring<br>Response time Max                                                | Off<br>Auto<br>0080 sec                        | Off, Failure, Maint. request<br>(not for sensor type ISFET)<br>Auto, Individual |
| Message                                                                                                    | Off                                            | Off, Failure, Maint. request                                                    |

| Parameter                                                                                                    | Default                                                                                                    | Selection / Range / Notes                                                                                                    |
|----------------------------------------------------------------------------------------------------|----------------------------------------------------------------------------------------------------|----------------------------------------------------------------------------------------------------|
| <ul> <li>Sensor wear*<br/>Monitoring<br/>Measurement quality<br/>Message</li> <li>CIP counter*<br/>Monitoring<br/>Max. cycles<br/>Message</li> <li>SIP counter*<br/>Monitoring<br/>Max. cycles<br/>Message</li> <li>Autoclaving counter*<br/>Monitoring<br/>Max. cycles<br/>Message</li> <li>Sensor operating time*<br/>Monitoring<br/>Max. operating time<br/>Message</li> <li>ISFET leakage current**<br/>Monitoring<br/>Max.<br/>Message</li> </ul> | Auto<br>Normal<br>Maint. request<br>Off<br>000<br>Maint. request<br>Off<br>000<br>Maint. request<br>Off<br>0000 d<br>Maint. request<br>Off<br>0000 d<br>Maint. request<br>Auto<br>1000 nA<br>Maint. request | Off, Auto, Individual<br>High, Normal, Low<br>Off, Failure, Maint. request<br>Off, Individual<br>Off, Failure, Maint. request<br>Off, Individual<br>Off, Failure, Maint. request<br>Off, Individual<br>Off, Failure, Maint. request<br>Off, Individual<br>Off, Failure, Maint. request<br>Auto, Individual<br>(For ISM: default value from electrode)<br>Off, Failure, Maint. request |

- ISM sensors automatically provide most of the default settings. Individual entries are not overwritten by the ISM sensor.
- \* For ISM only
- \*\* Only available with ISFET function enabled (SW 700-012)

### Parameter Setting: Cal Preset Values

# Cal preset values **Note:** HOLD mode active

| Parameter                                                            | Default                    | Selection / Range                                                                                                    |
|----------------------------------------------------------------------|----------------------------|----------------------------------------------------------------------------------------------------|
| Cal preset values<br>• Calimatic buffer                              | Mettler-Toledo             | Mettler-Toledo:2.00 4.01 7.00 9.21Merck/Riedel:2.00 4.00 7.00 9.00 12.00DIN 19267:1.09 4.65 6.79 9.23 12.75NIST standard:4.006 6.865 9.180NIST technical:1.68 4.00 7.00 10.01 12.46Hamilton A:2.00 4.01 7.00 9.00 11.00Hamilton B:2.00 4.01 6.00 9.00 11.00Kraft:2.00 4.00 7.00 9.00 11.00 |
| • Drift check                                                        | Standard                   | Fine:1.2 mV/min (Abort after 180 sec)Standard:2.4 mV/min (Abort after 120 sec)Coarse:3.75 mV/min (Abort after 90 sec)                                                                                                    |
| • Cal timer<br>Monitoring<br>Calibration timer<br>Adaptive cal timer | Auto<br>0000h (Off)<br>Off | Auto<br>Off, entry<br>Off, On                                                                                                    |
| • Tolerance band check<br>(SW 700-005)                               | Off                        | Tolerance adjustment: Off, On<br>Tolerance band zero +00.20 pH (entry)<br>Tolerance band slope +002.0 mV/pH (entry)                                                                                                    |

### **Tolerance adjustment**

(additional function SW 700-005)

During calibration this function checks the zero and slope values and automatically performs an adjustment when the tolerance band is exceeded. The parameters are stored in the tolerance band recorder (Diagnostics menu). The additional function SW 700-005 is device-specific. When ordering the additional function, you therefore have to specify the serial number of your M 700 FRONT in addition to the respective order number.

(The M 700 FRONT contains the M 700 system control).

The manufacturer then supplies a TAN (transaction number) to release the additional function in the system control menu.

### SW 700-005: Tolerance Adjustment: Program Flow

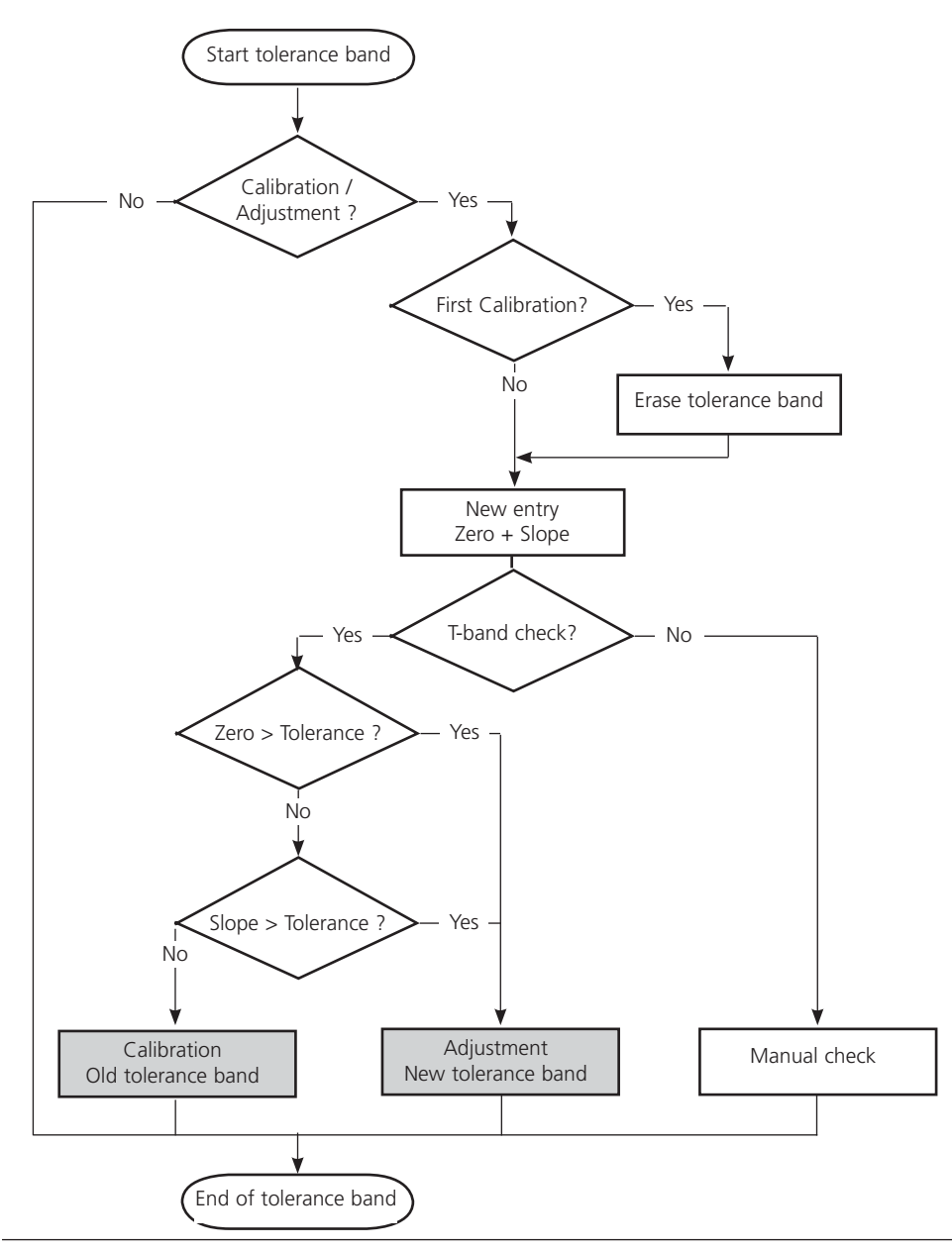

## **Activating the Tolerance Adjustment**

Select menu: Parameter setting/System control/Release of options

**Note:** The TAN for releasing an additional function is only valid for the device with the corresponding serial number!

| Menu | Display                                                                                                    |
|------|----------------------------------------------------------------------------------------------------|
| par  | □         7.00 pH           □         25.6 °C           Menu selection                                                                                                    |
|      |                                                                                                    |
|      | Select: ◀ ▶ [enter]                                                                                                    |
|      | Return to meas 🛛 🛍 Lingua                                                                                                    |
|      | ☐ 7.00 pH<br>☐ 25.6 °C                                                                                                    |
|      | Devel     Coperator level     Administrator level     (All Data) view     (Operation Data) opl     Administrator level     (All Data) adm                                                                                      |
|      |                                                                                                    |
|      | Return                                                                                                    |
|      | ▲ □ 7.00 pH<br>□ 25.6 ℃                                                                                                    |
|      | Parameter setting (Administrator)         □       System control         □       Module FRONT         □       Module BASE         □       IModule PH 2700i         □       Module O2 4700         □       Module Cond Ind 7700 |
|      | Return                                                                                                    |
|      | ▲      ▲      ▲      ▲      □ 7.00 pH     □ 25.6 °C                                                                                                    |
|      | Release of options (Administrator)         001 KI recorder       Inactive         002 Buffer sets       Inactive         004 ServiceScope       Inactive                                                                       |
|      | 005 Cal tolerance band<br>006 Current characteristic<br>Poture                                                                                                    |
|      | neturn                                                                                                    |

### Activate additional function

#### **Menu selection**

Call up parameter setting. From the measuring mode: Press **menu** key to select menu. Select parameter setting using arrow keys, confirm with **enter**.

#### **Parameter setting**

Select Administrator level using arrow keys confirm with **enter**. Enter passcode and confirm (Passcode as delivered: 1989).

Select system control using arrow keys, confirm with **enter**. Then select Release of options using arrow keys, confirm with **enter**.

### **Release of options**

Select the additional function to be released ("Cal tolerance band"). Set option to "active". Enter the TAN at the prompt. (Note: The TAN is only valid for the device with the corresponding serial number, see page 63.) The option is available after the TAN has been entered.

### Parameter Setting: Cal Preset Values

Cal preset values: Calimatic buffer, Cal timer, Cal tolerance band **Note:** HOLD mode active

| Menu                                                                                                    | Display                                                                                                    | Cal preset values                                                                                                    |
|----------------------------------------------------------------------------------------------------|----------------------------------------------------------------------------------------------------|----------------------------------------------------------------------------------------------------|
| Image: Sensor data         Image: Sensor data         Cal preset values         TC process medium         ORP/rH value         Delta function         Return         Block         Image: Sensor data         Cal preset values         TC process medium         ORP/rH value         Delta function         Return         Block         Mettler-Toledo         Mettler-Toledo         Drift check         Cal tolerance band         ORP check         Abort         Image: Sensor data         Cal tolerance band         ORP check         Abort         Image: Sensor data         Image: Sensor data |                                                                                                    | Calimatic buffer<br>For automatic calibration, you must<br>define the buffer set you want to<br>use. For calibration, you must then<br>use buffer solutions from this buffer<br>set in any order.<br>The selected buffer set with the nom-<br>inal values of the individual buffer<br>solutions is displayed in gray.<br>The "Calimatic buffer" menu shows<br>all buffer sets available.<br>Select buffer set with <b>enter</b> . |
|                                                                                                    |                                                                                                    | Entry of the time interval until the<br>next due calibration.<br><b>Adaptive cal timer</b><br>Automatically reduces the time until<br>the next due calibration when the<br>electrode is exposed to high stress<br>(temperature, extreme pH values).                                                                                                    |
|                                                                                                    | Image: Second system       Image: Second system         Image: Second system       Image: Second system         Image: Second | <b>Cal tolerance band</b><br>If the measured value leaves the<br>tolerance band specified here for<br>zero and slope, an adjustment is<br>automatically performed during<br>calibration.                                                                                                    |

### **Parameter Setting**

Default settings and selection range **Note:** HOLD mode active

| Parameter                                                                                      | Default                           | Selection / Range                                                                                                    |
|------------------------------------------------------------------------------------------------|-----------------------------------|----------------------------------------------------------------------------------------------------|
| TC process medium<br>• TC correction                                                           | Off                               | Off, linear, ultrapure water, table,<br>Linear: enter temperature factor +XX.XX %/K                                                                                |
| ORP/rH value<br>• Reference electrode<br>• ORP conversion to SHE<br>• Calculate rH with factor | Ag/AgCl,KCl<br>1mol/1<br>No<br>No | Ag/AgCl,KCI 3mol/l<br>Hg, Tl/TlCl, KCl 3.3 mol/l<br>Hg/Hg <sub>2</sub> SO <sub>4</sub> , K <sub>2</sub> SO <sub>4</sub> sat<br>No, Yes<br>No, Yes, entry of factor |
| Delta function<br>• Delta function                                                             | Off                               | Off, pH, mV+ORP or rH: entry of delta value                                                                                                    |

### **Parameter Setting**

TC process medium **Note:** HOLD mode active

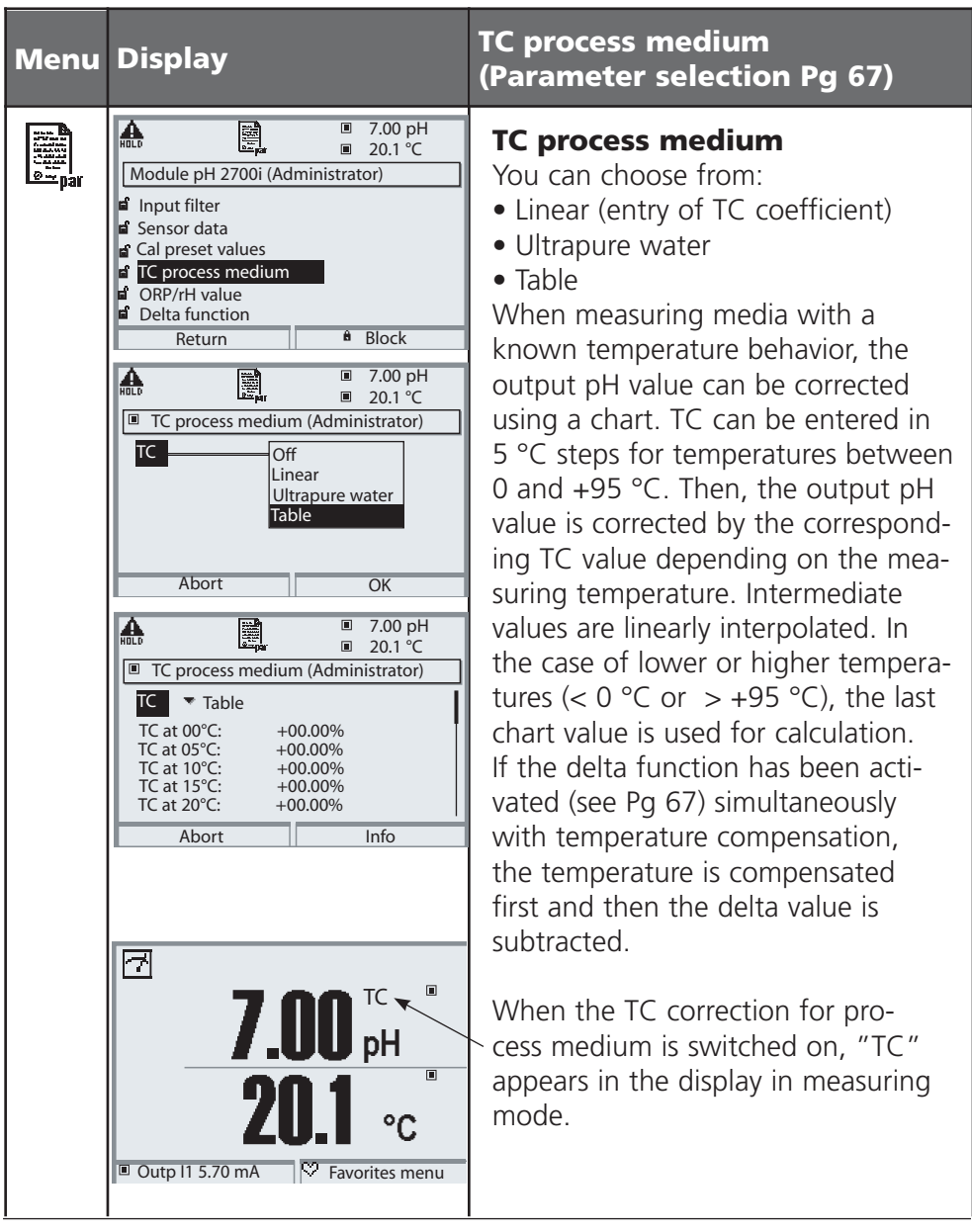

### **Parameter Setting**

TC process medium – Linear temperature compensation of process medium

### **Temperature Compensation of Process Medium**

Linear temperature compensation, reference temp fixed at 25 °C

| pH(25 °C)                                            | =           | pH <sub>M</sub> + TC/100 % (25 °C - T <sub>M</sub> )                                                                                 |
|------------------------------------------------------|-------------|----------------------------------------------------------------------------------------------------|
| pH(25 °C)<br>pH <sub>M</sub><br>TC<br>T <sub>M</sub> | =<br>=<br>= | pH value compensated to 25 °C<br>Measured pH value (temperature-corrected)<br>Temperature factor [%/K]<br>Measured temperature [° C] |

### Parameter Setting: ORP/rH Value

ORP/rH value, delta function **Note:** HOLD mode active

| Menu                                                                                                    | Display                                                                                                    | ORP/rH value, Delta function<br>(Selection Pg 67)                                                                                                    |
|----------------------------------------------------------------------------------------------------|----------------------------------------------------------------------------------------------------|----------------------------------------------------------------------------------------------------|
| And the second second s | Image: Second second second | <b>ORP/rH value</b><br>• Select type of reference electrode:<br>Ag/AgCl, KCl 1 mol/l<br>(Silver/silver chloride)<br>Ag/AgCl, KCl 3 mol/l<br>(Silver/silver chloride)<br>Hg, Tl/TlCl, KCl 3.3 mol/l (Thalamid)<br>Hg/Hg <sub>2</sub> SO <sub>4</sub> , K <sub>2</sub> SO <sub>4</sub> saturated<br>(mercury sulfate)                                              |
|                                                                                                    |                                                                                                    | <ul> <li>ORP conversion to SHE</li> <li>Calculate rH with factor</li> </ul> <b>Delta function</b> When a delta value is entered, the system calculates the difference Output value = measured value – delta value                                                                                                    |
|                                                                                                    | 7.00 <sup>∆</sup> ■ 7.00 <sup>D</sup> PH 20.1 °C ■ Outp I1 5.70 mA Favorites menu                                                                                                    | The output value controls all outputs<br>and is shown on the display. When<br>the delta function has been activat-<br>ed simultaneously with temperature<br>compensation, the temperature is<br>compensated first and then the delta<br>value is subtracted.<br>When delta function is switched<br>on, " $\Delta$ " appears in the display in<br>measuring mode. |

# **Calculation Blocks**

Select menu: Parameter setting/System control/Calculation Blocks Calculation of new variables from measured variables

### **Calculation Blocks**

Two measuring modules with all their measured values serve as input for the calculation block. In addition, the general device status (NAMUR signals) is taken into account. The difference between the existing values is calculated:

#### **Current Outputs**

All current outputs can be set to output the new process variables formed by the Calculation Blocks.

#### **Measurement Display**

All new process variables can be displayed as primary or as secondary value.

#### Controller

Controller functions are not supported.

#### **Functionality of Measuring Module**

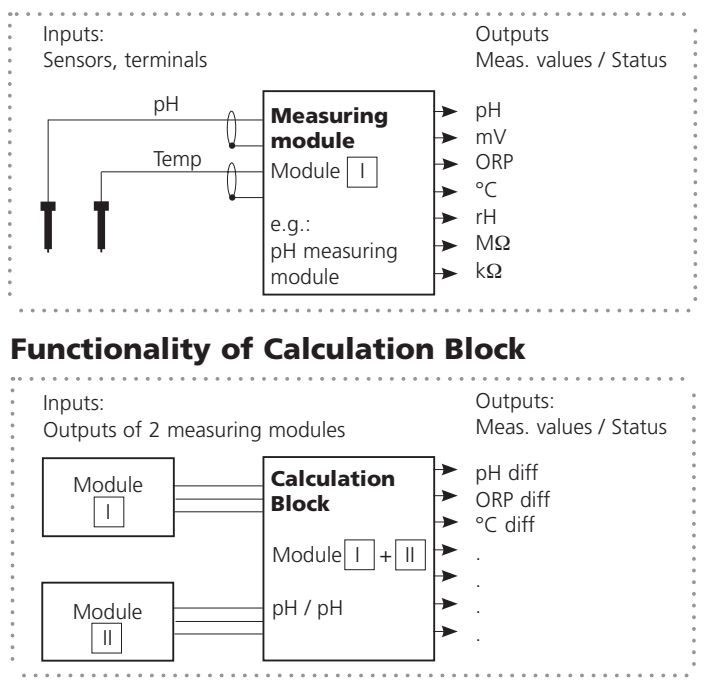

### **Activating Calculation Blocks**

Select menu: Parameter setting/System control/Calculation Blocks Combining measuring modules to Calculation Blocks

#### **Combining Measuring Modules**

| With three m  | easuring | modules | the | follow | /ing | Calculation | Block | combinations |
|---------------|----------|---------|-----|--------|------|-------------|-------|--------------|
| are possible: | +        | ,       | +   | ,      |      | +           |       |              |

Two Calculation Blocks can be activated.

| Menu                                                               | Display                                                                                                    | Activating Calculation Blocks                                                                                                    |
|--------------------------------------------------------------------|----------------------------------------------------------------------------------------------------|----------------------------------------------------------------------------------------------------|
| ver<br>ver<br>ver<br>ver<br>ver<br>ver<br>ver<br>ver<br>ver<br>ver | Concentration table     Concentration table     Concentration table                                                                                                    | Calculation Blocks <ul> <li>Call up parameter setting</li> <li>System control</li> <li>Select "Calculation Blocks"</li> </ul>       |
|                                                                    | Image: Non-Structure     Image: Non-Structure       Image: Non-Structure     Image: Non-Structure       Image: Non-Structure     Image: Non-Structure       Image: Non-Structure     Image: Non-Structure       Image: Non-Structure     Image: Non-Structure       Image: Non-Structure     Image: Non-Structure       Image: Non-Structure     Image: Non-Structure       Image: Non-Structure     Image: Non-Structure       Image: Non-Structure     Image: Non-Structure       Return     Image: Non-Structure                                                                                                    | <ul> <li>Depending on the modules<br/>installed, the possible combina-<br/>tions for Calculation Blocks are<br/>offered.</li> </ul> |
|                                                                    | Image: Constraint of the section of the section of | During parameter setting the<br>Calculation Blocks are displayed<br>like modules.                                                   |
# **Configuring a Calculation Block**

Select menu: Parameter setting/System control/Calculation Blocks Setting the process variable to be calculated

| Menu                   | Display                                                                                                    | Configuring a Calculation Block                                                                                                    |
|------------------------|----------------------------------------------------------------------------------------------------|----------------------------------------------------------------------------------------------------|
| иче<br>Бала<br>Сотораг | Image: Constraint of the second second se | Select Calculation Block <ul> <li>Call up parameter setting</li> <li>System control</li> <li>Select module</li> </ul>                                                                                                    |
|                        | Image: Constraint of the second system       Image: Constraint of the second system         Image: Constraint of the second system       Image: Constraint of the second system         Image: Constraint of the second system       Image: Consecond system         <                                                                                                    | <ul> <li>Depending on the modules<br/>installed, the possible combina-<br/>tions for Calculation Blocks are<br/>offered.</li> </ul>                                                                                                    |
|                        | Image: Constraint of the second system       Image: Constraint of the second system         Image: Constraint of the second system       Image: Constraint of the second system         Image: Constraint of the second system       Image: Consecond system         <                                                                                                    | Messages<br>You can activate messages for the<br>selected variables.<br>Variables which have been set as<br>"Off" cannot be processed further.<br>The measured values which shall<br>release a message are set<br>using the arrow keys<br>(left/right: select position,<br>up/down: edit number)<br>and confirmed with <b>enter</b> . |

## Logbook, Factory Setting

Parameter setting/System control/Logbook **Note:** HOLD mode

| Menu                                                                                                    | Display                                                                                                    | Logbook, Factory setting                                                                                                    |
|----------------------------------------------------------------------------------------------------|----------------------------------------------------------------------------------------------------|----------------------------------------------------------------------------------------------------|
| serent<br>Serent<br>S | Image: Constraint of the second second se                  | <b>Logbook</b><br>Select which messages are to be<br>logged in the logbook.<br>The last 50 events are recorded with<br>date and time.<br>This permits quality management<br>documentation to ISO 9000 et seq. |
|                                                                                                    | Image: Constraint of the second second s                   | The logbook can be called up from<br>the diagnostics menu (Fig.).<br>Pressing the right softkey displays<br>the message identifier.                                                                           |
|                                                                                                    | Image: State of the state of the state of t | Additional function SW 700-104:<br>Extended logbook for recording data<br>on SmartMedia card (TAN).                                                                                                    |
|                                                                                                    | Image: Constraint of the sector of the sector of the se                  | <b>Factory setting</b><br>Allows resetting the parameters<br>to their factory setting. When<br>this menu is opened, the analyzer<br>displays a warning (Fig.).                                                |

### **Parameter Setting**

# Messages: Default settings and selection range **Note:** HOLD mode active

| Parameter                                                                          | Default                                       | Selection / Range                                                                                                    |
|------------------------------------------------------------------------------------|-----------------------------------------------|----------------------------------------------------------------------------------------------------|
| Messages<br>• pH value<br>• ORP value<br>• rH value<br>• Temperature<br>• mV value | Limits max<br>Off<br>Off<br>Limits max<br>Off | <ul> <li>Off, device limits max., variable limits*</li> <li>Off, device limits max., variable limits*</li> <li>Off, device limits max., variable limits*</li> <li>Off, device limits max., variable limits*</li> <li>Off, device limits max., variable limits*</li> <li>* With "Variable limits" selected, the following parameters can be edited: <ul> <li>Failure Limit Lo</li> <li>Warning Limit Lo</li> <li>Warning Limit Hi</li> <li>Failure Limit Hi</li> </ul> </li> </ul> |

#### **Device Limits**

Device limits max.Variable limits:

Maximum measurement range of device Range limits specified

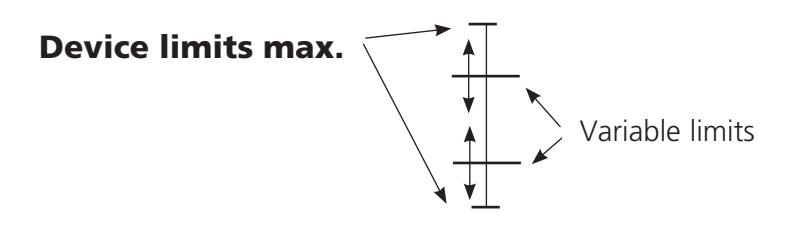

## Setting the Message Parameters

Messages

Note: HOLD mode active

| Menu                     | Display                                                                                                    | Messages                                                                                                    |
|--------------------------|----------------------------------------------------------------------------------------------------|----------------------------------------------------------------------------------------------------|
| in par                   | Image: State of the state of the state                            | <ul> <li>Messages</li> <li>All parameters determined by the measuring module can generate messages.</li> <li>Device limits max:</li> <li>Messages are generated when the process variable (e.g. pH) is outside the measurement range.</li> <li>The "Failure" icon is displayed, the NAMUR failure contact is activated (BASE module, factory setting: contact K4, N/C contact).</li> <li>The current outputs can signal a 22 mA message (user defined).</li> <li>Variable limits:</li> <li>For the "failure" and "warning" messages you can define upper and lower limits for message generation.</li> <li>Message icons:</li> <li>Maintenance (Warning limit Hi/LoLo)</li> </ul> |
| <b>V</b> <sub>diag</sub> | Compare to the second second sec | <b>Diagnostics menu</b><br>When the "Maintenance" or<br>"Failure" icons are flashing in the<br>display, you should call up the<br>Diagnostics menu. The messages are<br>displayed in the "Message list".                                                                                                    |

### **Current Outputs, Contacts, OK Inputs**

Select menu: Parameter setting/Module BASE **Note:** HOLD mode active

| Menu                                                         | Display                                                                                                    | Parameter setting<br>BASE module                                                                                                    |
|--------------------------------------------------------------|----------------------------------------------------------------------------------------------------|----------------------------------------------------------------------------------------------------|
| enne<br>Bana<br>Bana<br>Bana<br>Bana<br>Bana<br>Bana<br>Bana |                                                                                                    | <ul> <li>To configure current output</li> <li>Call up parameter setting</li> <li>Enter passcode</li> <li>Select "Module BASE"</li> <li>Select "Output current"</li> </ul>                                           |
|                                                              | Image: Non-Structure     Image: Non-Structure       Output current I1 (Administrator)       Variable       Curve       Output       Output       Start       End       DBehavior during messages       Abort   | • Select measured variable                                                                                                    |
|                                                              | Image: Start End     Image: Start End     Image: Start End       Variable     Image: Start End     Image: Start End       Output filter     Otput     Image: Start End       Output filter     Otput     Otput | • Select Curve,<br>e.g. "linear": The measured variable<br>is represented by a linear output cur-<br>rent curve. The desired range of the<br>measured variable is specified by the<br>values for "Start" and "End". |

#### Assignment of Measured Values: Start (4 mA) and End (20 mA)

Example 1: Range pH 0 - 14

Example 2: Range pH 5 - 7

Advantage: Higher resolution in range of interest

7 [pH]

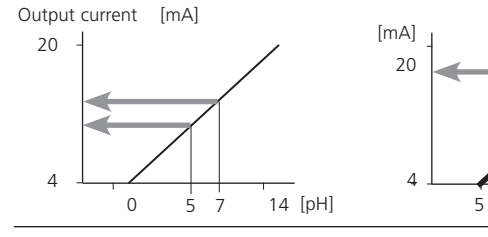

## NAMUR Signals: Relay Contacts

Failure, Maintenance Request, HOLD (Function Check)

As delivered, the floating relay outputs of the BASE module are assigned to the NAMUR signals:

#### Failure

#### Maint. request HOLD

Contact K4, normally closed (signaling current failure) Contact K3, normally open contact Contact K2, normally open contact

|      | <b>)</b>     |         |          | 7.00pH<br>19.0 °C |
|------|--------------|---------|----------|-------------------|
| N    | lodule BASE  | (Admini | strator  | )                 |
|      | Output curre | ent l1  |          |                   |
|      | Output curre | ent l2  |          |                   |
| þ, C | Contact K4   | (NAML   | JR Failu | ure)              |
| ۲, e | Contact K3   | (NAMI   | JR mai   | ntenance)         |
|      | Contact K2   | (NAMI   | JR HOL   | _D)               |
|      | Contact K1   | (Limit) |          |                   |
|      | Return       |         | Ĥ        | Block             |

#### NAMUR signals: Factory setting of contacts

- Select parameter setting:
- Administrator level
- Select "Module BASE" (Fig.) You can define a delay time for "Maintenance request" and "Failure", resp. If an alarm message is released, the contact will only be activated after expiry of this delay time.

#### Failure is active

when a value has exceeded (or fallen below, resp.) a preset "Failure Limit Hi" or "Failure Limit Lo", when the measured value is out of range, or in the event of other failure messages. That means that the equipment no longer operates properly or that process parameters have reached a critical value. Failure is disabled during "HOLD" (function check).

#### Maintenance request is active

when a value has exceeded (or fallen below, resp.) a preset "Warning Limit Hi" or "Warning Limit Lo", or when other warning messages have been activated. That means that the equipment is still operating properly but should be serviced, or that process parameters have reached a value requiring intervention.

Failure is disabled during "HOLD" (function check).

#### HOLD is active:

- during calibration
- during maintenance (current source, meas. point maintenance)
- during parameter setting at the Operator level and the Administrator level
- during an automatic rinsing cycle.

### **Relay Contacts: Protective Wiring**

#### **Protective Wiring of Relay Contacts**

Relay contacts are subjected to electrical erosion. Especially with inductive and capacitive loads, the service life of the contacts will be reduced. For suppression of sparks and arcing, components such as RC combinations, nonlinear resistors, series resistors and diodes should be used.

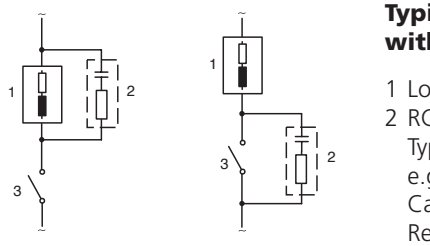

#### Typical AC applications with inductive load

- 1 Load
- 2 RC combination, e.g. RIFA PMR 209 Typical RC combinations e.a. Capacitor 0.1 µF, Resistor 100 ohms / 1 W 3 Contact

### Caution!

Make sure that the maximum ratings of the relay contacts are not exceeded even during switching!

### **Information Concerning Relay Contacts**

As delivered, the relay contacts are suitable for low signal currents (down to approx. 1mA). If currents above approx. 100 mA are switched, the gold plating is destroyed during the switching process. After that, the contacts will not reliably switch low currents.

## **Relay Contacts**

Parameter setting/Module BASE/Relay contacts

| Menu                                                                 | Display                                                                                                    | Setting the relay contacts                                                                                                    |
|----------------------------------------------------------------------|----------------------------------------------------------------------------------------------------|----------------------------------------------------------------------------------------------------|
| © bat<br>sere<br>sere<br>sere<br>sere<br>sere<br>sere<br>sere<br>ser | Contact K1 (Administrator)<br>Usage<br>Variable<br>Limit value<br>Hysteresis<br>Effective direction<br>Contact type<br>Return | <ul> <li>Relay contacts, usage</li> <li>Call up parameter setting</li> <li>Enter passcode</li> <li>Select "Module BASE"</li> <li>Select "Contact"</li> <li>"Usage" (Fig.)</li> </ul> |

Module BASE

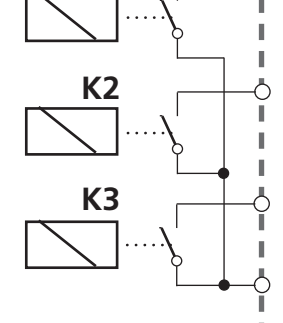

#### **Contact assignment:**

See terminal plate of BASE module

The BASE module provides 4 relay contacts (max. AC/DC rating 30 V / 3 A each). Contact K4 is provided for failure message. The switching behavior (normally open or normally closed), as well as a switch-on or switch-off delay can be defined.

# Default settings of the user-definable relay contacts of the BASE module:

- K3: NAMUR maintenance request
- K2: NAMUR HOLD (function check)
- K1: Limit

#### K1-K3 are user definable ("Usage"):

- NAMUR maintenance
- NAMUR HOLD
- Limit value
- Rinse contact
- Parameter set B active
- USP output (COND module only)
- KI rec. active
- Sensoface
- Controller alarm

### **Rinse Contact**

Parameter setting/Module BASE/Relay contacts/Usage/Rinse contact

| Menu | Display                                                                                                    | Configuring the rinse contact                                                                                                    |
|------|----------------------------------------------------------------------------------------------------|----------------------------------------------------------------------------------------------------|
| par  | Image       Image       7.00pH         Image       19.2°C         Contact K1 (Administrator)         Usage       NAMUR maintenance         Variable       Limit value         Hysteresis       Effective direction         Contact type       Rinse contact         Parameter set B active       USP output         Return       Image         Image       7.00pH         Image       7.00pH         Image       Return         Image       Rinse contact         Image       Rinse contact         Image       Rinse contact         Image       Rinse contact         Image       Rinse contact         Image       Rinse contact         Image       Rinse contact         Image       Rinse contact         Image       Rinse contact         Rinse interval       000.0 h         Rinse time       0010 sec         Reasurement lead time       0010 sec         Contact type       N/O         Return       Image | <ul> <li>Relay contacts, usage</li> <li>Call up parameter setting</li> <li>Enter passcode</li> <li>Select "Module BASE"</li> <li>Select contact e.g. K1)</li> <li>"Rinse contact" (Fig.)</li> </ul> Configuring the rinse contact <ul> <li>Set rinse interval</li> <li>Set rinse duration</li> <li>During the defined "lead time" the "HOLD" mode is active.</li> <li>Select contact type (e.g. "N/O")</li> </ul> |

#### Please note when configuring the "Rinse contact" function

- "HOLD" mode (e.g. during parameter setting) delays the execution of the "Rinse contact" function.
- Up to 3 rinse functions (contacts K1 ... K3) can be configured independently.
- The individual rinse functions are not synchronized with each other.

#### **Time Response**

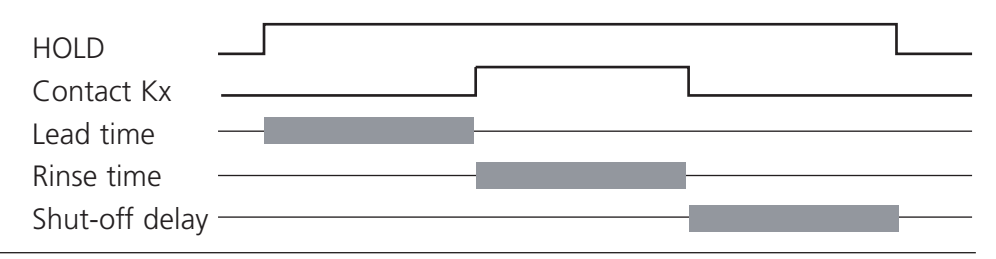

# Limit Value, Hysteresis, Contact Type

Parameter setting/Module BASE/Relay contacts/Usage

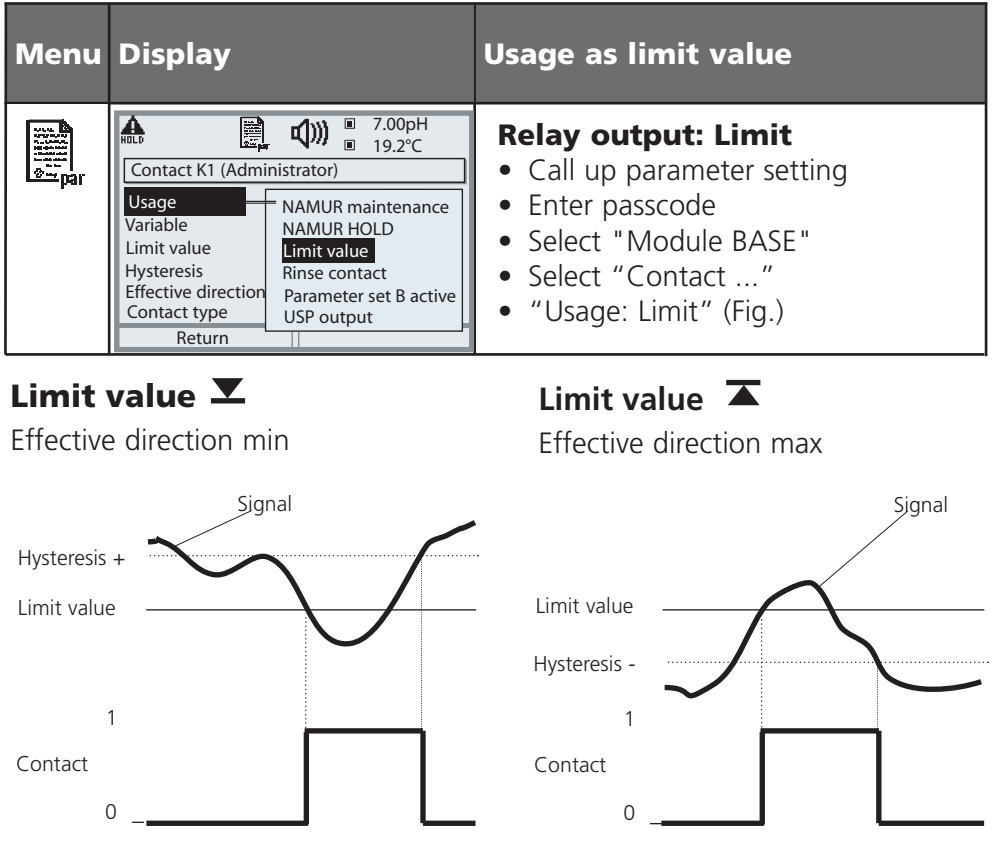

### **Icons in the Measurement Display:**

Measured value exceeds limit: 🛣 Measured value falls below limit: 💌

### **Hysteresis**

Tolerance band around the limit value, within which the contact is not actuated. Serves to obtain appropriate switching behavior at the output and suppress slight fluctuations of the measured variable (Fig.)

#### **Contact Type**

Specifies whether the active contact is closed (N/O) or open (N/C).

# OK1, OK2 Inputs: Specify Level

Parameter setting/Module BASE/Inputs OK1, OK2 **Note:** HOLD mode (Setting: BASE module)

| Menu    | Display                                                                                                    | Setting the OK inputs                                                                                                    |
|---------|----------------------------------------------------------------------------------------------------|----------------------------------------------------------------------------------------------------|
| Bun par | Imputs OK1, OK2 (Administrator)       Inputs OK1, OK2 (Administrator)       If For OK2 usage see<br>"Function control matrix"       OK1 usage<br>OK2 usage       OK2 usage       Return                                                                  | <ul> <li>OK1 usage</li> <li>Call up parameter setting</li> <li>Enter passcode</li> <li>Select "Module BASE"</li> <li>Select "Inputs OK1/OK2"</li> <li>Select "OK1 usage"</li> </ul>                           |
|         | Image: Application of the system     Top H       Inputs OK1, OK2 (Administrator)     19.2°C       Inputs OK1, OK2 usage see     "Function control matrix"       OK1 usage     ► HOLD       Input OK1     active 10 30 V       Input OK2     active < 2 V | <ul> <li>OK1/OK2 switching level</li> <li>Call up parameter setting</li> <li>Enter passcode</li> <li>Select "Module BASE"</li> <li>Select "Inputs OK1/OK2"</li> <li>Specify active switching level</li> </ul> |

The BASE module provides 2 digital inputs (OK1, OK2). The following functions (depending on the parameter setting) can be started via a control signal:

- OK1: "Off" or "HOLD" (Function check),
- OK2: Select: System control / Function control matrix ("Off", "Parameter set A/B", "Start KI recorder")

The switching level for the control signal must be specified: (active 10 - 30 V or active < 2 V)

(active 10...30 V or active < 2 V).

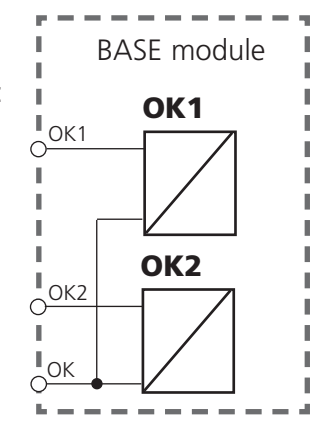

## Switching Parameter Sets via OK2

Parameter setting / System control / Function control matrix **Note:** HOLD mode (Setting: BASE module)

#### **Parameter Sets**

2 complete parameter sets (A, B) can be stored in the analyzer. You can switch between the parameter sets using the OK2 input. The currently activated set can be signaled by a relay contact. An icon in the measurement display shows which parameter set is active:

| Menu     | Display                                                                                                    | Parameter sets                                                                                                    |
|----------|----------------------------------------------------------------------------------------------------|----------------------------------------------------------------------------------------------------|
| erre par | Image: Second system       Image: Second system       7.00 pH         Image: Second system       24.8 °C         Function control matrix (Administrator)         ParSet Kl rec.       Image: Second system         Image: Second system       Image: Second system         Image: Second system | <ul> <li>Select parameter set (A, B) via OK2 input</li> <li>Call up parameter setting</li> <li>System control</li> <li>Function control matrix</li> <li>Select "OK2"</li> <li>Connect "Parameter set A/B"</li> </ul> |
|          | Image     NAMUR maintenance       Contact K3 (Administrator)       Usage       Contact type       ON delay       Limit value       Rinse contact       Parameter set B active       USP output       Abort                                                                                                    | <ul> <li>Signaling active parameter<br/>set via relay contact</li> <li>Call up parameter setting</li> <li>BASE module</li> <li>Select contact</li> <li>Usage: "Parameter set".</li> </ul>                            |

#### Notice

The selection has no effect when working on SmartMedia card with SW 700-102.

### Maintenance

Sensor monitor, Temp probe adjustment **Note:** HOLD mode active

| Menu  | Display                                                                                                    | Maintenance                                                                                                    |
|-------|----------------------------------------------------------------------------------------------------|----------------------------------------------------------------------------------------------------|
| maint | Image: Constraint of the selection       Image: Constraint of the selection       Image: Conselection       Image: Constraint of the sel                                                                                                    | <b>Call up Maintenance</b><br>From the measuring mode:<br>Press <b>menu</b> key to select menu.<br>Select maintenance using arrow keys,<br>confirm with <b>enter</b> .<br>Passcode as delivered: 2958<br>Then select "Module pH".                                                                                                    |
|       | $ \begin{array}{c c} \hline \blacksquare & \hline \blacksquare & 7.00 \text{ pH} \\ \hline \blacksquare & 22.3 ^{\circ}\text{C} \\ \hline \blacksquare & \text{Sensor monitor} \\ \hline \blacksquare & \text{Input} & -56 \text{ mV} \\ ORP \text{ input} & 200 \text{ mV} \\ RTD & 1100 \Omega \\ Temperature & 25 ^{\circ}\text{C} \\ Impedance \text{ ref } (25^{\circ}\text{C}) & 086.5 \text{ k}\Omega \\ \hline \end{array} $                                                                                                    | <b>Sensor monitor</b><br>for validation of sensor and com-<br>plete measured-value processing.                                                                                                    |
|       | Image: Second second second | <b>Temp probe adjustment</b><br>This function allows you to compen-<br>sated for the individual temperature<br>probe tolerance and the influence<br>of the lead resistances to increase<br>accuracy of temperature measure-<br>ment. Adjustment may only be<br>carried out when the process tem-<br>perature is precisely measured using<br>a calibrated reference thermometer!<br>The measurement error of the refer-<br>ence thermometer should be less<br>than 0.1 °C. Adjustment without<br>precise measurement might result in<br>considerable deviations of the mea-<br>sured value display! |

### **Diagnostics Functions**

Device description, FRONT module, BASE module

| Menu                     | Display                                                                                                    | Diagnostics functions                                                                                                    |
|--------------------------|----------------------------------------------------------------------------------------------------|----------------------------------------------------------------------------------------------------|
| <b>V</b> <sub>diag</sub> | Module       FRONT       FRONT       FRONT       FRONT         Return       Image: Stress of the stress of the stress of the                                                                                      | Device description<br>Select module using arrow keys:<br>Provides information about all<br>modules installed: Function, serial<br>number, hardware and software<br>version, and device options. |
|                          | Image: Constraint of the second second se               | <ul> <li>FRONT module</li> <li>The module contains the display and keypad control. Test possibilities:</li> <li>Module diagnostics</li> <li>Display test</li> <li>Keypad test</li> </ul>        |
|                          | Image: Constraint of the second second se | <ul><li><b>BASE module</b></li><li>The module generates the standard output signals. Test possibilities:</li><li>Module diagnostics</li><li>Input/output status</li></ul>                       |
|                          | Return     ✓     Set favorite       ✓     Set favorite       ✓     6.53 pH       Input/output status       Current load I1     ✓       ✓     ok       Current load I2     ✓       ✓     ok       Contact     ○       K3     ●       Input OK1     ○       Input OK2     ○       Nactive       Return                                                                                                    | Example:<br>Module BASE, input/output status.                                                                                                    |

### **Module Diagnostics**

Module diagnostics / Sensor monitor / ServiceScope

| Menu        | Display                                                                                                    | Module diagnostics / Sensor<br>monitor / ServiceScope                                                                                                    |  |
|-------------|----------------------------------------------------------------------------------------------------|----------------------------------------------------------------------------------------------------|--|
|             | Image: Constraint of the selection       Image: Constraint of the selection       Image: Conselection       Image: Constraint of the sel                                                                                                    | <b>Call up diagnostics</b><br>From the measuring mode:<br>Press menu key: select menu.<br>Select diagnostics using arrow keys,<br>confirm with <b>enter</b> .<br>Then select "Module PH".                                                                                              |  |
| (V)<br>diag | Correction of the second second | The Diagnostics menu gives an over-<br>view of all diagnostics functions<br>available. <u>Messages set as "Favorite"</u><br>can be called up directly from the<br>measuring mode using a softkey.<br>To configure:<br>Parameter setting / System control /<br>Function control matrix. |  |
|             | □ 7.00 pH<br>□ 22.3 °C                                                                                                    | <b>Module diagnostics</b><br>Internal function test (without Fig.).                                                                                                    |  |
|             | pH input         43 mV           ORP input         -109 mV           RTD         1.100 kΩ           Temperature         25.6 °C           Impedance glass (25°C)         322.8 MΩ           Impedance ref (25°C)         80.0 kΩ                                                                                                    | <b>Sensor monitor</b><br>Shows the values currently measured<br>by the sensor. Important function for<br>diagnostics and validation!<br>(cf Maintenance)                                                                                                    |  |
|             | Fail     Image: Constraint of the second second secon                     | <b>ServiceScope</b><br>Monitors the pH input signal.<br>Displays the noise levels over the<br>time.<br>An error message is generated if the<br>noise level exceeds the failure limit.                                                                                                  |  |

## **Module Diagnostics**

General status information of the measuring system Select menu: Diagnostics

| Menu                                                                                                    | Display                                                                                                    | Diagnostics functions                                                                                                    |  |
|----------------------------------------------------------------------------------------------------|----------------------------------------------------------------------------------------------------|----------------------------------------------------------------------------------------------------|--|
|                                                                                                    | Image: Select:       Image: Select:       Image: Select:       Image: Select:         Return to meas       Image: Select:       Image: Select:       Image: Select:                                                                                                    | <b>Call up diagnostics</b><br>From the measuring mode:<br>Press <b>menu</b> key to select menu.<br>Select diagnostics using arrow keys,<br>confirm with <b>enter</b> .                                                                                                |  |
| Image: Second second second |                                                                                                    | The "Diagnostics" menu gives an<br>overview of all functions available.<br>- Functions which have been set as<br>"Favorite" can be directly accessed<br>from the measuring mode.                                                                                      |  |
|                                                                                                    | Image: Second system     Image: Second system     7.20 pH       Message list     1 messg.       Image: Second system     1 messg.       Image: Second system     1 messg.       Image: Second system     1 messg.       Image: Second system     1 messg.       Image: Second system     1 messg.       Image: Second system     1 messg.       Image: Second system     1 messg.       Image: Second system     1 messg.       Image: Second system     1 messg.       Image: Second system     1 messg.       Image: Second system     1 messg.       Image: Second system     1 messg.                                                                                                    | <b>Message list</b><br>Shows the currently activated warn-<br>ing or failure messages in plain text.                                                                                                    |  |
|                                                                                                    | Image: Constraint of the state of the state of the s | <b>Logbook</b><br>Shows the last 50 events with<br>message identifier, date, time,<br>module concerned, and plaintext of<br>the message. This permits quality<br>management documentation to<br>ISO 9000 et seq.<br>Extended logbook: SmartMedia card<br>(SW 700-104) |  |

## **Module Diagnostics**

Cal timer, Adaptive cal timer, Tolerance adjustment

| Menu     | Display                                                                                                    | Cal timer, Tolerance band<br>recorder                                                                                                    |
|----------|----------------------------------------------------------------------------------------------------|----------------------------------------------------------------------------------------------------|
| 7        | 7.00 pH         22.3 °C         □ CTime 160h                                                                                                    | <b>Calibration timer</b><br>After expiration of a presettable<br>interval (Parameter setting, Module<br>pH, Cal preset values), the calibra-<br>tion timer generates a warning mes-<br>sage as a reminder that calibration is<br>required. The remaining time can be<br>indicated in the measuring mode by<br>pressing a softkey (secondary display:<br>"CTime").                                                             |
| (V) diag | Image: Constraint of the second system     To the second system       Image: Constraint of the second system     To the second system       Image: Constraint of the second system     Tot the second system       Image: C | <b>Adaptive calibration timer</b><br>The time until the next due cali-<br>bration is automatically reduced<br>depending on the temperature and<br>pH value, i.e. old electrode = timer<br>expires sooner.                                                                                                    |
|          | Image: T-band recorder           6.00         Zero         8.00 50.7         Slope         61.7           Image: Return         Return         6.00         Slope         61.7                                                                                                    | <b>Tolerance adjustment</b><br>Additional function SW 700-005<br>Records the tolerance ranges for zero<br>and slope over the time. If the values<br>determined by a calibration exceed<br>the tolerance limits, the calibration<br>is taken over as adjustment. Display<br>can be graphical or as a listing.<br>The tolerance band (zero, slope) is<br>configured during parameter setting<br>(Module pH, Cal preset values). |

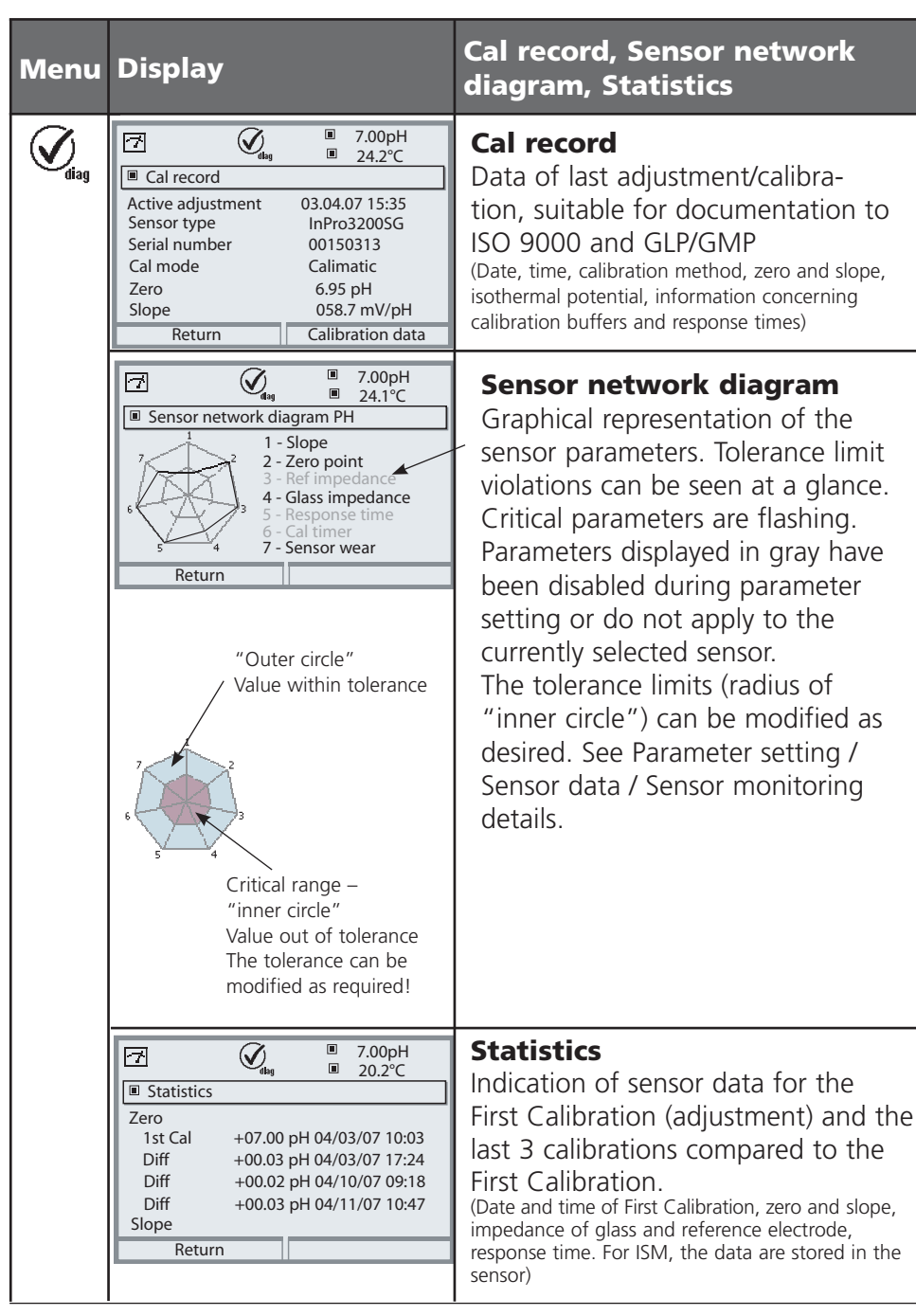

### **Setting Diagnostics Messages as Favorite**

Select menu: Parameter setting/System control/Function control matrix

#### Secondary Displays (1)

Here, additional values are displayed in the measuring mode according to the factory setting. When the respective softkey (2) is pressed, the process variables measured by the modules plus date or time are displayed. In addition, you can use the **softkeys (2)** to control functions. To assign a function to a softkey, select

#### Parameter setting/System control/ Function control matrix

Function which can be controlled by softkeys:

- Parameter set selection
- KI recorder Start/Stop
- Favorites
- EC400 (fully automated probe controller)

#### **Favorites**

Selected Diagnostics functions can be called up directly from the measuring mode using a softkey.

The table on the next page explains how to select favorites.

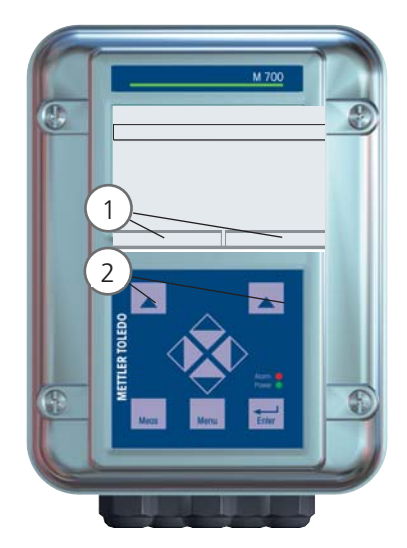

| HULD<br>Function cont                                       | rol matr              | 口<br>口<br>ix (Adr      | 7.00  <br>25.6 °<br>ninistra | pH<br>°C<br>ator) |
|-------------------------------------------------------------|-----------------------|------------------------|------------------------------|-------------------|
| Input OK2<br>Left softkey<br>Right softkey<br>Profibus DO 2 | ParSet<br>O<br>O<br>O | KI rec.<br>O<br>O<br>O | ♥Fav<br>-<br>0<br>●<br>-     | EC400<br><br><br> |
| Return                                                      |                       | ۲                      | Conne                        | ct                |

#### Example:

"Favorites" to be selected with "Right softkey"

To select a softkey function: Select desired function using arrow keys, press "Connect" softkey and confirm with **enter**.

To deselect a function: Press "Disconnect" softkey, confirm with **enter**.

| Menu          | Display                                                                                                    | Select favorites                                                                                                    |
|---------------|----------------------------------------------------------------------------------------------------|----------------------------------------------------------------------------------------------------|
|               | 7.00 PH         24.0 °C         09.03.07                                                                                                    | <b>Favorites menu</b><br>Diagnostics functions can be called<br>up directly from the measuring mode<br>using a softkey.<br>The "Favorites" are selected in the<br>Diagnostics menu.                                                                                                    |
| <b>O</b> diag | Image: Constraint of the constraint of the constraint | Select favorites<br>Press menu key to Menu selection<br>Select diagnostics using arrow keys,<br>confirm with enter. Then select<br>module and confirm with enter.<br>Set/delete favorite:<br>"Set favorite" allows activation of<br>the selected diagnostic function<br>directly from the measuring mode via<br>softkey.<br>The menu line is marked with a heart<br>icon. |
|               | 7.00 pH<br><b>7.00</b> PH<br><b>24.0</b> ℃<br>09.03.07                                                                                                    | Pressing the <b>meas</b> key returns to<br>measurement. When the softkey<br>has been assigned to "Favorites",<br>"Favorites menu" is read in the sec-<br>ondary display (see "Function control<br>matrix").                                                                                                    |

### Notice:

When one of the softkeys has been assigned to the "Favorites menu" function, diagnostic functions which have been set as "Favorite" can be directly called up from the measuring mode.

### **Diagnostics Functions**

General status information of the measuring system Select menu: Diagnostics - Message list

| Menu               | Display                                                                                                    | Diagnostics functions                                                                                                    |
|--------------------|----------------------------------------------------------------------------------------------------|----------------------------------------------------------------------------------------------------|
|                    | Image: Select:       Image: Select:       Image: Select:       Image: Select:         Return to meas       Image: Select:       Image: Select:       Image: Select:                                                                                                    | <b>Call up diagnostics</b><br>From the measuring mode:<br>Press <b>menu</b> key to select menu.<br>Select diagnostics using arrow keys,<br>confirm with <b>enter</b> .                                                                                                    |
| (V <sub>diag</sub> | Image: State State | The "Diagnostics" menu gives an<br>overview of all functions available.<br>Functions which have been set as<br>"Favorite" can be directly accessed<br>from the measuring mode.                                                                                                    |
|                    | Image: Construct of the second second sec              | <ul> <li>Message list</li> <li>Shows the currently activated warning or failure messages in plain text.</li> <li>Number of messages</li> <li>When there are more than 7 messages, a vertical scrollbar appears. Scroll with the up/ down arrow keys.</li> <li>Message identifier</li> <li>See message list for description.</li> <li>Module identifier</li> <li>Specifies the module that has generated the message.</li> </ul> |

### Messages pH 2700i(X) Module

| No.  | pH message                                | Message type |
|------|-------------------------------------------|--------------|
| P008 | Meas. processing (factory settings)       | FAIL         |
| P009 | Module failure (Firmware Flash check sum) | FAIL         |
| P010 | pH range                                  | FAIL         |
| P011 | pH Alarm LO_LO                            | FAIL         |
| P012 | pH Alarm LO                               | WARN         |
| P013 | pH Alarm HI                               | WARN         |
| P014 | pH Alarm HI_HI                            | FAIL         |
| P015 | Temperature range                         | FAIL         |
| P016 | Temperature Alarm LO_LO                   | FAIL         |
| P017 | Temperature Alarm LO                      | WARN         |
| P018 | Temperature Alarm HI                      | WARN         |
| P019 | Temperature Alarm HI_HI                   | FAIL         |
| P020 | ORP range                                 | FAIL         |
| P021 | ORP Alarm LO_LO                           | FAIL         |
| P022 | ORP Alarm LO                              | WARN         |
| P023 | ORP Alarm HI                              | WARN         |
| P024 | ORP Alarm HI_HI                           | FAIL         |
| P025 | rH range                                  | WARN         |
| P026 | rH Alarm LO_LO                            | FAIL         |
| P027 | rH Alarm LO                               | WARN         |
| P028 | rH Alarm HI                               | WARN         |
| P029 | rH Alarm HI_HI                            | FAIL         |
| P030 | Zero range                                | WARN         |
| P035 | Slope range                               | WARN         |
| P040 | Isotherm potential Uis range              | WARN         |
| P045 | mV range                                  | WARN         |
|      |                                           |              |

| No.  | pH message                                             | Message type |
|------|--------------------------------------------------------|--------------|
| P046 | mV Alarm LO_LO                                         | FAIL         |
| P047 | mV Alarm LO                                            | WARN         |
| P048 | mV Alarm HI                                            | WARN         |
| P049 | mV Alarm HI_HI                                         | FAIL         |
| P050 | Man. temperature range                                 | FAIL         |
| P060 | SAD SENSOFACE: Slope                                   | User-defined |
| P061 | SAD SENSOFACE: Zero                                    | User-defined |
| P062 | SAD SENSOFACE: Ref impedance (Sensocheck)              | User-defined |
| P063 | SAD SENSOFACE: Glass impedance (Sensocheck)            | User-defined |
| P064 | SAD SENSOFACE: Response time                           | User-defined |
| P065 | SAD SENSOFACE: Calibration timer                       | WARN         |
| P066 | SAD SENSOFACE: Calcheck                                | User-defined |
| P069 | SAD SENSOFACE: Calimatic (Zero/slope)                  | WARN         |
| P070 | SAD SENSOFACE: Sensor wear                             | User-defined |
| P071 | SAD SENSOFACE: ISFET leakage current                   | User-defined |
| P090 | Buffer offset (buffer table to be entered):            | WARN         |
| P091 | Zero offset ORP                                        | WARN         |
| P092 | Tolerance band                                         | WARN         |
| P110 | CIP counter                                            | User-defined |
| P111 | SIP counter                                            | User-defined |
| P112 | Autoclaving counter                                    | User-defined |
| P113 | Sensor operating time (duration of use)                | User-defined |
| P114 | ISFET characteristic                                   | User-defined |
| P115 | Membrane body changes                                  | User-defined |
| P120 | Wrong ISM sensor                                       | FAIL         |
| P121 | ISM sensor (error in factory settings/characteristics) | FAIL         |
| P122 | ISM sensor memory (error in cal data records)          | WARN         |
| P123 | New sensor, adjustment required                        | WARN         |
| P130 | SIP cycle counted                                      | Text         |
| P131 | CIP cycle counted                                      | Text         |
|      |                                                        |              |

| No.  | pH message                      | Message type |
|------|---------------------------------|--------------|
| P200 | Noise level at pH input         | FAIL         |
| P201 | Cal temp                        | WARN         |
| P202 | Cal: Buffer unknown             | Text         |
| P203 | Cal: Identical buffers          | Text         |
| P204 | Cal: Buf interchanged           | Text         |
| P205 | Cal: Sensor unstable            | Text         |
| P206 | Cal: Slope                      | WARN         |
| P207 | Cal: Zero                       | WARN         |
| P208 | Cal: Sensor failure (ORP check) | FAIL         |
| P254 | Module reset                    | Text         |

| No.  | Calculation Block pH / pH messages | Message type |
|------|------------------------------------|--------------|
| A010 | pH-Diff Range                      | FAIL         |
| A011 | pH-Diff Alarm LO_LO                | FAIL         |
| A012 | pH-Diff Alarm LO                   | WARN         |
| A013 | pH-Diff Alarm HI                   | WARN         |
| A014 | pH-Diff Alarm HI_HI                | FAIL         |
| A015 | Temperature-Diff Range             | FAIL         |
| A016 | Temperature-Diff Alarm LO_LO       | FAIL         |
| A017 | Temperature-Diff Alarm LO          | WARN         |
| A018 | Temperature-Diff Alarm HI          | WARN         |
| A019 | Temperature-Diff Alarm HI_HI       | FAIL         |
| A020 | ORP-Diff Range                     | FAIL         |
| A021 | ORP-Diff Alarm LO_LO               | FAIL         |
| A022 | ORP-Diff Alarm LO                  | WARN         |
| A023 | ORP-Diff Alarm HI                  | WARN         |
| A024 | ORP-Diff Alarm HI_HI               | FAIL         |

#### Specifications M700 pH 2700i(X)

| <b>pH/ORP input</b><br>(EEx ia IIC) | With glass electrodes or ISFET InPro 3300, control of ISM sensors |                                 |  |
|-------------------------------------|-------------------------------------------------------------------|---------------------------------|--|
|                                     | Input for glass electrode                                         |                                 |  |
|                                     | Input for reference elec                                          | trode                           |  |
|                                     | Input for redox (ORP) e                                           | lectrode or auxiliary electrode |  |
| Measurement range (MR)              | pH value                                                          | -2,00 +16,00                    |  |
| <u> </u>                            | ORP value                                                         | -2000 +2000 mV                  |  |
|                                     | rH value                                                          | 0,0 42,5                        |  |
| Adm. voltage ORP + pH [mV]          | 2000 mV                                                           |                                 |  |
| Adm. cable capacitance              | < 2 nF (cable length ma                                           | ax. 20 m)                       |  |
| Glass electrode input               | Input resistance                                                  | > 1 x 10 <sup>12</sup> Ω        |  |
|                                     | Input current                                                     | < 1 x 10 <sup>-12</sup> A ****  |  |
|                                     | Impedance range                                                   | 0.5 1000 MΩ                     |  |
| Reference electrode input**         | Input resistance                                                  | > 1 x 10 <sup>10</sup> Ω        |  |
|                                     | Input current                                                     | < 1 x 10 <sup>-10</sup> A ****  |  |
|                                     | Impedance range                                                   | 0.5 200 kΩ                      |  |
| Measurement error                   | pH value                                                          | < 0,02 TC < 0.001 pH/K          |  |
| (Display)                           | ORP value                                                         | < 1 mV TC < 0.05 mV/K           |  |
|                                     |                                                                   |                                 |  |
| Temperature input                   | Pt 100/Pt 1000/NTC 30                                             | kΩ/NTC 8.55 kΩ                  |  |
| (EEx ia IIC)                        | 3-wire connection, adjustable                                     |                                 |  |
| Measurement range (MR)              | -20 +150 °C (Pt 100/Pt 1000/NTC 30 kΩ)                            |                                 |  |
|                                     | -10 +130 °C (NTC 8.55 kΩ, Mitsubishi)                             |                                 |  |
| Resolution                          | 0.1 °C                                                            |                                 |  |
| Measurement error                   | 0.2 % meas.val. + 0.5 K (< 1 K with NTC > 100 °C)                 |                                 |  |
|                                     |                                                                   |                                 |  |
| Temp compensation                   | ' Reference temp 25 °C                                            |                                 |  |
| media-related                       |                                                                   |                                 |  |

|                                   | <ul> <li>Linear temperature coefficient,<br/>user-defined from -19.99 to 19.99 % / K</li> <li>Ultrapure water 0 150 °C</li> <li>Table 0 95 °C, user-defined in 5 K steps</li> </ul> |                                    |  |
|-----------------------------------|----------------------------------------------------------------------------------------------------|------------------------------------|--|
| Power output                      | for operating an ISFET ada                                                                                                    | pter                               |  |
| (EEx ia IIC)                      | +3 V (Vo = +2.9 +3.1 V                                                                                                    | / Ri = 360 Ω)                      |  |
|                                   | -3 V (Vo = -3.53.0 V /                                                                                                    | Ri = 360 Ω)                        |  |
| ORP                               | Automatic conversion to standard hydrogen electrode SHE when type of reference electrode is entered                                                                                 |                                    |  |
| ORP sensor standardization $^{*}$ | Zero adjustable from -200 to +200 mV                                                                                                    |                                    |  |
| pH sensor standardization*        | * 1-/2-/3-point calibration (best fit line)                                                                                                    |                                    |  |
|                                   | Operating modes:                                                                                                    |                                    |  |
|                                   | <ul><li>Calimatic automatic buffer recognition</li><li>Input of individual buffer values</li></ul>                                                                                  |                                    |  |
|                                   |                                                                                                    |                                    |  |
|                                   | Product calibration                                                                                                    |                                    |  |
|                                   | • Data entry of pre-measu                                                                                                    | red electrodes                     |  |
| Drift check :                     | Fine / standard / coarse                                                                                                    |                                    |  |
| Calimatic buffer sets:            | • Fixed buffer sets:                                                                                                    |                                    |  |
|                                   | 1 Mettler-Toledo                                                                                                    | 2.00 / 4.01 / 7.00 / 9.21          |  |
|                                   | 2 Merck/Riedel                                                                                                    | 2.00 / 4.00 / 7.00 / 9.00 / 12.00  |  |
|                                   | 3 DIN 19267                                                                                                    | 1.09 / 4.65 / 6.79 / 9.23 / 12.75  |  |
|                                   | 4 NIST Standard                                                                                                    | 4.006 / 6.865 / 9.180              |  |
|                                   | 5 Technical buffers to NIST                                                                                                    | 1.68 / 4.00 / 7.00 / 10.01 / 12.46 |  |
|                                   | 6 Hamilton buffer A                                                                                                    | 2.00 / 4.01 / 7.00 / 9.00 / 11.00  |  |
|                                   | 7 Hamilton buffer B                                                                                                    | 2.00 / 4.01 / 6.00 / 9.00 / 11.00  |  |
|                                   | 8 Kraft                                                                                                    | 2.00 / 4.00 / 7.00 / 9.00 / 11.00  |  |
|                                   | Manually enterable buffer set with max. three buffer tables                                                                                                    |                                    |  |

(add. function SW700-002)

| Nom. zero                                | pH 0 14; calibration range $\Delta pH = \pm 1$                                                                                                    |
|------------------------------------------|----------------------------------------------------------------------------------------------------|
| Nom. slope (25 °C) *                     | 25 61 mV/pH; calibration range 80 103 %                                                                                                    |
| Viso *                                   | -1000 +1000 mV                                                                                                    |
| Calibration record                       | Recording of: Zero point, slope, Viso, response time, calibration method with date and time                                                                                                    |
| Statistics                               | Recording of:<br>Zero, slope, Viso, response time, glass and reference<br>impedance with date and time of the last three calibrations<br>and the First Calibration                                                           |
| Sensocheck                               | Automatic monitoring of glass and reference electrode, message can be switched off                                                                                                    |
| Sensoface                                | Provides information on the sensor condition:<br>Zero/slope, response time, calibration interval,<br>Sensocheck, CalCheck (can be disabled)                                                                                  |
| CalCheck<br>(Pat DE 195 36 315 C2)       | Monitoring of electrode calibration range during measurement                                                                                                    |
| Sensor network diagram                   | Graphical representation of current sensor parameters in<br>a network diagram on the display: Slope, zero, reference<br>impedance, glass impedance, response time, cal timer,<br>deviation from calibration range (CalCheck) |
| Sensor monitor                           | Direct display of measured values from sensor for validation<br>pH input / ORP input / glass el. impedance /<br>ref. el. impedance / RTD / temperature                                                                       |
| KI recorder<br>(add. function SW700-001) | Adaptive representation of process flow with monitoring and signaling of critical process parameters                                                                                                    |

| Adaptive cal timer <sup>*</sup>                          | Automatic adjustment of calibration interval (Sensoface signal), depending on measured values                                                           |  |  |
|----------------------------------------------------------|----------------------------------------------------------------------------------------------------|--|--|
| *<br>(add. function SW700-004)                           | Monitoring the inputs for overdrive<br>Representation on display                                                                                        |  |  |
| <b>Tolerance adjustment</b><br>(add. function SW700-005) | Tolerant calibration/adjustment, tolerance limits adjustable,<br>graphical recording of zero point and slope of the last<br>40 calibrations/adjustments |  |  |

- \* User-defined
- \*\* To IEC 746 Part 1, at nominal operating conditions
- \*\*\* ± 1 count, plus sensor error
- \*\*\*\* at 20 °C, doubles every 10 K

#### **General Data**

| <b>Explosion protection</b><br>(IS module only) | ATEX:    | See rating plate: KEMA 03 ATEX 2056<br>II 2 (1) GD EEx ib [ia] IIC T4 T 70 °C                                                                                           |  |  |
|-------------------------------------------------|----------|----------------------------------------------------------------------------------------------------|--|--|
|                                                 | FM:      | NI, Class I, Div 2, GP A, B, C, D T4<br>with IS circuits extending into Division 1<br>Class I, Zone 2, AEx nA, Group IIC, T4<br>Class I, Zone 1, AEx me ib [ia] IIC, T4 |  |  |
|                                                 | CSA:     | NI, Class I, Div 2, Group A, B, C, D<br>with IS circuits extending into Division 1<br>AIS, Class I, Zone 1, Ex ib [ia] IIC, T4<br>NI, Class I, Zone 2, Ex nA [ia] IIC   |  |  |
| EMC                                             | NAMU     | R NE 21 and                                                                                                    |  |  |
|                                                 | EN 613   | 26 VDE 0843 Part 20 /01.98                                                                                                    |  |  |
|                                                 | EN 613   | 26/A1 VDE 0843 Part 20/A1 /05.99                                                                                                    |  |  |
| Emitted interference                            | Class B  |                                                                                                    |  |  |
| Immunity to interference                        | Industry |                                                                                                    |  |  |
| Lightning protection                            | EN 610   | 00-4-5, Installation Class 2                                                                                                    |  |  |
| Nominal operating                               | Ambier   | nt temperature:                                                                                                    |  |  |
| conditions                                      | -20      | +55 °C (Ex: max. +50 °C)                                                                                                    |  |  |
|                                                 | Rel. hui | midity: 10 95 % not condensing                                                                                                    |  |  |
| Transport/Storage<br>temperature                | -20      | +70 °C                                                                                                    |  |  |
| Screw clamp connector                           | Single v | wires and flexible leads up to 2.5 mm <sup>2</sup>                                                                                                    |  |  |

Minimum Spans for Current Outputs

The pH 2700i(X) module is a measuring module. It does not provide current outputs. Current outputs are provided by the BASE module (basic device) or by communication modules (e.g. Out, PID).

The corresponding parameters must be set there.

The minimum current span shall prevent that the resolution limit of the measurement technology ( $\pm$  1 count) is seen in the current.

#### pH 2700i(X) Module

| рН  | 1.00  |
|-----|-------|
| ORP | 100.0 |
| °C  | 10.0  |
| mV  | 100.0 |
| rH  | 1.00  |
| °F  | 10.0  |

#### **Calculation Block pH/pH**

| Diff pH  | 1.00  |
|----------|-------|
| Diff ORP | 100.0 |
| Diff °C  | 10.0  |

Buffer Table Mettler-Toledo

| °C | рН   |      |      |      |
|----|------|------|------|------|
| 0  | 2,03 | 4,01 | 7,12 | 9,52 |
| 5  | 2,02 | 4,01 | 7,09 | 9,45 |
| 10 | 2,01 | 4,00 | 7,06 | 9,38 |
| 15 | 2,00 | 4,00 | 7,04 | 9,32 |
| 20 | 2,00 | 4,00 | 7,02 | 9,26 |
| 25 | 2,00 | 4,01 | 7,00 | 9,21 |
| 30 | 1,99 | 4,01 | 6,99 | 9,16 |
| 35 | 1,99 | 4,02 | 6,98 | 9,11 |
| 40 | 1,98 | 4,03 | 6,97 | 9,06 |
| 45 | 1,98 | 4,04 | 6,97 | 9,03 |
| 50 | 1,98 | 4,06 | 6,97 | 8,99 |
| 55 | 1,98 | 4,08 | 6,98 | 8,96 |
| 60 | 1,98 | 4,10 | 6,98 | 8,93 |
| 65 | 1,99 | 4,13 | 6,99 | 8,90 |
| 70 | 1,99 | 4,16 | 7,00 | 8,88 |
| 75 | 2,00 | 4,19 | 7,02 | 8,85 |
| 80 | 2,00 | 4,22 | 7,04 | 8,83 |
| 85 | 2,00 | 4,26 | 7,06 | 8,81 |
| 90 | 2,00 | 4,30 | 7,09 | 8,79 |
| 95 | 2,00 | 4,35 | 7,12 | 8,77 |

Buffer Table Merck / Riedel

| °C | рН   |       |      |      |       |
|----|------|-------|------|------|-------|
| 0  | 2,01 | 4,05  | 7,13 | 9,24 | 12,58 |
| 5  | 2,01 | 4,04  | 7,07 | 9,16 | 12,41 |
| 10 | 2,01 | 4,02  | 7,05 | 9,11 | 12,26 |
| 15 | 2,00 | 4,01  | 7,02 | 9,05 | 12,10 |
| 20 | 2,00 | 4,00  | 7,00 | 9,00 | 12,00 |
| 25 | 2,00 | 4,01  | 6,98 | 8,95 | 11,88 |
| 30 | 2,00 | 4,01  | 6,98 | 8,91 | 11,72 |
| 35 | 2,00 | 4,01  | 6,96 | 8,88 | 11,67 |
| 40 | 2,00 | 4,01  | 6,95 | 8,85 | 11,54 |
| 45 | 2,00 | 4,01  | 6,95 | 8,82 | 11,44 |
| 50 | 2,00 | 4,00  | 6,95 | 8,79 | 11,33 |
| 55 | 2,00 | 4,00  | 6,95 | 8,76 | 11,19 |
| 60 | 2,00 | 4,00  | 6,96 | 8,73 | 11,04 |
| 65 | 2,00 | 4,00  | 6,96 | 8,72 | 10,97 |
| 70 | 2,01 | 4,00  | 6,96 | 8,70 | 10,90 |
| 75 | 2,01 | 4,00  | 6,96 | 8,68 | 10,80 |
| 80 | 2,01 | 4,00  | 6,97 | 8,66 | 10,70 |
| 85 | 2,01 | 4,00  | 6,98 | 8,65 | 10,59 |
| 90 | 2,01 | 4,00  | 7,00 | 8,64 | 10,48 |
| 95 | 2,01 | 4,00, | 7,02 | 8,64 | 10,37 |

Buffer Table DIN 19267

| °C | рН    |       |       |       |        |
|----|-------|-------|-------|-------|--------|
| 0  | 1,08  | 4,67  | 6,89  | 9,48  | 13,95* |
| 5  | 1,08  | 4,67  | 6,87  | 9,43  | 13,63* |
| 10 | 1,09  | 4,66  | 6,84  | 9,37  | 13,37  |
| 15 | 1,09  | 4,66  | 6,82  | 9,32  | 13,16  |
| 20 | 1,09  | 4,65  | 6,80  | 3,27  | 12,96  |
| 25 | 1,09  | 4,65  | 6,79  | 9,23  | 12,75  |
| 30 | 1,10  | 4,65  | 6,78  | 9,18  | 12,61  |
| 35 | 1,10  | 4,65  | 6,77  | 9,13  | 12,45  |
| 40 | 1,10  | 4,66  | 6,76  | 9,09  | 12,29  |
| 45 | 1,10  | 4,67  | 6,76  | 9,04  | 12,09  |
| 50 | 1,11  | 4,68  | 6,76  | 9,00  | 11,98  |
| 55 | 1,11  | 4,69  | 6,76  | 8,96  | 11,79  |
| 60 | 1,11  | 4,70  | 6,76  | 8,92  | 11,69  |
| 65 | 1,11  | 4,71  | 6,76  | 8,90  | 11,56  |
| 70 | 1,11  | 4,72  | 6,76  | 8,88  | 11,43  |
| 75 | 1,11  | 4,73  | 6,77  | 8,86  | 11,31  |
| 80 | 1,12  | 4,75  | 6,78  | 8,85  | 11,19  |
| 85 | 1,12  | 4,77  | 6,79  | 8,83  | 11,09  |
| 90 | 1,13  | 4,79  | 6,80  | 8,82  | 10,99  |
| 95 | 1,13* | 4,82* | 6,81* | 8,81* | 10,89* |

\* extrapoliert / extrapolated / extrapolée

Buffer Table NIST Standard (DIN 19266: 2000-01)

| °C | рН    |       |       |       |
|----|-------|-------|-------|-------|
| 0  |       |       |       |       |
| 5  | 1.668 | 4.004 | 6.950 | 9.392 |
| 10 | 1.670 | 4.001 | 6.922 | 9.331 |
| 15 | 1.672 | 4.001 | 6.900 | 9.277 |
| 20 | 1.676 | 4.003 | 6.880 | 9.228 |
| 25 | 1.680 | 4.008 | 6.865 | 9.184 |
| 30 | 1,685 | 4.015 | 6.853 | 9.144 |
| 37 | 1,694 | 4.028 | 6.841 | 9.095 |
| 40 | 1.697 | 4.036 | 6.837 | 9.076 |
| 45 | 1.704 | 4.049 | 6.834 | 9.046 |
| 50 | 1.712 | 4.064 | 6.833 | 9.018 |
| 55 | 1.715 | 4.075 | 6.834 | 9.985 |
| 60 | 1.723 | 4.091 | 6.836 | 8.962 |
| 70 | 1.743 | 4.126 | 6.845 | 8.921 |
| 80 | 1.766 | 4.164 | 6.859 | 8.885 |
| 90 | 1.792 | 4.205 | 6.877 | 8.850 |
| 95 | 1.806 | 4.227 | 6.886 | 8.833 |
|    |       |       |       |       |

#### Notice:

The pH(S) values of the individual charges of the secondary reference materials are documented in a certificate of an accredited laboratory. This certificate is supplied with the respective buffer materials. Only these pH(S) values shall be used as standard values for the secondary reference buffer materials. Correspondingly, this standard does not include a table with standard pH values for practical use. The table above ony provides examples of pH(PS) values for orientation.

| Buffer Table Techn. B | Buffers to NIST |
|-----------------------|-----------------|
|-----------------------|-----------------|

| °C | рН     |        |        |  |
|----|--------|--------|--------|--|
| 0  | 4.00   | 7.14   | 10.30  |  |
| 5  | 4.00   | 7.10   | 10.23  |  |
| 10 | 4.00   | 7.04   | 10.11  |  |
| 15 | 4.00   | 7.04   | 10.11  |  |
| 20 | 4.00   | 7.02   | 10.05  |  |
| 25 | 4.01   | 7.00   | 10.00  |  |
| 30 | 4.01   | 6.99   | 9.96   |  |
| 35 | 4.02   | 6.98   | 9.92   |  |
| 40 | 4.03   | 6.98   | 9.88   |  |
| 45 | 4.05   | 6.98   | 9.85   |  |
| 50 | 4.06   | 6.98   | 9.82   |  |
| 55 | 4.07   | 6.98   | 9.79   |  |
| 60 | 4.09   | 6.99   | 9.76   |  |
| 65 | 4.09 * | 6.99 * | 9.76 * |  |
| 70 | 4.09 * | 6.99 * | 9.76 * |  |
| 75 | 4.09 * | 6.99 * | 9.76 * |  |
| 80 | 4.09 * | 6.99 * | 9.76 * |  |
| 85 | 4.09 * | 6.99 * | 9.76 * |  |
| 90 | 4.09 * | 6.99 * | 9.76 * |  |
| 95 | 4.09 * | 6.99 * | 9.76 * |  |
|    |        |        |        |  |

\* Values complemented

Buffer Table Hamilton A

| °C | рН   |      |      |      |       |
|----|------|------|------|------|-------|
| 0  | 1.99 | 4.01 | 7.12 | 9.31 | 11.42 |
| 5  | 1.99 | 4.01 | 7.09 | 9.24 | 11.33 |
| 10 | 2.00 | 4.00 | 7.06 | 9.17 | 11.25 |
| 15 | 2.00 | 4.00 | 7.04 | 9.11 | 11.16 |
| 20 | 2.00 | 4.00 | 7.02 | 9.05 | 11.07 |
| 25 | 2.00 | 4.01 | 7.00 | 9.00 | 11.00 |
| 30 | 1.99 | 4.01 | 6.99 | 8.95 | 10.93 |
| 35 | 1.98 | 4.02 | 6.98 | 8.90 | 10.86 |
| 40 | 1.98 | 4.03 | 6.97 | 8.85 | 10.80 |
| 45 | 1.97 | 4.04 | 6.97 | 8.82 | 10.73 |
| 50 | 1.97 | 4.05 | 6.97 | 8.78 | 10.67 |
| 55 | 1.98 | 4.06 | 6.98 | 8.75 | 10.61 |
| 60 | 1.98 | 4.08 | 6.98 | 8.72 | 10.55 |
| 65 | 1.98 | 4.10 | 6.99 | 8.70 | 10.49 |
| 70 | 1.99 | 4.12 | 7.00 | 8.67 | 10.43 |
| 75 | 1.99 | 4.14 | 7.02 | 8.64 | 10.38 |
| 80 | 2.00 | 4.16 | 7.04 | 8.62 | 10.33 |
| 85 | 2.00 | 4.18 | 7.06 | 8.60 | 10.28 |
| 90 | 2.00 | 4.21 | 7.09 | 8.58 | 10.23 |
| 95 | 2.00 | 4.24 | 7.12 | 8.56 | 10.18 |
## Appendix:

Buffer Table Hamilton B

| °C | рН   |      |      |      |       |
|----|------|------|------|------|-------|
| 0  | 1.99 | 4.01 | 6.03 | 9.31 | 11.42 |
| 5  | 1.99 | 4.01 | 6.02 | 9.24 | 11.33 |
| 10 | 2.00 | 4.00 | 6.01 | 9.17 | 11.25 |
| 15 | 2.00 | 4.00 | 6.00 | 9.11 | 11.16 |
| 20 | 2.00 | 4.00 | 6.00 | 9.05 | 11.07 |
| 25 | 2.00 | 4.01 | 6.00 | 9.00 | 11.00 |
| 30 | 1.99 | 4.01 | 6.00 | 8.95 | 10.93 |
| 35 | 1.98 | 4.02 | 6.00 | 8.90 | 10.86 |
| 40 | 1.98 | 4.03 | 6.01 | 8.85 | 10.80 |
| 45 | 1.97 | 4.04 | 6.02 | 8.82 | 10.73 |
| 50 | 1.97 | 4.05 | 6.04 | 8.78 | 10.67 |
| 55 | 1.98 | 4.06 | 6.06 | 8.75 | 10.61 |
| 60 | 1.98 | 4.08 | 6.09 | 8.72 | 10.55 |
| 65 | 1.98 | 4.10 | 6.11 | 8.70 | 10.49 |
| 70 | 1.99 | 4.12 | 6.13 | 8.67 | 10.43 |
| 75 | 1.99 | 4.14 | 6.15 | 8.64 | 10.38 |
| 80 | 2.00 | 4.16 | 6.18 | 8.62 | 10.33 |
| 85 | 2.00 | 4.18 | 6.21 | 8.60 | 10.28 |
| 90 | 2.00 | 4.21 | 6.24 | 8.58 | 10.23 |
| 95 | 2.00 | 4.24 | 6.27 | 8.56 | 10.18 |

## **Appendix:**

Buffer Table Kraft

| °C | рН   |      |      |      |        |
|----|------|------|------|------|--------|
| 0  | 2.01 | 4.05 | 7.13 | 9.24 | 11.47* |
| 5  | 2.01 | 4.04 | 7.07 | 9.16 | 11.47  |
| 10 | 2.01 | 4.02 | 7.05 | 9.11 | 11.31  |
| 15 | 2.00 | 4.01 | 7.02 | 9.05 | 11.15  |
| 20 | 2.00 | 4.00 | 7.00 | 9.00 | 11.00  |
| 25 | 2.00 | 4.01 | 6.98 | 8.95 | 10.85  |
| 30 | 2.00 | 4.01 | 6.98 | 8.91 | 10.71  |
| 35 | 2.00 | 4.01 | 6.96 | 8.88 | 10.57  |
| 40 | 2.00 | 4.01 | 6.95 | 8.85 | 10.44  |
| 45 | 2.00 | 4.01 | 6.95 | 8.82 | 10.31  |
| 50 | 2.00 | 4.00 | 6.95 | 8.79 | 10.18  |
| 55 | 2.00 | 4.00 | 6.95 | 8.76 | 10.18* |
| 60 | 2.00 | 4.00 | 6.96 | 8.73 | 10.18* |
| 65 | 2.00 | 4.00 | 6.96 | 8.72 | 10.18* |
| 70 | 2.01 | 4.00 | 6.96 | 8.70 | 10.18* |
| 75 | 2.01 | 4.00 | 6.96 | 8.68 | 10.18* |
| 80 | 2.01 | 4.00 | 6.97 | 8.66 | 10.18* |
| 85 | 2.01 | 4.00 | 6.98 | 8.65 | 10.18* |
| 90 | 2.01 | 4.00 | 7.00 | 8.64 | 10.18* |
| 95 | 2.01 | 4.00 | 7.02 | 8.64 | 10.18* |

\* Values complemented

## **Buffer Sets to be Entered: SW 700-002**

Select menu: Parameter setting/System control/Buffer table Individual buffer set (with 3 buffer solutions) for pH measurement

#### **Buffer Table**

You can enter an individual buffer set. To do so, you enter 3 complete buffer solutions in ascending order (e.g. pH 4, 7, 10) for the correct temperature (range 0  $\dots$  95 °C, 5 °C steps).

Distance between buffers in the whole temperature range: min. 1 pH unit. Then this buffer set is available in addition to the permanently set standard buffer solutions in the "Calimatic buffer" menu (select "Table").

| Menu                              | Display                                                                                                    | Buffer table: Entering values                                                                                                    |
|-----------------------------------|----------------------------------------------------------------------------------------------------|----------------------------------------------------------------------------------------------------|
| ©w bat<br>Later<br>Later<br>Later | Calculation Blocks     Calculation Blocks     Point of measurement     Release of options     Logbook     Buffer table     Concentration table     Return                                                                                                    | <ul><li>Enter buffer set</li><li>Call up parameter setting</li><li>System control</li><li>Select "Buffer table"</li></ul>                                                                               |
|                                   | Image: Second system       Image: Second system       7.10 pH         Image: Second system       25.6 °C         Buffer table (Administrator)         Image: Buffer 1         Image: Buffer 2         Image: Buffer 3         Return                                                                                                    | <ul> <li>Select buffer to be entered.</li> <li>3 complete buffer solutions must<br/>be entered in ascending order<br/>(e.g. pH 4, 7, 10).</li> <li>Mininum distance: 1 pH unit</li> </ul>               |
|                                   | ▲       ●       ●       0       7.10 pH         □       25.6 °C       25.6 °C         Buffer 1 (Administrator)         □       Nominal buffer value +04.00 pH         □       pH value at 00 °C       +04.00 pH         □       pH value at 05 °C       +04.00 pH         □       pH value at 05 °C       +04.00 pH         □       pH value at 10 °C       +04.00 pH         □       pH value at 10 °C       +04.00 pH         □       pH value at 20 °C       +04.00 pH         □       pH value at 20 °C       +04.00 pH         □       pH value at 20 °C       +04.00 pH | • Enter nominal buffer value and<br>all other values for the correct<br>temperature (right/left arrow keys<br>to select position, up/down arrow<br>keys to edit number, confirm with<br><b>enter</b> .) |

**The special buffer set** is selected as follows:

Parameter setting/Module pH/Cal preset values/Calimatic buffer/Table.

## **Parameter Setting Menu**

| pH 2700i(X) Module                                                                                                    |                                                                                                    |  |  |
|----------------------------------------------------------------------------------------------------|----------------------------------------------------------------------------------------------------|--|--|
| Input filter                                                                                                    |                                                                                                    |  |  |
| Sensor data<br>Sensor type<br>Temperature detection<br>Sensoface<br>Sensor monitoring<br>Details<br>Slope<br>Zero point<br>Sensocheck ref. el.<br>Sensocheck glass el.<br>Response time<br>Sensor wear<br>CIP counter<br>SIP counter<br>Autoclaving counter<br>Sensor operating time | Representation of measured values on the display:<br>- Selection (automatic for ISM)<br>- Selection (automatic for ISM) for meas / cal |  |  |
| Cal preset values<br>• Calimatic buffer<br>• Mettler-Toledo<br>• Merck/Riedel<br>• DIN 19267<br>• NIST standard<br>• NIST technical<br>• Hamilton A, B<br>• Kraft<br>• Table<br>• Drift check<br>• Calibration timer<br>• Tolerance adjustment                                       |                                                                                                    |  |  |
|                                                                                                    | Select: Off linear ultranure water table                                                                                               |  |  |
| ORP/rH value<br>• Reference electrode<br>• ORP conversion to SHE<br>• Calculate rH with factor                                                                                                    |                                                                                                    |  |  |
| Delta function                                                                                                    |                                                                                                    |  |  |
| Messages<br>• pH value<br>• ORP value<br>• rH value                                                                                                    |                                                                                                    |  |  |
| Temperature                                                                                                    |                                                                                                    |  |  |

#### **Calibration Menu** pH 2700i(X) Module ji I cal Calimatic Entry of buffer values Product calibration Data entry **ORP** calibration Maintenance Menu **BASE Module** Current source Output current definable 0 ... 22 mA pH 2700i(X) Module Sensor monitor pH / ORP input, RTD, Temp, Impedance glass + ref. el. Compensating for lead length Temp probe adjustment **Diagnostics Menu** Diagnostics messages List of all warning and failure messages Point of meas description Loabook Device description Hardware version, Serial no., (Module) Firmware, Options **FRONT Module** Module diagnostics Display test Keypad test **BASE Module** Module diagnostics Input/output status pH 2700i(X) Module Module diagnostics Internal function test pH input signal: Displays the noise levels over the time Servicescope Sensor monitor Shows the values currently measured by the sensor Cal record Data of last adjustment / calibration Cal record ORP Data of last ORP adjustment / calibration Sensor network diagram pH Graphical representation of the sensor parameters Sensor wear monitor Current sensor wear, No. of CIP/SIP/autoclaving cycles Statistics Displays first calibration and deviations of last 3 calibrations

# **Overview of Parameter Setting**

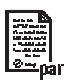

| □ 7.00 pH                                                                                                    | Parameter setting                                                                                                    |
|----------------------------------------------------------------------------------------------------|----------------------------------------------------------------------------------------------------|
| Menu selection                                                                                                    | Activated from measuring mode: Press <b>menu</b> key to select                                                                                                    |
| Select: () [enter]<br>Return to meas<br>C C C C C C C C C C C C C C C C C C C                                                                    | menu.<br>Select parameter setting using arrow keys, confirm with <b>enter</b> .<br><b>Administrator level</b><br>Access to all functions, also passcode setting.<br>Releasing or blocking a function for<br>access from the Operator level.<br><b>Operator level</b><br>Access to all functions which have been released at the<br>Administrator level. Blocked functions are displayed in gray<br>and cannot be edited.<br><b>Viewing level</b><br>Only display, no editing possible! |
| System Control                                                                                                    |                                                                                                    |
| Memory card (Option) <ul> <li>Record logbook</li> <li>Register recorder</li> <li>Decimal separator</li> <li>Card full</li> <li>Format</li> </ul> | Menu only appears with SmartMedia Card inserted.<br>Make sure that it is a <u>memory card</u> ,<br>not an <u>update</u> card.<br>Commercially available SmartMedia cards must be formatted<br>before they can be used as memory card.                                                                                                    |
| Copy configuration                                                                                                    | The complete configuration of an analyzer can be written on a SmartMedia card. This allows transferring all device settings to other devices with identical equipment (exception: options and passcodes).                                                                                                    |
| Parameter sets <ul> <li>Load</li> <li>Save</li> </ul>                                                                                            | 2 parameter sets (A,B) are available in the analyzer.<br>The currently active parameter set is read on the display.<br>Parameter sets contain all settings except:<br>Sensor type, Options, System control settings<br>Up to 5 parameter sets (1, 2, 3, 4, 5) are available when a<br>SmartMedia card (Option) is used.                                                                                                    |
| Function control matrix<br>• Input OK2<br>• Left softkey<br>• Right softkey                                                                      | Selecting the control element for the following functions:<br>- Parameter set selection<br>- KI recorder (Start/Stop)<br>- Favorites menu (selected diagnostics functions)<br>- EC 400 (fully automated probe controller)                                                                                                    |
| Time/date                                                                                                    | Selecting the display format, entry                                                                                                    |
| Point of meas description                                                                                                    | Can be called up in the diagnostics menu.                                                                                                    |
| Release of options                                                                                                    | A TAN is required to release an Option.                                                                                                    |
| Software update                                                                                                    | Software update from SmartMedia card (update card)                                                                                                    |
| Logbook                                                                                                    | Selecting events to be recorded                                                                                                    |
| Buffer table                                                                                                    | Entering own buffer set for automatic calibration                                                                                                    |
| Factory setting                                                                                                    | Resetting all parameters to factory setting                                                                                                    |
| Passcode entry                                                                                                    | Editing the passcodes                                                                                                    |

## **Parameter Setting Menu**

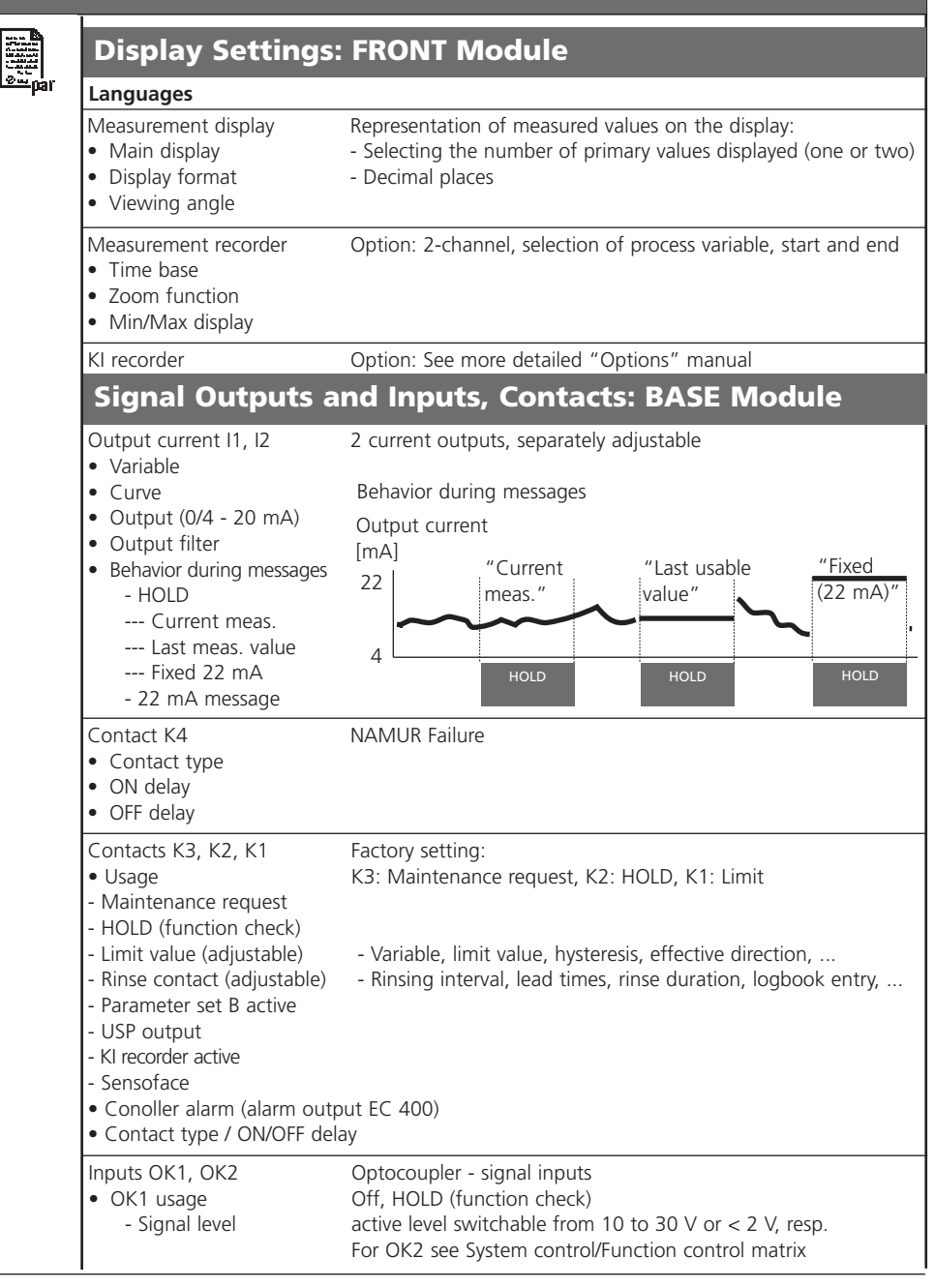

M700 pH 2700i(X)

## A

Adaptive calibration timer 89 Adjustment 39 Administrator level 56 Appendix 102 Application in hazardous locations 12 Automatic buffer recognition (Calimatic) 44 Automatic temperature compensation 41

### B

BASE module 19 Buffer sets to be entered 111 Buffer tables 103 Buffer values, manual entry for calibration 46

### С

Cable glands 16 Calculation Blocks 71 Calibration 38 Calibration by entering data from premeasured electrodes 50 Calibration methods 40 Calibration timer 89 Calibration with sampling 48 Calimatic 44 Call up parameter setting 58 Cal preset values 63 Cal record 90 Change passcode 35 CIP (Clean in Process) 26 Configure measurement display 36 Contacts 77 Contact type 82 Current outputs 77 Current outputs, minimum spans 102

M700 pH 2700i(X)

## D

Data entry of premeasured electrodes 50 Delta function 70 Device limits max. 76 Diagnostics messages 93 Diagnostics messages as favorite 91 Disposal 2

### Ε

EC Declaration of Conformity 3 EMC 101 Error messages 94

### F

Factory setting 74 Failure 78 Favorites 91 FDA 21 CFR Part 11 11 First Calibration 40 FRONT module 18 Function check 78

### G

Graphic display 16

#### Η

Hardware and software version 13 HOLD 78 Hysteresis 82

#### 

Inserting the module 28 Intended use 11 ISFET zero adjustment 54 ISM - Intelligent Sensor Management 20

M700 pH 2700i(X)

ISM diagnostics 25 ISM First Calibration 22 ISM parameter setting 23 ISM plug and measure 21 ISM predictive maintenance 24

## L

LED 16 Limit value 82 Limit value, icons in the measurement display 82 Lock functions 57 Lock icon 57 Logbook 74, 88

#### Μ

Maintenance 85 Manual entry of buffer values 46 Manual temperature compensation 41 Menu selection 34 Menu structure 17, 34 Message icons 76 Message list 88, 93 Messages 76, 94 Minimum spans for current outputs 102 Modular concept 15 Module diagnostics 88 Module equipment 19 Modules 18 Monitoring functions for calibration 51

### 0

OK1/OK2 inputs 83 OK1/OK2 switching level 83 OK1 usage 83

M700 pH 2700i(X)

OK2, selecting parameter set (A, B) 84 OK inputs 77 One-point calibration 40 Operating levels 56 Operator level 56 ORP/rH value 70 ORP calbration/adjustment 52 ORP related to the standard hydrogen electrode 52 Overview of parameter setting 114

### Ρ

Parameter setting, overview 114 Parameter setting: cal preset values 63 Parameter setting: ORP/rH value 70 Parameter setting: Sensor data 59 Passcode entry 35 Passcode lost 35 Product calibration 48 Protective wiring 79

### Q

Query actual device/module software 13

### R

Relay contacts 78 Relay contacts, usage 80, 81 Release (softkey function) 57 Replacing the front module 18 Return of products 2 Rinse contact 81

### S

Safety information 12 Screw clamp connector 101 Sealing 18

M700 pH 2700i(X)

Secondary displays 16, 36 Select a calibration method 42 Sensocheck 60 Sensoface criteria 60 Sensor monitor 85 Sensor network diagram 90 Serial number 13 Shield 28 Short description 16 Signaling active parameter set via relay contact 84 SIP (Sterilize in Process) 26 Slot for SmartMedia card 18 SmartMedia card 18 Softkeys 16, 36 Softwareversion 13 Specifications 97, 101 Start (4 mA) and end (20 mA) 77 Statistics 90 Switching parameter sets via OK2 84

## т

TC process medium 67 Temperature compensation during calibration 41 Temperature compensation of process medium 69 Temperature dependence of commonly used reference systems measured against SHE 53 Temperature probe adjustment 85 Temp probe adjustment 85 Terminal compartment 19 Terminal plates 18, 27 Three-point calibration 40 Tolerance adjustment 63, 89 Trademarks 2 Two-point calibration 40

M700 pH 2700i(X)

### V

Variable limits 76 Viewing level 56

### W

Warranty 2 Wiring examples 29, 30

| lcon                    | Explanation of icons important for this module                                                                                                    |
|-------------------------|----------------------------------------------------------------------------------------------------|
| 7                       | The analyzer is in measuring mode.                                                                                                    |
|                         | The analyzer is in calibration mode. HOLD mode active for currently calibrated module.                                                                                                    |
| Daint HOLD              | The analyzer is in maintenance mode. HOLD mode active.                                                                                                    |
| 印. 🚓                    | The analyzer is in parameter setting mode. HOLD mode active.                                                                                                    |
| <i>€</i> <sub>eta</sub> | The analyzer is in diagnostics mode.                                                                                                    |
| NAMUR signals<br>※      | <ul> <li>Function check. The NAMUR "function check" contact is active (factory setting: Module BASE, Contact K2, N/O contact). Current outputs as configured:</li> <li>Current meas.: The currently measured value appears at the current output</li> <li>Last usable value: The last measured value is held at the current output</li> <li>Fixed 22 mA: The output current is at 22 mA</li> <li>Failure. The NAMUR "failure" contact is active (factory setting: Module BASE, Contact K4, N/C contact). To view error message, call up: Diagnostics menu/Message list</li> <li>Module BASE, Contact K2, N/O contact). To view error message, call up: Diagnostics menu/Message list</li> </ul> |
| <b>X X</b>              | Limit indication: Lower / upper range limit exceeded                                                                                                    |
| an 🖡 man                | Temperature detection by manual input                                                                                                    |
| B                       | Calibration - Step 1 of product calibration has been executed.<br>The analyzer is waiting for the sample values.                                                                                                    |
| TC                      | Calibration:<br>Temperature compensation for process medium is active (Linear/Ultrapure water/Table)                                                                                                    |
| Δ                       | Delta function is active (Output value = measured value – delta value)                                                                                                    |
| þ                       | In the plaintext display in front of a menu line:<br>Access to next menu level with enter                                                                                                    |
| â                       | In the plaintext display in front of a menu line when it has been blocked by the Administrator against access from the Operator level.                                                                                                    |
|                         | Designates the module slot (1, 2 or 3), allowing the clear assignment of measured-value/<br>parameter displays in the case of identical module types.                                                                                                    |
| ē.                      | Indicates the active parameter set .(The analyzer provides two parameter sets A and B.<br>Up to 5 sets can be added using additional functions and SmartMedia card.)                                                                                                    |

## Menu Selection pH 2700i(X) Module

|                                               | Calibration and Adjustment38Calimatic: automatic calibration44Calibration with manual entry of buffer values46Product calibration48Data entry - premeasured electrode50ORP calibration52ISFET zero adjustment54           | 3<br>5<br>3<br>2<br>4                                                                                                    |
|-----------------------------------------------|----------------------------------------------------------------------------------------------------|----------------------------------------------------------------------------------------------------|
| ver<br>ver<br>ver<br>ver<br>ver<br>ver<br>par | Parameter setting56Sensoface59Sensor data61Cal preset values62TC process medium68ORP/rH value70Logbook74Factory setting74Messages75BASE module77Current outputs77Relay contacts80Limit value82                            | <b>3</b><br><b>3</b><br><b>1</b><br><b>3</b><br><b>3</b><br><b>3</b><br><b>1</b><br><b>3</b><br><b>3</b><br><b>1</b><br><b>3</b><br><b>3</b><br><b>1</b><br><b>3</b><br><b>3</b><br><b>1</b><br><b>3</b><br><b>3</b><br><b>1</b><br><b>3</b><br><b>3</b><br><b>1</b><br><b>3</b><br><b>3</b><br><b>1</b><br><b>3</b><br><b>3</b><br><b>1</b><br><b>1</b><br><b>3</b><br><b>3</b><br><b>1</b><br><b>1</b><br><b>5</b><br><b>1</b><br><b>1</b><br><b>5</b><br><b>1</b><br><b>1</b><br><b>5</b><br><b>1</b><br><b>1</b><br><b>5</b><br><b>1</b><br><b>1</b><br><b>5</b><br><b>1</b><br><b>1</b><br><b>5</b><br><b>1</b><br><b>1</b><br><b>1</b><br><b>5</b><br><b>1</b><br><b>1</b><br><b>1</b><br><b>1</b><br><b>5</b><br><b>1</b><br><b>1</b><br><b>1</b><br><b>1</b><br><b>1</b><br><b>1</b><br><b>1</b><br><b>1</b><br><b>1</b><br><b>1</b> |
|                                               | Maintenance       85         Sensor monitor       85         Temperature probe       85                                                                                                    | 5 5 5                                                                                                    |
| V                                             | Diagnostics86Module diagnostics, Sensor monitor, ServiceScope87Calibration timer, Tolerance adjustment89Cal record90Sensor network diagram, Statistics90Setting diagnostics messages as favorite91Message list, Logbook93 | 5<br>7<br>9<br>0<br>1<br>3                                                                                                    |